**Régulation** 

# VM iSense Pro – AD283

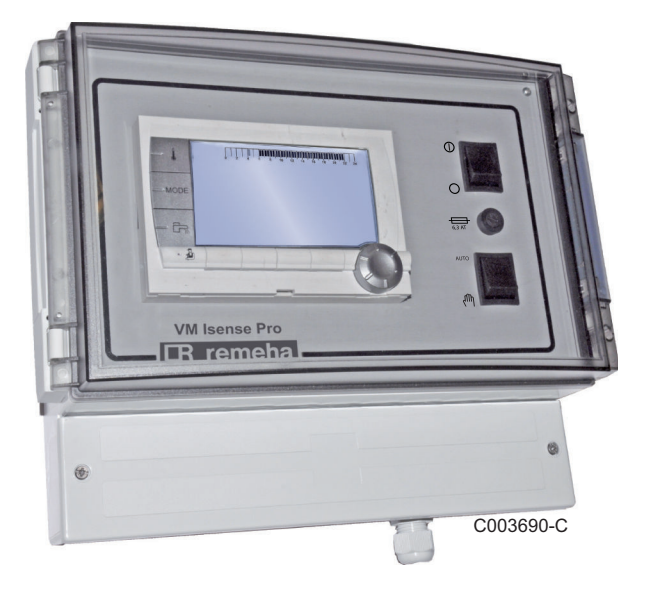

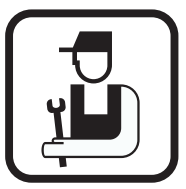

Notice d'installation et d'entretien

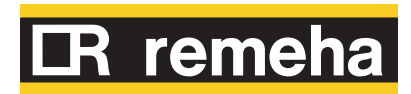

# Sommaire

| 1 | Consignes de sécurit  | é      |                                                    |                                                                                                    | 4                                |
|---|-----------------------|--------|----------------------------------------------------|----------------------------------------------------------------------------------------------------|----------------------------------|
|   |                       | 1.1    | Consi                                              | gnes générales de sécurité                                                                                                    | 4                                |
|   |                       | 1.2    | Recon                                              | nmandations                                                                                                    | 5                                |
|   |                       | 1.3    | Respo                                              | nsabilités                                                                                                    | 6                                |
|   |                       |        | 1.3.1<br>1.3.2                                     | Responsabilité du fabricant<br>Responsabilité de l'installateur                                                                                       | 6<br>7                           |
| 2 | A propos de cette not | tice   |                                                    |                                                                                                    | 8                                |
|   |                       | 2.1    | Symbo                                              | oles utilisés                                                                                                    | 8                                |
|   |                       | 2.2    | Abrév                                              | iations                                                                                                    | 8                                |
| 3 | Caractéristiques tech | niques | S                                                  |                                                                                                    | 9                                |
|   |                       | 3.1    | Certifi                                            | cations                                                                                                    | 9                                |
|   |                       | 3.2    | Modes                                              | s de fonctionnement                                                                                                    | 9                                |
|   |                       |        | 3.2.1<br>3.2.2<br>3.2.3<br>3.2.4                   | Appareil réglé sur <b>VM/MR</b><br>Appareil réglé sur <b>V3V+</b><br>Appareil réglé sur <b>OTH+V3V</b><br>Appareil réglé sur <b>0/1+V3V</b>           | 9<br>9<br>10<br>10               |
|   |                       | 3.3    | Descri                                             | iption des touches                                                                                                    | 11                               |
|   |                       | 3.4    | Descri                                             | iption de l'afficheur                                                                                                    | 12                               |
|   |                       |        | 3.4.1<br>3.4.2<br>3.4.3<br>3.4.4<br>3.4.5<br>3.4.6 | Fonctions des touches<br>Symbole flamme<br>Solaire (Si raccordé)<br>Modes de fonctionnement<br>Dérogation Eau Chaude Sanitaire<br>Autres informations | 12<br>12<br>12<br>13<br>13<br>14 |
|   |                       | 3.5    | Systèr                                             | ne SOLARFIRST                                                                                                    | 14                               |
|   |                       | 3.6    | Caract                                             | téristiques techniques                                                                                                    | 14                               |
| 4 | Installation          |        |                                                    |                                                                                                    | 15                               |
|   |                       | 4.1    | Colisa                                             | ge                                                                                                    | 15                               |
|   |                       | 4.2    | Monta                                              | ge                                                                                                    | 15                               |
|   |                       | 4.3    | Racco                                              | rdements électriques                                                                                                    | 16                               |
|   |                       |        | 4.3.1<br>4.3.2<br>4.3.3<br>4.3.4                   | Recommandations<br>Accès au bornier de raccordement<br>Description du bornier de raccordement<br>Raccordement sur le bornier                          | 16<br>16<br>17<br>18             |

|                           |     | 4.3.5                   | Raccordement du câble BUS                                                                                                    | 18             |
|---------------------------|-----|-------------------------|----------------------------------------------------------------------------------------------------|----------------|
|                           | 4.4 | Exemp<br>Appare         | oles d'installation et de raccordements<br>eil réglé sur VM/MR                                                                                             | s -<br>19      |
|                           |     | 4.4.1                   | Module VM iSense Pro en réseau avec un ou<br>plusieurs générateurs équipés d'un tableau de<br>commande DIEMATIC / iSense Pro                               | 19             |
|                           | 4.5 | Exemp<br>Appare         | bles d'installation et de raccordements<br>eil réglé sur V3V+                                                                                              | s -<br>21      |
|                           |     | 4.5.1<br>4.5.2          | Régulation indépendante<br>Module VM iSense Pro en réseau avec un ou<br>plusieurs générateurs équipés d'un tableau de<br>commande DIEMATIC-m3 / iSense Pro | 21<br>28       |
|                           | 4.6 | Exemp<br>Appare         | oles d'installation et de raccordements<br>eil réglé sur OTH+V3V                                                                                           | s -<br>29      |
|                           |     | 4.6.1<br>4.6.2          | Régulation indépendante<br>Cascade de chaudières équipées de BUS<br>OTH                                                                                    | 29<br>37       |
|                           | 4.7 | Exemp<br>Appare         | oles d'installation et de raccordements<br>eil réglé sur 0/1+V3V                                                                                           | s -<br>40      |
|                           |     | 4.7.1<br>4.7.2          | Régulation indépendante<br>Régulation esclave en cascade                                                                                                   | 40<br>46       |
|                           | 4.8 | Schém                   | a de raccordement électrique                                                                                                    | 48             |
| Utilisation de l'appareil |     |                         |                                                                                                    | 50             |
|                           | 5.1 | Premiè                  | ere mise sous tension                                                                                                    | 50             |
|                           | 5.2 | Accès<br>naviga         | aux différents niveaux de<br>tion                                                                                                    | 51             |
|                           |     | 5.2.1<br>5.2.2<br>5.2.3 | Niveau utilisateur<br>Niveau installateur<br>Niveau SAV                                                                                                    | 51<br>51<br>52 |
|                           | 5.3 | Naviga                  | ition dans les menus                                                                                                    | 52             |
|                           | 5.4 | Afficha                 | age des valeurs mesurées                                                                                                    | 53             |
|                           | 5.5 | Réglag                  | ges après première mise sous                                                                                                    | 54             |
|                           |     | 5.5.1<br>5.5.2          | Afficher les paramètres du mode étendu<br>Régler les paramètres spécifiques à                                                                              | 54             |
|                           |     | 5.5.3<br>5.5.4          | Nommer les circuits et les générateurs<br>Régler la courbe de chauffe                                                                                      | 55<br>58<br>59 |
|                           | 5.6 | Modifie                 | cation des réglages                                                                                                    | 60             |
|                           |     | 5.6.1<br>5.6.2          | Sélectionner la langue<br>Définir le mode de configuration                                                                                                 | 61             |
|                           |     | 5.6.3<br>5.6.4<br>5.6.5 | Calibrer les sondes<br>Réglages professionnels<br>Configurer le réseau                                                                                     | 63<br>71       |

5

|   |                                                 |        | 5.6.6 Retour aux réglages d'usine74                                     |
|---|-------------------------------------------------|--------|-------------------------------------------------------------------------|
| 6 | Arrêt de l'appareil                             |        |                                                                         |
|   |                                                 | 6.1    | Arrêt de l'installation75                                               |
|   |                                                 | 6.2    | Protection antigel75                                                    |
| 7 | En cas de dérangemen                            | t      |                                                                         |
|   |                                                 | 7.1    | Coordonnées de l'installateur76                                         |
|   |                                                 | 7.2    | Messages (Code de type Mxx)76                                           |
|   |                                                 | 7.3    | Historique des messages77                                               |
|   |                                                 | 7.4    | Défauts78                                                               |
|   |                                                 |        | 7.4.1 Effacement des sondes de la mémoire de la carte<br>électronique80 |
|   |                                                 | 7.5    | Historique des défauts81                                                |
|   |                                                 | 7.6    | Contrôle des paramètres et des entrées / sorties<br>(mode tests)81      |
| 8 | Pièces de rechange                              |        |                                                                         |
|   |                                                 | 8.1    | Généralités84                                                           |
|   |                                                 | 8.2    | Pièces détachées85                                                      |
| 9 | Annexe - Informations<br>étiquetage énergétique | relati | ves aux directives écoconception et<br>86                               |

# 1 Consignes de sécurité

# 1.1 Consignes générales de sécurité

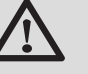

# DANGER

Cet appareil peut être utilisé par des enfants âgés d'au moins 8 ans et par des personnes ayant des capacités physiques, sensorielles ou mentales réduites ou dénuées d'expérience ou de connaissance, s'ils (si elles) sont correctement surveillé(e)s ou si des instructions relatives à l'utilisation de l'appareil en toute sécurité leur ont été données et si les risques encourus ont été appréhendés. Les enfants ne doivent pas jouer avec l'appareil. Le nettoyage et l'entretien par l'usager ne doivent pas être effectués par des enfants sans surveillance.

La notice d'utilisation et la notice d'installation sont également disponibles sur notre site internet.

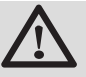

# ATTENTION

Un moyen de déconnexion doit être prévu dans les canalisations fixes conformément aux règles d'installations.

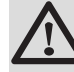

# ATTENTION

Si un câble d'alimentation est fourni avec l'appareil et qu'il se trouve endommagé, il doit être remplacé par le fabricant, son service après-vente ou des personnes de qualification similaire afin d'éviter un danger.

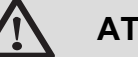

# ATTENTION

Respecter la pression maximale de l'eau à l'entrée pour assurer un fonctionnement correct de l'appareil en se référent au chapitre "Caractéristiques techniques".

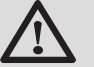

# ATTENTION

Avant toute intervention, couper l'alimentation électrique de l'appareil.

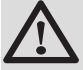

# ATTENTION

Toute intervention sur l'installation doit être effectuée par un professionnel qualifié, dans le respect des règles de l'art et d'après cette notice.

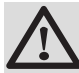

# ATTENTION

Les installations solaires doivent être protégées contre la foudre par mise à la terre.

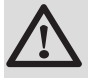

# ATTENTION

Le fonctionnement du mitigeur thermostatique en sortie du préparateur solaire doit être vérifié lors de la mise en route du système solaire.

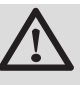

# ATTENTION

Utiliser uniquement des pièces de rechange d'origine.

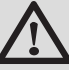

# ATTENTION

Avant toute intervention, couper l'alimentation électrique de l'appareil. Protéger l'installation contre tout réenclenchement involontaire.

# 1.2 Recommandations

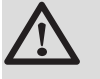

# ATTENTION

Ne pas laisser l'appareil sans entretien. Effectuer un entretien régulier de l'appareil pour garantir son bon fonctionnement.

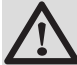

## AVERTISSEMENT

Seul un professionnel qualifié est autorisé à intervenir sur l'appareil et l'installation.

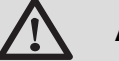

# AVERTISSEMENT

Eau de chauffage et eau sanitaire ne doivent pas être en contact. La circulation de l'eau sanitaire ne doit pas se faire dans l'échangeur.

- Pour bénéficier de la garantie, aucune modification ne doit être effectuée sur l'appareil.
- Pour réduire au maximum les déperditions thermiques, isoler les tuyauteries.

## Eléments de l'habillage

Ne retirer l'habillage que pour les opérations d'entretien et de dépannage. Remettre l'habillage en place après les opérations d'entretien et de dépannage.

# Autocollants d'instruction

Les instructions et les mises en garde apposées sur l'appareil ne doivent jamais être retirées ni recouvertes et doivent demeurer lisibles pendant toute la durée de vie de l'appareil. Remplacer immédiatement les autocollants d'instruction et de mises en garde abîmés ou illisibles.

# 1.3 Responsabilités

# 1.3.1. Responsabilité du fabricant

Nos produits sont fabriqués dans le respect des exigences des différentes directives européennes applicables. Ils sont de ce fait livrés avec le marquage

**(€** et tous les documents nécessaires.

Ayant le souci de la qualité de nos produits, nous cherchons en permanence à les améliorer. Nous nous réservons donc le droit, à tout moment de modifier les caractéristiques indiquées dans ce document.

Notre responsabilité en qualité de fabricant ne saurait être engagée dans les cas suivants :

- > Non-respect des instructions d'utilisation de l'appareil.
- > Défaut ou insuffisance d'entretien de l'appareil.
- Non-respect des instructions d'installation de l'appareil.

## 1.3.2. Responsabilité de l'installateur

L'installateur a la responsabilité de l'installation et de la première mise en service de l'appareil. L'installateur doit respecter les consignes suivantes :

- Lire et respecter les instructions données dans les notices fournies avec l'appareil.
- Réaliser l'installation conformément à la législation et aux normes en vigueur.
- Effectuer la première mise en service et effectuer tous les points de contrôles nécessaires.
- Expliquer l'installation à l'utilisateur.
- Si un entretien est nécessaire, avertir l'utilisateur de l'obligation de contrôle et d'entretien de l'appareil.
- Remettre toutes les notices à l'utilisateur.

# 2 A propos de cette notice

# 2.1 Symboles utilisés

Dans cette notice, différents niveaux de danger sont utilisés pour attirer l'attention sur des indications particulières. Nous souhaitons ainsi assurer la sécurité de l'utilisateur, éviter tout problème et garantir le bon fonctionnement de l'appareil.

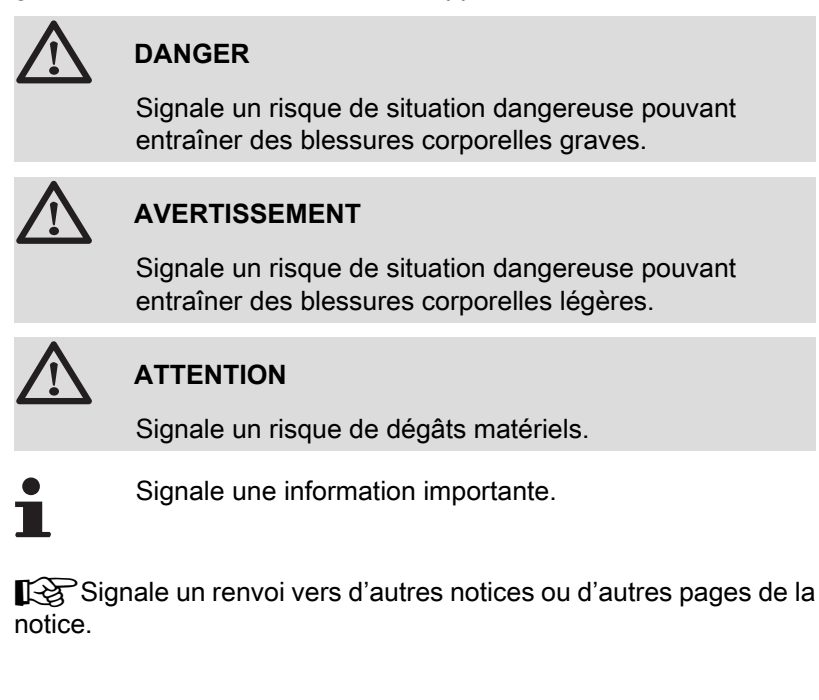

# 2.2 Abréviations

- ECS : Eau Chaude Sanitaire
- V3V : Vanne 3 voies

# **3** Caractéristiques techniques

# 3.1 Certifications

Le présent produit est conforme aux exigences des directives européennes et normes suivantes :

- 2006/95/CE Directive Basse Tension. Norme visée : EN60.335.1.
- 2004/108/CE Directive Compatibilité Electromagnétique. Normes génériques : EN 61000-6-3, EN 61000-6-1.

# 3.2 Modes de fonctionnement

# 3.2.1. Appareil réglé sur VM/MR

#### Module VM iSense Pro en réseau avec un ou plusieurs générateurs équipés d'un tableau de commande DIEMATIC / iSense Pro

- > Pilotage du circuit primaire.
- Circuits B, C, ECS et AUX disponibles.
- Ne nécessite pas de sonde extérieure.
- 1 à 20 modules VM iSense Pro + 1 à 10 générateurs équipés d'un tableau de commande DIEMATIC / iSense Pro.
- La priorité ECS est uniquement active sur les circuits secondaires raccordés sur un même module VM iSense Pro

# 3.2.2. Appareil réglé sur V3V+

#### Régulation indépendante

- > Pas de pilotage du circuit primaire.
- Circuits B, C, ECS et AUX disponibles.
- Nécessite une sonde extérieure.

#### Module VM iSense Pro en réseau avec un ou plusieurs générateurs équipés d'un tableau de commande DIEMATIC-m3 / iSense Pro

- > Pilotage du circuit primaire.
- Circuits B, C, ECS et AUX disponibles.
- Ne nécessite pas de sonde extérieure.
- 1 à 10 modules VM iSense Pro configurés en V3V+ ou des générateurs équipés d'un tableau de commande DIEMATIC + 20 modules VM iSense Pro configurés en VM/MR.

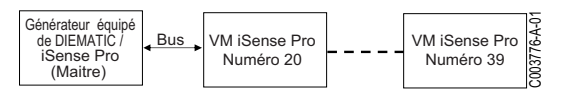

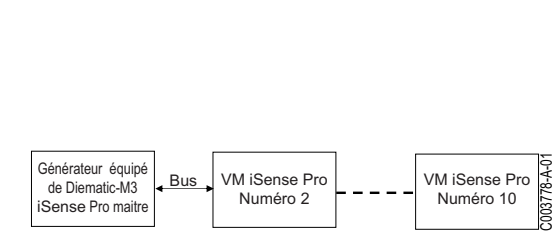

VM iSense Pro

 La priorité ECS est active sur tous les circuits secondaires de l'installation.

# 3.2.3. Appareil réglé sur OTH+V3V

#### Régulation indépendante

- > Pilotage de la chaudière en marche/arrêt et en température.
- Circuits B, C, ECS et AUX disponibles.
- Nécessite une sonde extérieure.

#### Cascade de chaudières équipées de BUS OTH

- > Pilotage de la chaudière en marche/arrêt et en température.
- Circuits B, C, ECS et AUX disponibles.
- Nécessite une sonde extérieure.
- 1 à 10 modules VM iSense Pro configurés en OTH+V3V ou des générateurs équipés d'un tableau de commande DIEMATIC-m3 / iSense Pro ou d'une interface OTH MODBUS + 20 modules VM iSense Pro configurés en VM/MR.
- La priorité ECS est active sur tous les circuits secondaires de l'installation.

# 3.2.4. Appareil réglé sur 0/1+V3V

#### Régulation indépendante

- > Pilotage de la chaudière avec une entrée tout ou rien.
- Circuits B, C et ECS disponibles.
- S.AUX utilisé pour la commande tout ou rien.
- ► La sortie **OAUX** fournit du 230V.
- Nécessite une sonde extérieure.

#### Régulation esclave en cascade

- Circuits B, C et ECS disponibles.
- S.AUX utilisé pour la commande tout ou rien.
- Ne nécessite pas de sonde extérieure.
- Le module VM iSense Pro est toujours esclave dans une installation en cascade.
- La priorité ECS est active sur tous les circuits secondaires de l'installation.

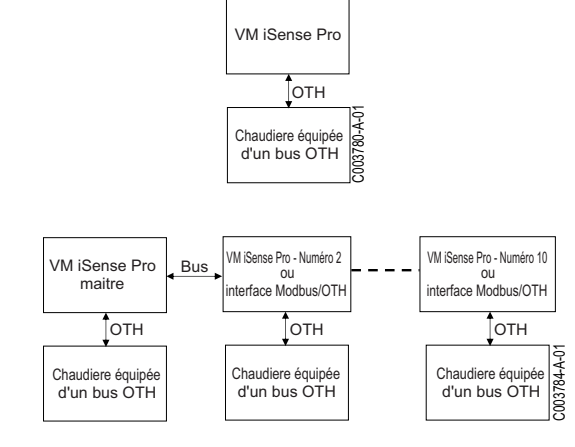

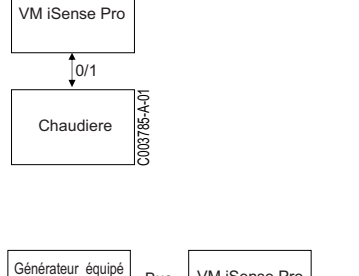

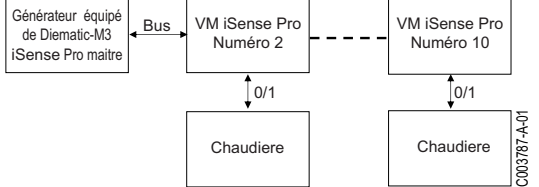

# 3.3 Description des touches

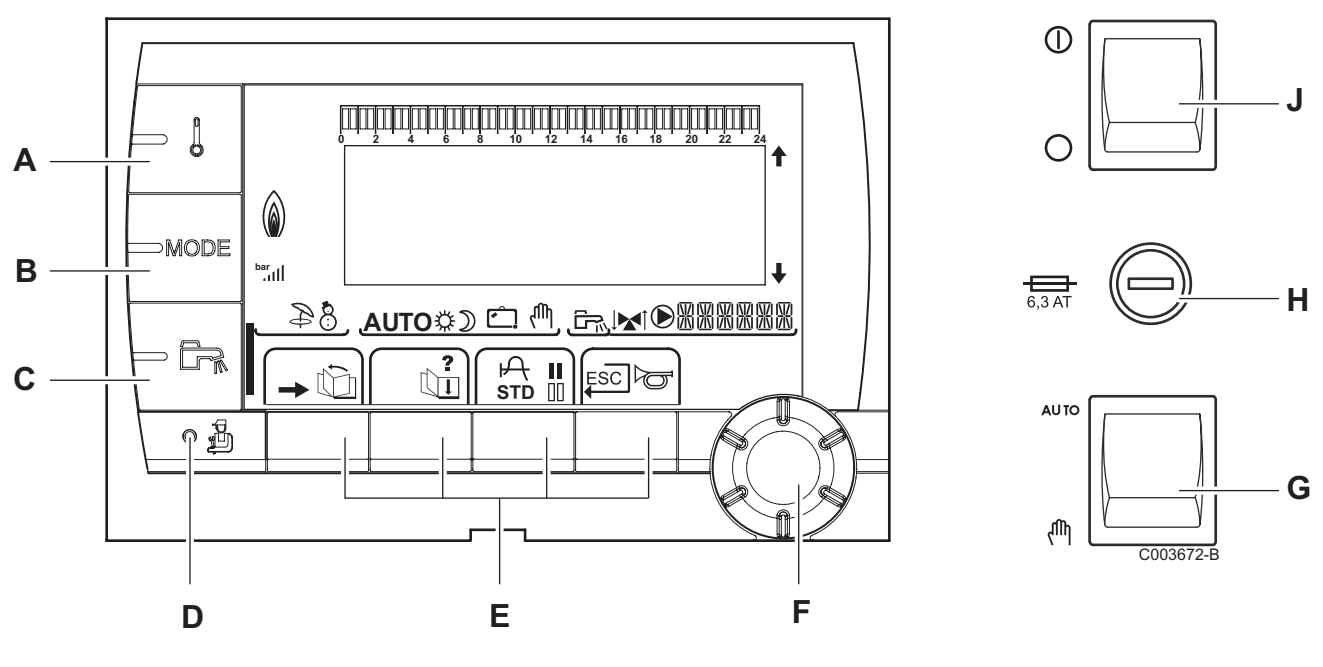

- A Touche de réglage des températures (chauffage, ECS, piscine)
- **B** Touche de sélection du mode de fonctionnement
- C Touche de dérogation ECS
  - Touche d'accès aux paramètres réservés au professionnel
  - Touches dont la fonction varie au fur et à mesure des sélections
  - Bouton de réglage rotatif :
    - Tourner le bouton rotatif pour faire défiler les menus ou modifier une valeur
    - Appuyer sur le bouton rotatif pour accéder au menu sélectionné ou valider une modification de valeur
- G Bouton AUTO/MANU
- H Fusible

D

Ε

F

J Bouton ON/OFF

# 3.4 Description de l'afficheur

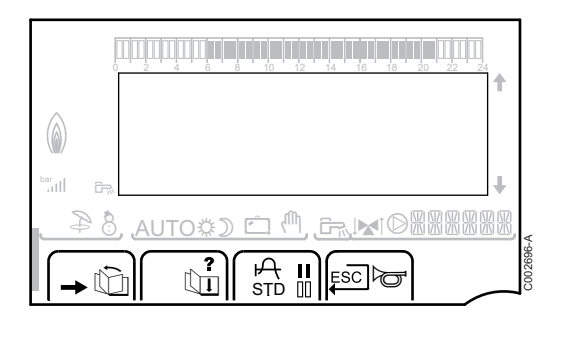

### 3.4.1. Fonctions des touches

Accès aux différents menus ŵ Permet de faire défiler les menus Ъ Permet de faire défiler les paramètres ? Le symbole s'affiche lorsqu'une aide est disponible P Permet d'afficher la courbe du paramètre sélectionné STD Réinitialisation des programmes horaires I Sélection en mode confort ou sélection des jours à programmer 00 Sélection en mode réduit ou désélection des jours à programmer L Retour au niveau précédent ESC Retour au niveau précédent sans enregistrer les modifications effectuées

## 3.4.2. Symbole flamme

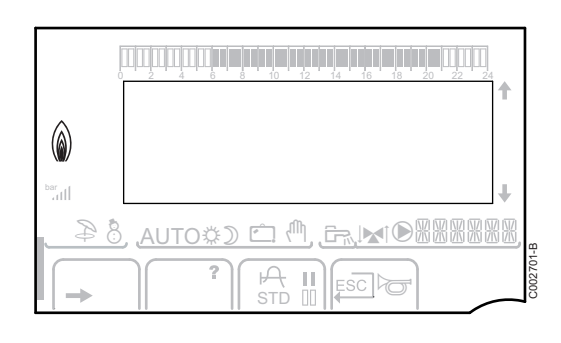

- ▶ Le symbole est affiché : Le brûleur est en fonctionnement.
- ▶ Le symbole n'est pas affiché : Le brûleur est à l'arrêt.

#### 3.4.3. Solaire (Si raccordé)

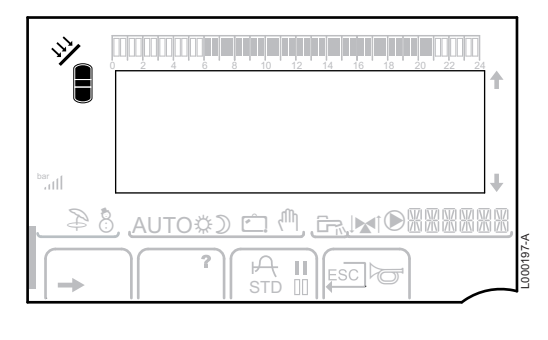

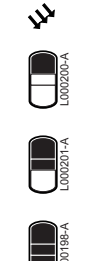

000199-4

#### La pompe de charge solaire tourne

La partie haute du ballon est réchauffée à la consigne ballon

L'ensemble du ballon est réchauffé à la consigne ballon

L'ensemble du ballon est réchauffé à la consigne ballon solaire

Le ballon n'est pas chargé - Présence de la régulation solaire

(a)

8 \$

//\ 🗅 🔇 🕸 🗥

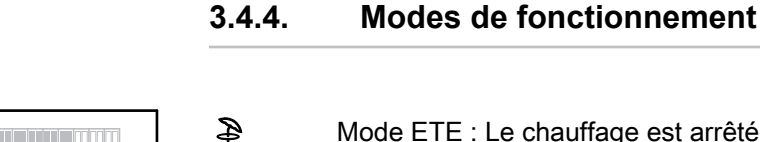

- Mode ETE : Le chauffage est arrêté. L'eau chaude sanitaire reste assurée
- Mode HIVER : Chauffage et eau chaude sanitaire fonctionnent
- AUTO Fonctionnement en mode automatique selon la programmation horaire
  - Mode Confort : Le symbole s'affiche lorsqu'une dérogation JOUR (confort) est activée
    - Le symbole clignote : Dérogation temporaire ۲
    - Le symbole est fixe : Dérogation permanente

Mode Réduit : Le symbole s'affiche lorsqu'une dérogation NUIT (réduit) est activée

- Le symbole clignote : Dérogation temporaire •
- Le symbole est fixe : Dérogation permanente

Mode Vacances : Le symbole s'affiche lorsqu'une dérogation VACANCES (antigel) est activée

- Le symbole clignote : Mode Vacances programmé •
- Le symbole est fixe : Mode Vacances actif

Mode manuel : La chaudière travaille avec la consigne affichée. Toutes les pompes sont en marche. Les vannes 3 voies ne sont pas commandées.

#### 3.4.5. Dérogation Eau Chaude Sanitaire

Une barre s'affiche lorsqu'une dérogation ECS est activée :

- La barre clignote : Dérogation temporaire
- La barre est fixe : Dérogation permanente

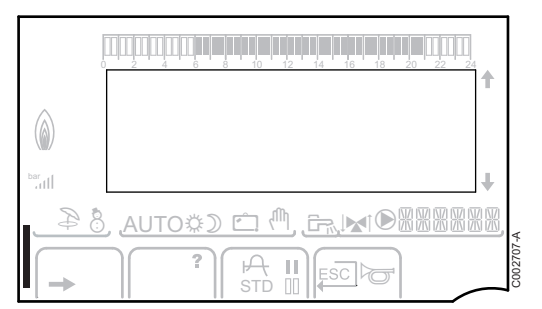

13

₿

☽

8

Ċ

ſħ,

#### 3.4.6. Autres informations

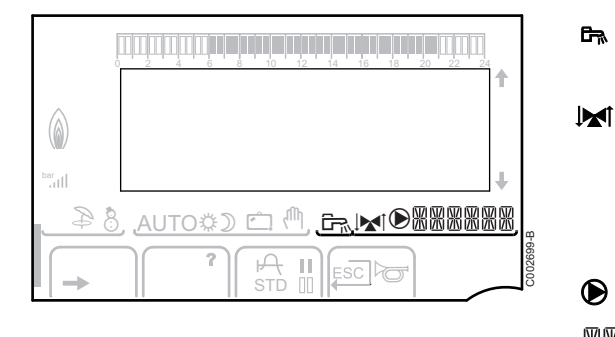

Le symbole s'affiche lorsque la production d'eau chaude est en cours.

Indicateur vanne : Le symbole s'affiche lorsqu'une vanne 3 voies est raccordée.

- ► Maine 3 voies s'ouvre
- ▶ I Vanne 3 voies se ferme

Le symbole s'affiche lorsque la pompe est en marche.

器器器器 Nom du circuit dont les paramètres sont affichés.

# 3.5 Système SOLARFIRST

La régulation signale à la régulation de la chaudière iSensePRO l'activation de la pompe solaire. La régulation de la chaudière iSensePRO abaisse alors la température prescrite pour le chauffage de l'eau sanitaire de 1 - 30 K (valeur réglable). Le résultat est donc l'utilisation de la chaleur solaire en priorité. Si la pompe solaire est arrêtée parce que l'énergie solaire est insuffisante, la chaudière revient en mode de fonctionnement "normal". Le régulateur solaire et le régulateur de la chaudière fonctionnent ensemble sur Remeha :

- > pour accroître l'énergie solaire récupérée
- > pour réduire la consommation de gaz.

# 3.6 Caractéristiques techniques

- Alimentation électrique : 230 V 50 Hz
- Puissance : 10 1450 W

| Sonde extérieure       |      |      |      |      |      |      |     |     |     |     |     |     |
|------------------------|------|------|------|------|------|------|-----|-----|-----|-----|-----|-----|
| Température en °C      | -20  | -16  | -12  | -8   | -4   | 0    | 4   | 8   | 12  | 16  | 20  | 24  |
| Résistance en $\Omega$ | 2392 | 2088 | 1811 | 1562 | 1342 | 1149 | 984 | 842 | 720 | 616 | 528 | 454 |

| Sonde départ circuit B+C<br>Sonde eau chaude sanitaire<br>Sonde système |       |       |       |       |      |      |      |      |      |      |     |
|-------------------------------------------------------------------------|-------|-------|-------|-------|------|------|------|------|------|------|-----|
| Température en °C                                                       | 0     | 10    | 20    | 25    | 30   | 40   | 50   | 60   | 70   | 80   | 90  |
| Résistance en Ω                                                         | 32014 | 19691 | 12474 | 10000 | 8080 | 5372 | 3661 | 2535 | 1794 | 1290 | 941 |

## Installation 4

#### Colisage 4.1

La livraison comprend :

- Le module VM iSense Pro
- Notice d'installation rapide
- Clé USB avec la notice d'installation et d'entretien et la notice d'utilisation

#### 4.2 Montage

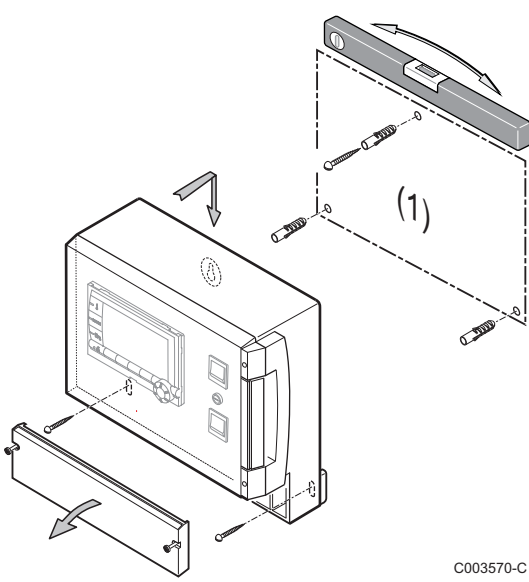

Le module VM iSense Pro peut être fixé au mur ou dans une armoire électrique.

- 1. Percer 3 trous.
  - (1) Gabarit de perçage
- 2. Accrocher le module.
- 3. Ouvrir le capot de protection.
- 4. Fixer l'ensemble avec les 3 vis.

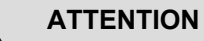

- Ne pas monter un contacteur ou un circuit de puissance à une distance inférieure à 10 cm du boîtier.
- Le non-respect de ces règles peut provoquer des interférences et conduire au dysfonctionnement de la régulation, voire à la détérioration des circuits électroniques.

# 4.3 Raccordements électriques

## 4.3.1. Recommandations

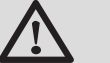

#### AVERTISSEMENT

- Les raccordements électriques doivent impérativement être effectués hors tension, par un professionnel qualifié.
- L'appareil est entièrement pré-câblé. Ne pas modifier les connexions intérieures du tableau de commande.
- Effectuer la mise à la terre avant tout branchement électrique.

Effectuer les raccordements électriques de l'appareil selon :

- Les prescriptions des normes en vigueur.
- Les raccordements électriques doivent être conformes à la norme NF C 15.100.
- Les indications des schémas électriques livrés avec la chaudière.
- Les recommandations de la présente notice.

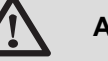

# ATTENTION

- Séparer les câbles de sondes des câbles 230 V.
- Utiliser 2 conduits ou chemins de câbles distants d'au moins 10 cm.
- Respecter les polarités indiquées aux bornes : phase (L), neutre (N) et terre (÷).

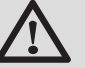

#### ATTENTION

Le non-respect de ces règles peut provoquer des interférences et conduire au dysfonctionnement de la régulation, voire à la détérioration des circuits électroniques.

#### 4.3.2. Accès au bornier de raccordement

- 1. Dévisser les 2 vis.
- 2. Ouvrir le capot de protection.

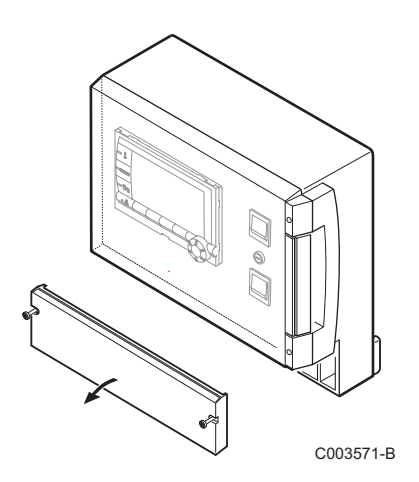

# 4.3.3. Description du bornier de raccordement

| CDI C CDI B/ | С | В  |        | ۲ <u>م</u> |    | 0V +            |           |
|--------------|---|----|--------|------------|----|-----------------|-----------|
|              | ⋈ | ⋈, | S.SYST | BF         | AF | 0-10V/<br>E.TEL | от        |
| <br>         |   |    |        |            |    |                 | C003730-A |

| ٢           | Raccordement du BUS cascade<br>Câble BUS - Colis AD124 / AD134 / DB119 | S.SYST         | Sonde système - Colis AD250                       |  |  |  |  |  |
|-------------|------------------------------------------------------------------------|----------------|---------------------------------------------------|--|--|--|--|--|
| CDI C 🛈     | Commande à distance (Circuit C) - Colis AD258                          | ট™ BF          | Sonde eau chaude sanitaire - Colis<br>AD212       |  |  |  |  |  |
| CDI B / CDR | Commande à distance (Circuit B) - Colis AD258                          | Û∔ AF          | Sonde extérieure - Colis FM46                     |  |  |  |  |  |
|             | Commande à distance radio - Circuit B/C - Colis<br>AD256               |                | Sonde extérieure radio - Colis AD251              |  |  |  |  |  |
| ₩₽C         | Sonde départ circuit C - Colis AD199                                   | 0-10 V / E.TEL | Entrée 0-10 Volts                                 |  |  |  |  |  |
|             |                                                                        |                | Module de télésurveillance vocal - Colis<br>AD152 |  |  |  |  |  |
| ₿           | Sonde départ circuit B - Colis AD199                                   | OT             | OpenTherm                                         |  |  |  |  |  |
|             | $\begin{array}{c c c c c c c c c c c c c c c c c c c $                 |                |                                                   |  |  |  |  |  |

| ©c         | Pompe chauffage circuit C                                                                          | 🗟 В             | Vanne 3 voies circuit B              |  |  |  |  |
|------------|----------------------------------------------------------------------------------------------------|-----------------|--------------------------------------|--|--|--|--|
| CS         | Contact de sécurité - Pont monté d'usine <sup>(1)</sup>                                            |                 | Pompe de charge eau chaude sanitaire |  |  |  |  |
| <u>喙</u> C | Vanne 3 voies circuit C                                                                            | © AUX           | Pompe auxiliaire                     |  |  |  |  |
| ₿В         | Pompe chauffage circuit B                                                                          | ALIM 230 V/50Hz | Alimentation électrique              |  |  |  |  |
| CS         | CS Contact de sécurité - Pont monté d'usine <sup>(1)</sup>                                         |                 |                                      |  |  |  |  |
| (1) Da     | (1) Dans le cas d'un plancher chauffant, retirer le pont CS et brancher un thermostat de sécurité. |                 |                                      |  |  |  |  |

23/07/2015 - 7626012-001-02

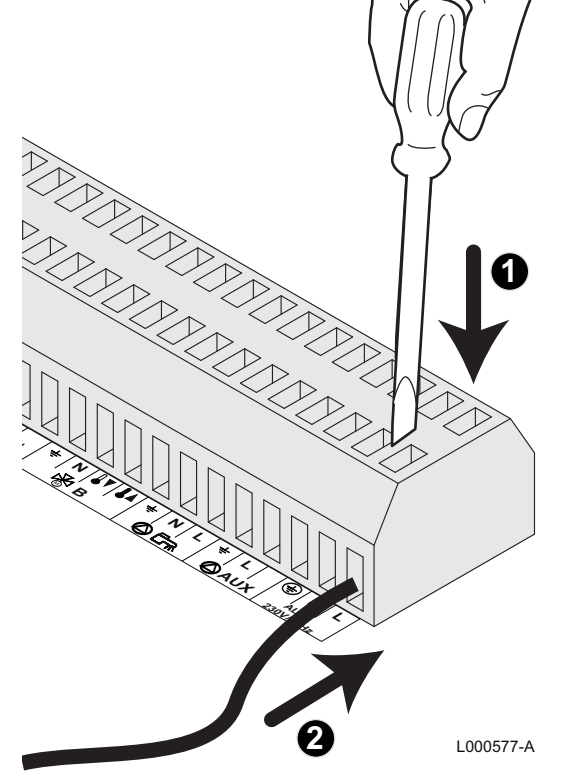

#### 4.3.4. Raccordement sur le bornier

Pour raccorder un fil sur le bornier, procéder comme suit :

- 1. Dénuder le fil sur 8 mm.
  - Section maximale du fil : 1.5 mm<sup>2</sup>
- 2. Appuyer sur le ressort dans le bornier à l'aide d'un tournevis.
- 3. Insérer le fil dans le bornier.

#### 4.3.5. Raccordement du câble BUS

Pour raccorder un câble 2 fils blindé, utiliser un câble bus AD124 existant avec connecteur mini-DIN et procéder comme suit :

1. Couper le câble BUS.

В

С

D

Ε

F

- 2. Raccorder les 4 fils du câble BUS sur un bornier 3 plots.
- A Tresse de blindage (Borne 0V)
  - Fil brun (Borne 0V)
  - Fil vert (NE PAS UTILISER)
  - Fil blanc (Borne B)
    - Fil jaune (Borne A)
    - Câble 2 fils blindé

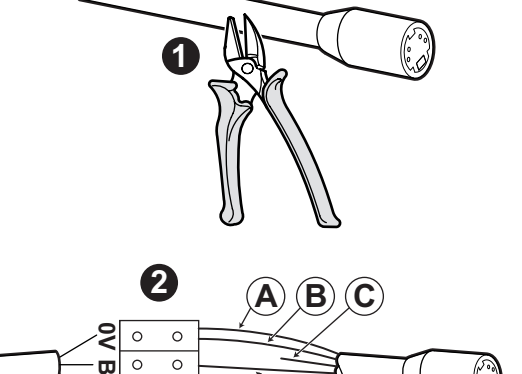

D

M002854-B

# 4.4 Exemples d'installation et de raccordements - Appareil réglé sur VM/MR

- 4.4.1. Module VM iSense Pro en réseau avec un ou plusieurs générateurs équipés d'un tableau de commande DIEMATIC / iSense Pro
- Raccordement de 2 fois 2 circuits vanne et un ballon ECS

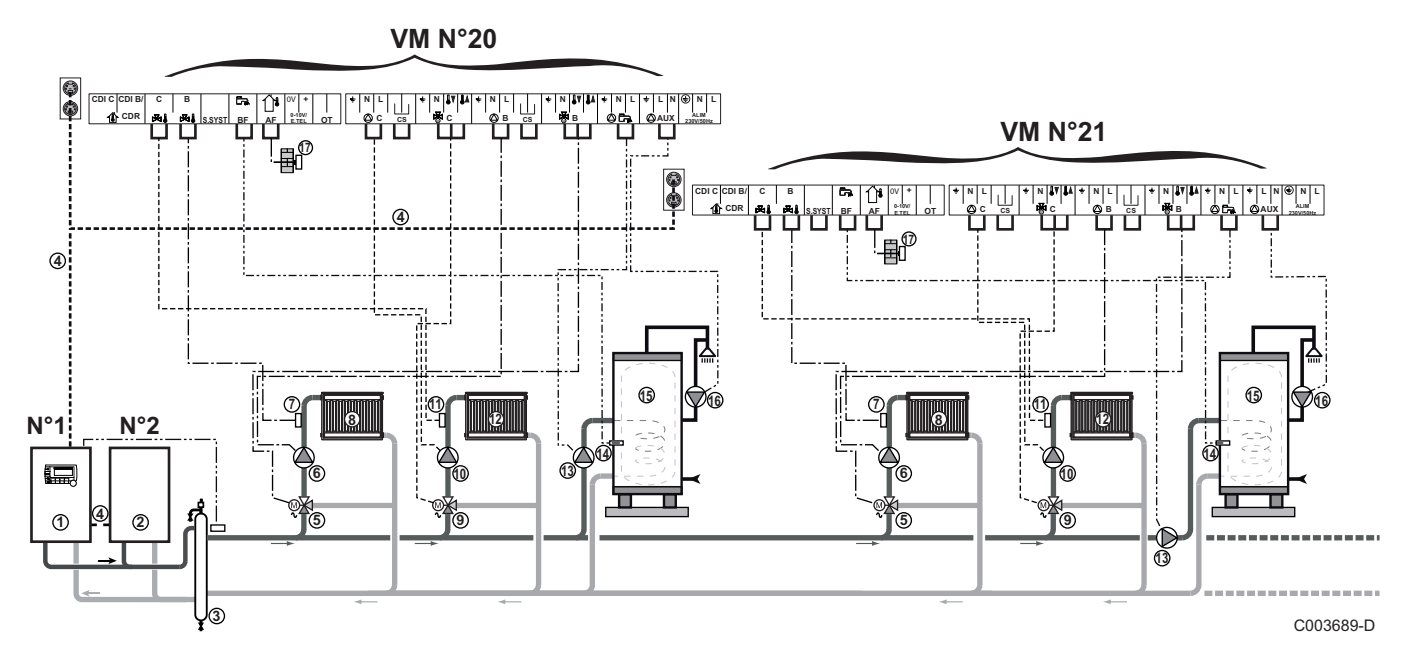

- La priorité ECS est uniquement active sur les circuits secondaires raccordés sur un même module VM iSense Pro.
- Chaudière pilote équipée d'un tableau de commande Diematic 3 / Diematic m3 / Diematic m-Delta / iSense Pro
- 2 Chaudière suiveuse 2
- ③ Bouteille de découplage
- ④ Câble BUS

ᠿ

- (5) Vanne 3 voies circuit B
- 6 Pompe chauffage circuit B
- ⑦ Sonde départ circuit B
- ⑧ Circuit chauffage B
- 9 Vanne 3 voies circuit C
- Pompe chauffage circuit C
- Sonde départ circuit C
- Circuit chauffage C
- Pompe de charge eau chaude sanitaire

Sonde eau chaude sanitaire

Ballon ECS

14

15

16

Ø

Pompe de bouclage sanitaire (Optionnelle)

Sonde extérieure (optionnelle) pour une régulation par zone. Sinon, la température extérieure de la chaudière est prise en compte.

- Il est possible de raccorder jusqu'à 20 appareils configurés en VM/MR (adresse de 20 à 39).
  - Raccorder un thermostat de sécurité si le circuit chauffage est un plancher chauffant.

| Réglages à effectuer pour ce type d'installation : Appareil réglé sur VM/MR |                                             |                      |                                                  |  |  |  |  |  |
|-----------------------------------------------------------------------------|---------------------------------------------|----------------------|--------------------------------------------------|--|--|--|--|--|
| Paramètres                                                                  | Accès                                       | Réglages à effectuer | Voir chapitre                                    |  |  |  |  |  |
| INSTALLATION                                                                | Niveau installateur<br>Menu <b>#SYSTEME</b> | ETENDUE              | Afficher les paramètres du mode étendu", page 54 |  |  |  |  |  |
| NUMERO VM                                                                   | Niveau installateur<br>Menu <b>#RESEAU</b>  | 20, 21, 22,          | Configurer le réseau", page 71                   |  |  |  |  |  |

Pour le réglage des chaudières pilotes et suiveuses, se reporter à la notice d'installation et d'entretien de la chaudière.

#### Raccordement des options

Exemple : module de télésurveillance vocal TELCOM, commandes à distances pour circuits **B** et **C**, deuxième ballon sanitaire

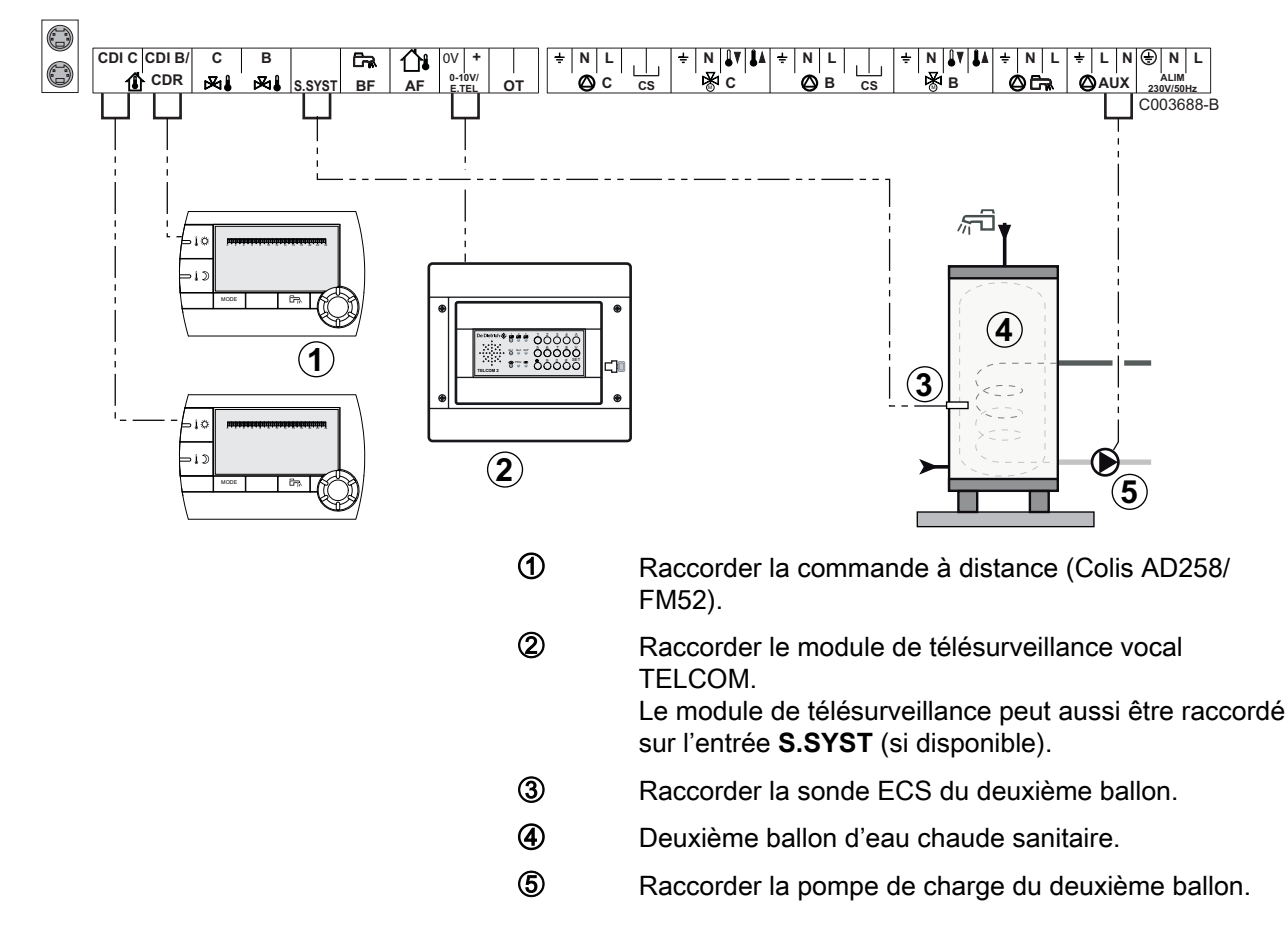

| Réglages à effectuer pour ce type d'installation                                                                                    |                                                |                                          |                                                                 |  |  |  |  |  |
|----------------------------------------------------------------------------------------------------|------------------------------------------------|------------------------------------------|-----------------------------------------------------------------|--|--|--|--|--|
| Paramètres                                                                                                    | Accès                                          | Réglages à effectuer                     | Voir chapitre                                                   |  |  |  |  |  |
| INSTALLATION                                                                                                    | Niveau installateur<br>Menu <b>#SYSTEME</b>    | ETENDUE                                  | "Afficher les paramètres du mode<br>étendu", page 54            |  |  |  |  |  |
| Si deuxième ballon raccordé :<br><b>S.AUX</b> <sup>(1)</sup>                                                                        | Niveau installateur<br>Menu <b>#SYSTEME</b>    | ECS                                      | Régler les paramètres spécifiques à l'installation", page 55    |  |  |  |  |  |
| Si un module de télésurveillance est<br>raccordée sur l'entrée 0-10V du bornier<br>de raccordement :<br>ENTR.0-10V                  | Niveau installateur<br>Menu <b>#SYSTEME</b>    | NON                                      | Régler les paramètres spécifiques<br>à l'installation", page 55 |  |  |  |  |  |
| Si un module de télésurveillance est<br>raccordée sur l'entrée 0-10V du bornier<br>de raccordement :<br><b>E.TEL</b> <sup>(2)</sup> | Niveau installateur<br>Menu <b>#SYSTEME</b>    | ANTIGEL                                  | Régler les paramètres spécifiques<br>à l'installation", page 55 |  |  |  |  |  |
| E.SYST                                                                                                    | Niveau installateur<br>Menu <b>#SYSTEME</b>    | A personnaliser                          | Régler les paramètres spécifiques à l'installation", page 55    |  |  |  |  |  |
| CTC.E.SYST                                                                                                    | Niveau installateur<br>Menu <b>#SYSTEME</b>    | A personnaliser                          | Régler les paramètres spécifiques à l'installation", page 55    |  |  |  |  |  |
| <ul> <li>(1) Le paramètre ne s'affiche que si le paran</li> <li>(2) Le paramètre ne s'affiche que si le paran</li> </ul>            | nètre INSTALLATION (<br>nètre ENTR.0-10V est r | est réglé sur ETENDUE.<br>réglé sur NON. |                                                                 |  |  |  |  |  |

# 4.5 Exemples d'installation et de raccordements - Appareil réglé sur V3V+

# 4.5.1. Régulation indépendante

# 1 circuit chauffage mélangé

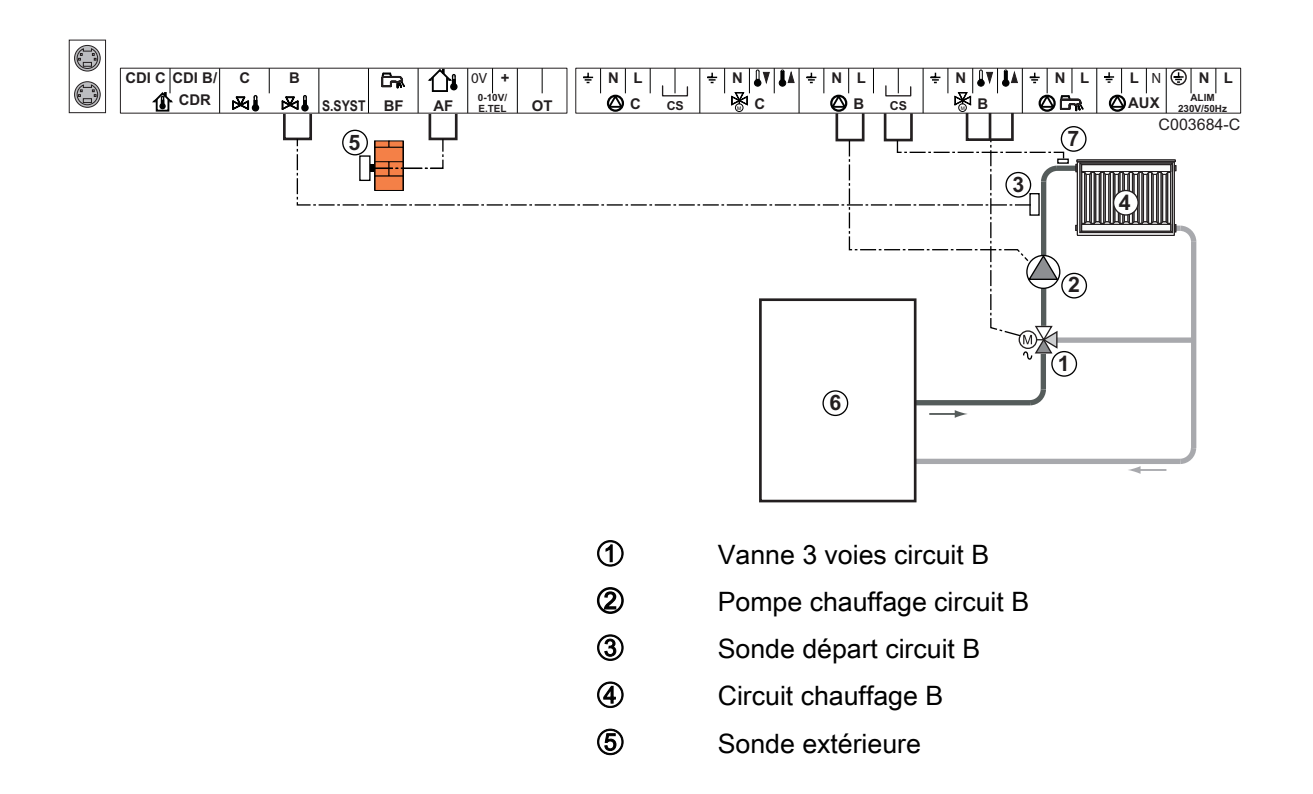

Primaire

Raccorder un thermostat de sécurité si le circuit chauffage est un plancher chauffant

1

6

 $\bigcirc$ 

Effectuer la mise à la terre des différentes pompes et vannes 3 voies.

| Réglages à effectuer pour ce type d'installation |                                                         |                      |                                       |  |  |  |  |  |
|--------------------------------------------------|---------------------------------------------------------|----------------------|---------------------------------------|--|--|--|--|--|
| Paramètres                                       | Accès                                                   | Réglages à effectuer | Voir chapitre                         |  |  |  |  |  |
| PENTE CIRC.B                                     | Niveau installateur<br>Menu <b>#SECONDAIRE P.INSTAL</b> | A personnaliser      | Régler la courbe de chauffe", page 59 |  |  |  |  |  |
| MAX. CIRC. B                                     | Niveau installateur<br>Menu <b>#SECONDAIRE LIMITES</b>  | A personnaliser      | Réglages professionnels", page 63     |  |  |  |  |  |

#### ■ 2 circuits chauffage mélangés et 1 circuit ECS

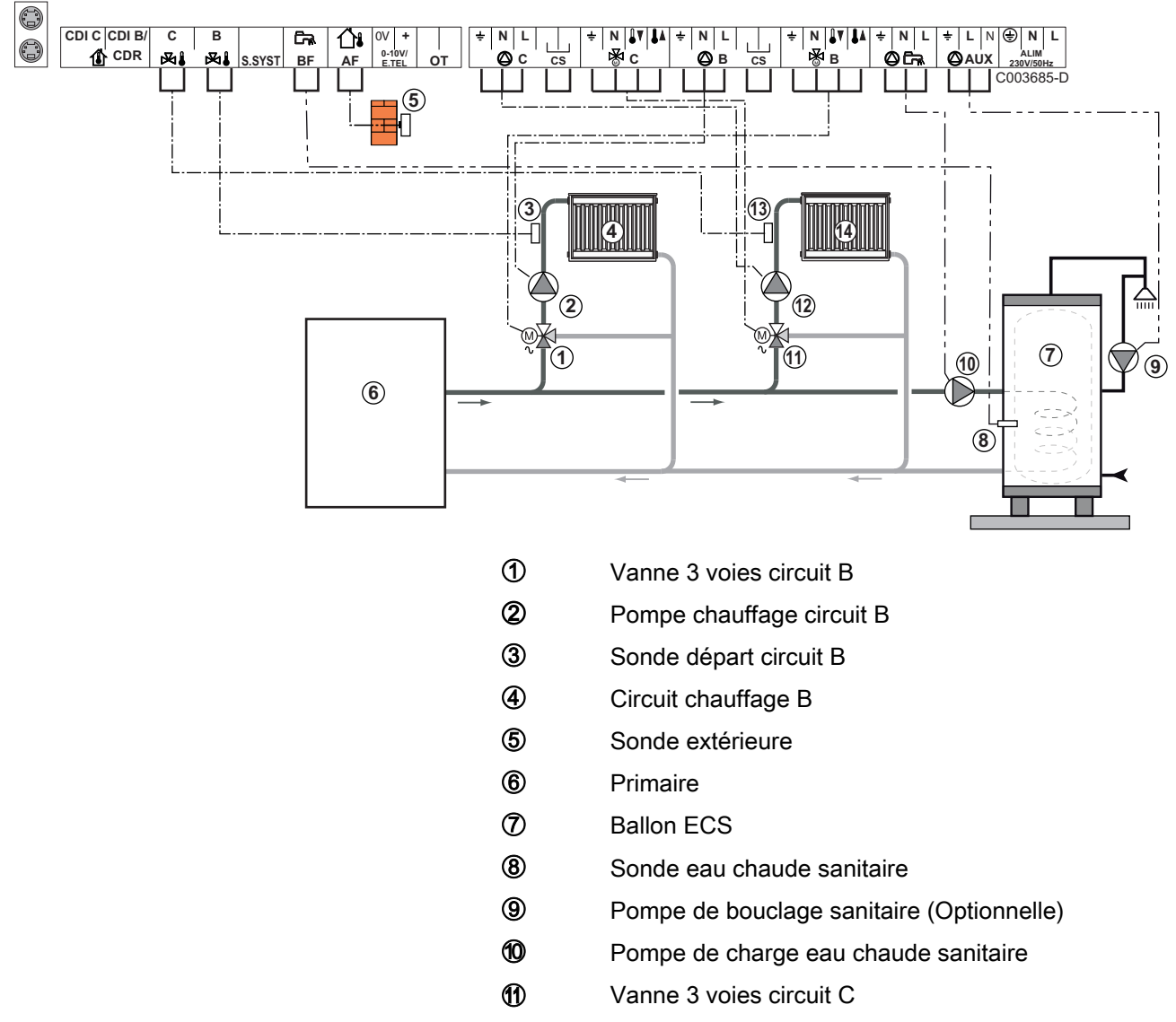

- Pompe chauffage circuit C
- (3) Sonde départ circuit C
- Gircuit chauffage C

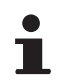

Dans le cas d'un plancher chauffant, retirer le pont **CS** et brancher un thermostat de sécurité.

| Réglages à effe | Réglages à effectuer pour ce type d'installation        |                      |                                                              |  |  |  |  |  |  |
|-----------------|---------------------------------------------------------|----------------------|--------------------------------------------------------------|--|--|--|--|--|--|
| Paramètres      | Accès                                                   | Réglages à effectuer | Voir chapitre                                                |  |  |  |  |  |  |
| PENTE CIRC.B    | Niveau installateur<br>Menu <b>#SECONDAIRE P.INSTAL</b> | A personnaliser      | Régler la courbe de chauffe", page 59                        |  |  |  |  |  |  |
| MAX. CIRC. B    | Niveau installateur<br>Menu <b>#SECONDAIRE LIMITES</b>  | A personnaliser      | Réglages professionnels", page 63                            |  |  |  |  |  |  |
| PENTE CIRC.C    | Niveau installateur<br>Menu <b>#SECONDAIRE P.INSTAL</b> | A personnaliser      | Régler la courbe de chauffe", page 59                        |  |  |  |  |  |  |
| MAX. CIRC. C    | Niveau installateur<br>Menu <b>#SECONDAIRE LIMITES</b>  | A personnaliser      | Réglages professionnels", page 63                            |  |  |  |  |  |  |
| S.AUX           | Niveau installateur<br>Menu <b>#SYSTEME</b>             | BOUC.ECS             | Régler les paramètres spécifiques à l'installation", page 55 |  |  |  |  |  |  |

#### 1 circuit chauffage direct + 1 circuit chauffage mélangé + 1 circuit ECS

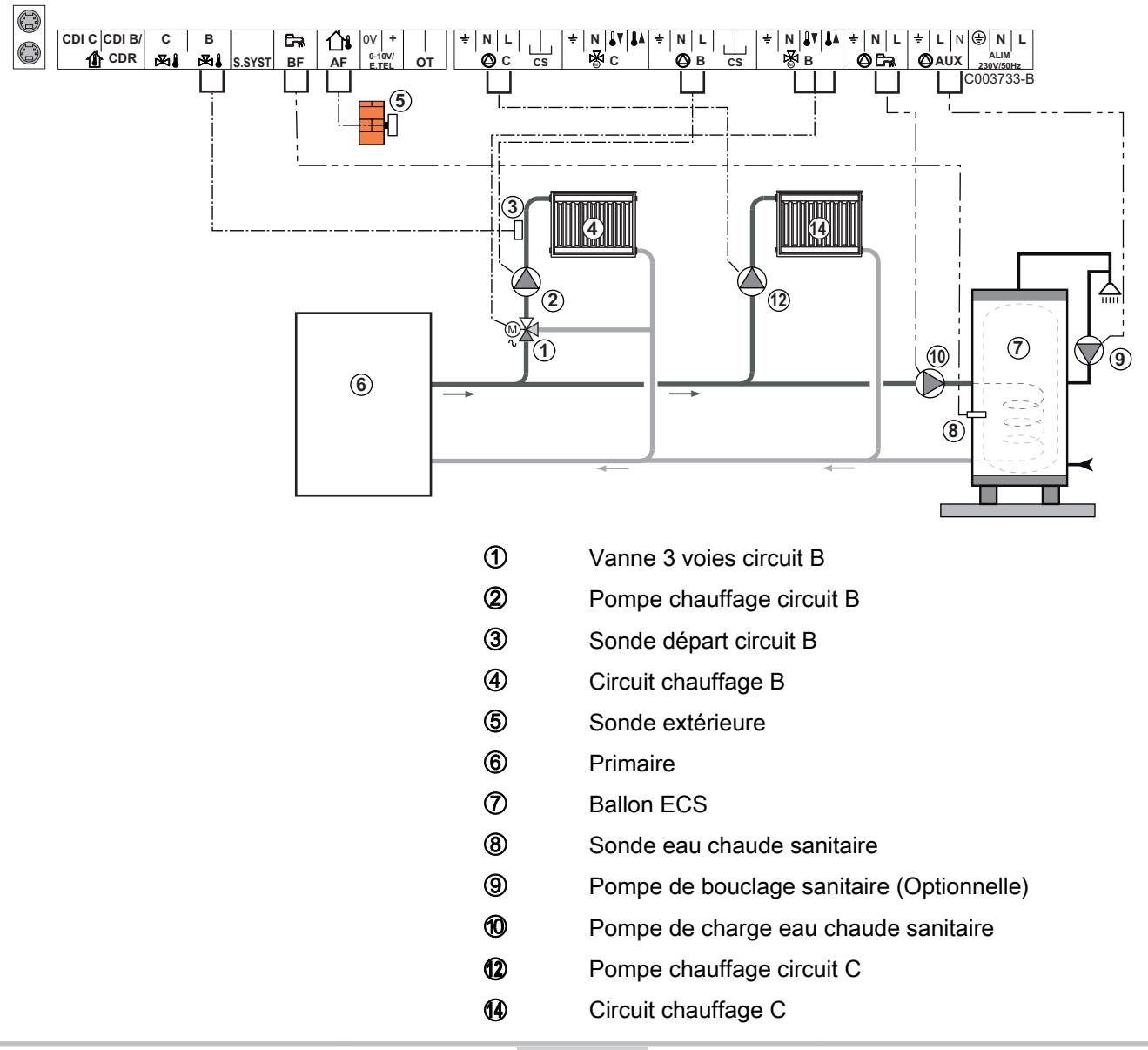

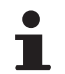

Dans le cas d'un plancher chauffant, retirer le pont **CS** et brancher un thermostat de sécurité.

| Réglages à effectuer pour ce type d'installation                                      |                                                            |                      |                                                                    |
|---------------------------------------------------------------------------------------|------------------------------------------------------------|----------------------|--------------------------------------------------------------------|
| Paramètres                                                                            | Accès                                                      | Réglages à effectuer | Voir chapitre                                                      |
| INSTALLATION                                                                          | Niveau installateur<br>Menu <b>#SYSTEME</b>                | ETENDUE              | "Afficher les paramètres du mode étendu", page 54                  |
| PENTE CIRC.B                                                                          | Niveau installateur<br>Menu <b>#SECONDAIRE</b><br>P.INSTAL | A personnaliser      | Régler la courbe de chauffe", page 59                              |
| MAX. CIRC. B                                                                          | Niveau installateur<br>Menu <b>#SECONDAIRE</b><br>LIMITES  | A personnaliser      | Réglages professionnels", page 63                                  |
| Si le circuit C est un circuit<br>direct sans sonde départ :<br>CIRC.C <sup>(1)</sup> | Niveau installateur<br>Menu <b>#SYSTEME</b>                | DIRECT               | Régler les paramètres<br>spécifiques à l'installation", page<br>55 |
| PENTE CIRC.C                                                                          | Niveau installateur<br>Menu <b>#SECONDAIRE</b><br>P.INSTAL | A personnaliser      | Régler la courbe de chauffe", page 59                              |
| (1) Le paramètre ne s'affiche que si le paramètre INSTALLATION est réglé sur ETENDUE. |                                                            |                      |                                                                    |

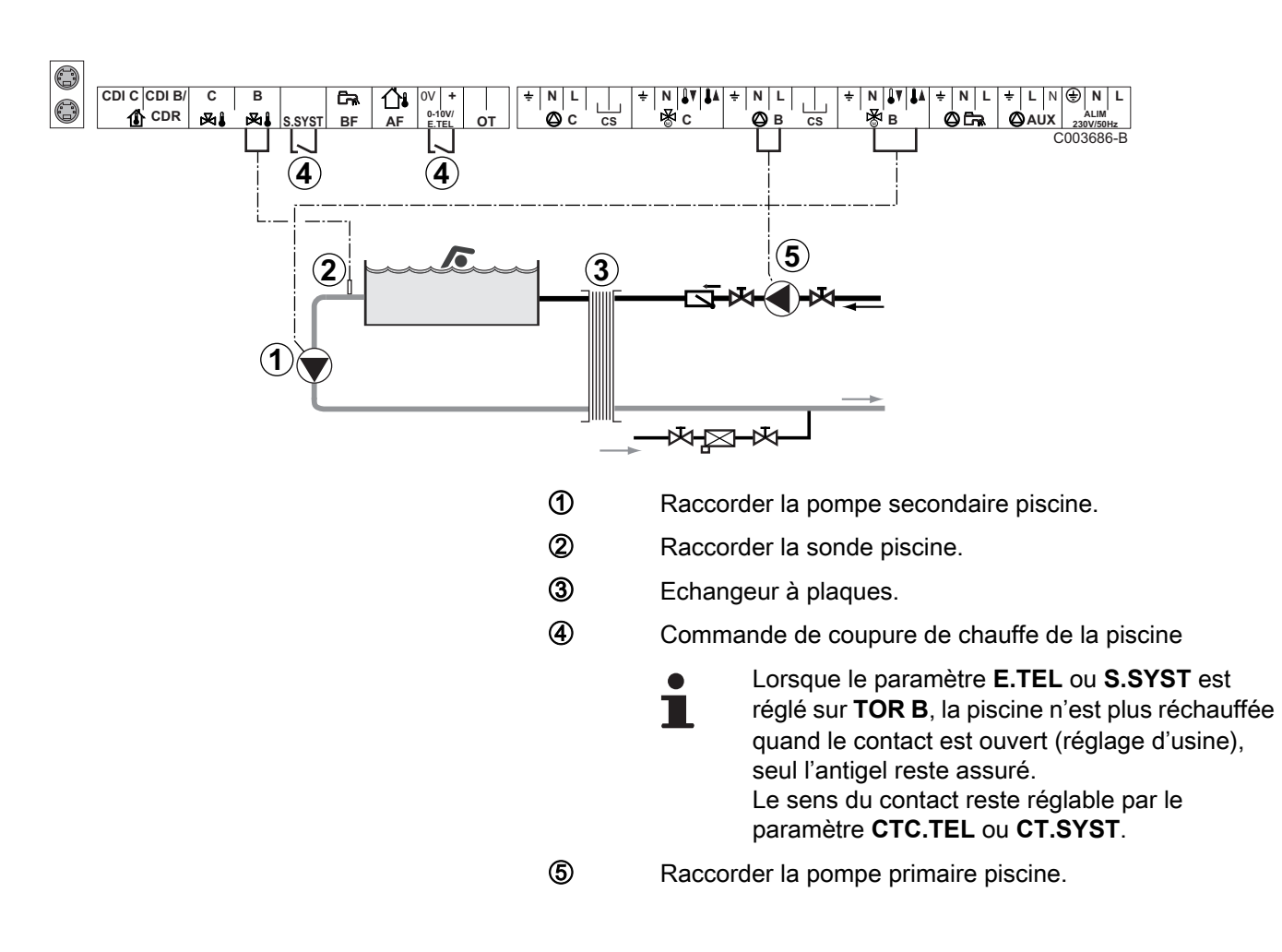

#### Raccordement d'une piscine

| Réglages à effectuer pour ce type d'installation                                                                                            |                                                           |                                                                                                    |                                                                     |
|----------------------------------------------------------------------------------------------------|-----------------------------------------------------------|----------------------------------------------------------------------------------------------------|---------------------------------------------------------------------|
| Paramètres                                                                                                    | Accès                                                     | Réglages à effectuer                                                                                              | Voir chapitre                                                       |
| INSTALLATION                                                                                                    | Niveau installateur<br>Menu <b>#SYSTEME</b>               | ETENDUE                                                                                                    | "Afficher les paramètres du mode étendu", page 54                   |
| MAX. CIRC. B                                                                                                    | Niveau installateur<br>Menu <b>#SECONDAIRE</b><br>LIMITES | Régler la valeur de <b>MAX.</b><br><b>CIRC. B</b> à la température<br>correspondant aux besoins<br>de l'échangeur | Réglages professionnels", page 63                                   |
| CIRC.B <sup>(1)</sup>                                                                                                    | Niveau installateur<br>Menu <b>#SYSTEME</b>               | PISCINE                                                                                                    | Régler les paramètres<br>spécifiques à l'installation", page<br>55  |
| Si une commande de coupure de<br>chauffe est raccordée sur l'entrée<br>0-10V du bornier de<br>raccordement :<br>ENTR.0-10V                  | Niveau installateur<br>Menu <b>#SYSTEME</b>               | NON                                                                                                    | Régler les paramètres<br>spécifiques à l'installation", page<br>55  |
| Si une commande de coupure de<br>chauffe est raccordée sur l'entrée<br>0-10V du bornier de<br>raccordement :<br><b>E.TEL</b> <sup>(2)</sup> | Niveau installateur<br>Menu <b>#SYSTEME</b>               | TOR B                                                                                                    | "Régler les paramètres<br>spécifiques à l'installation", page<br>55 |
| (1) Le paramètre ne s'affiche que si le                                                                                                    | e paramètre INSTALLATION est r                            | églé sur ETENDUE.                                                                                                 |                                                                     |

(2) Le paramètre ne s'affiche que si le paramètre ENTR.0-10V est réglé sur NON.

#### Pilotage du circuit piscine

La régulation permet de piloter un circuit piscine dans deux cas :

#### Cas 1 : La régulation régule le circuit primaire (chaudière/ échangeur) et le circuit secondaire (échangeur/bassin).

- Brancher la pompe du circuit primaire (chaudière/échangeur) sur la sortie pompe B. La température MAX. CIRC. B est alors assurée durant les périodes confort du programme B en été comme en hiver.
- Brancher la sonde piscine (colis AD212) sur l'entrée **S DEP B**.
- Régler la consigne de la sonde piscine à l'aide de la touche l dans la plage 5 - 39°C.

#### Cas 2 : La piscine dispose déjà d'un système de régulation que l'on souhaite conserver. La régulation régule uniquement le circuit primaire (chaudière/échangeur).

► Brancher la pompe du circuit primaire (chaudière/échangeur) sur la sortie pompe **B**.

La température **MAX. CIRC. B** est alors assurée durant les périodes confort du programme **B** en été comme en hiver.

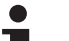

- La piscine peut aussi être raccordée sur le circuit C :
  - Effectuer les branchement sur les borniers repérés
     C.
  - Régler les paramètres du circuit C.

#### Programmation horaire de la pompe du circuit secondaire

La pompe secondaire fonctionne durant les périodes confort du programme **B** en été comme en hiver.

#### Mise à l'arrêt

IR remeha

Pour l'hivernage de votre piscine, contacter votre pisciniste.

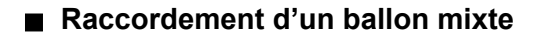

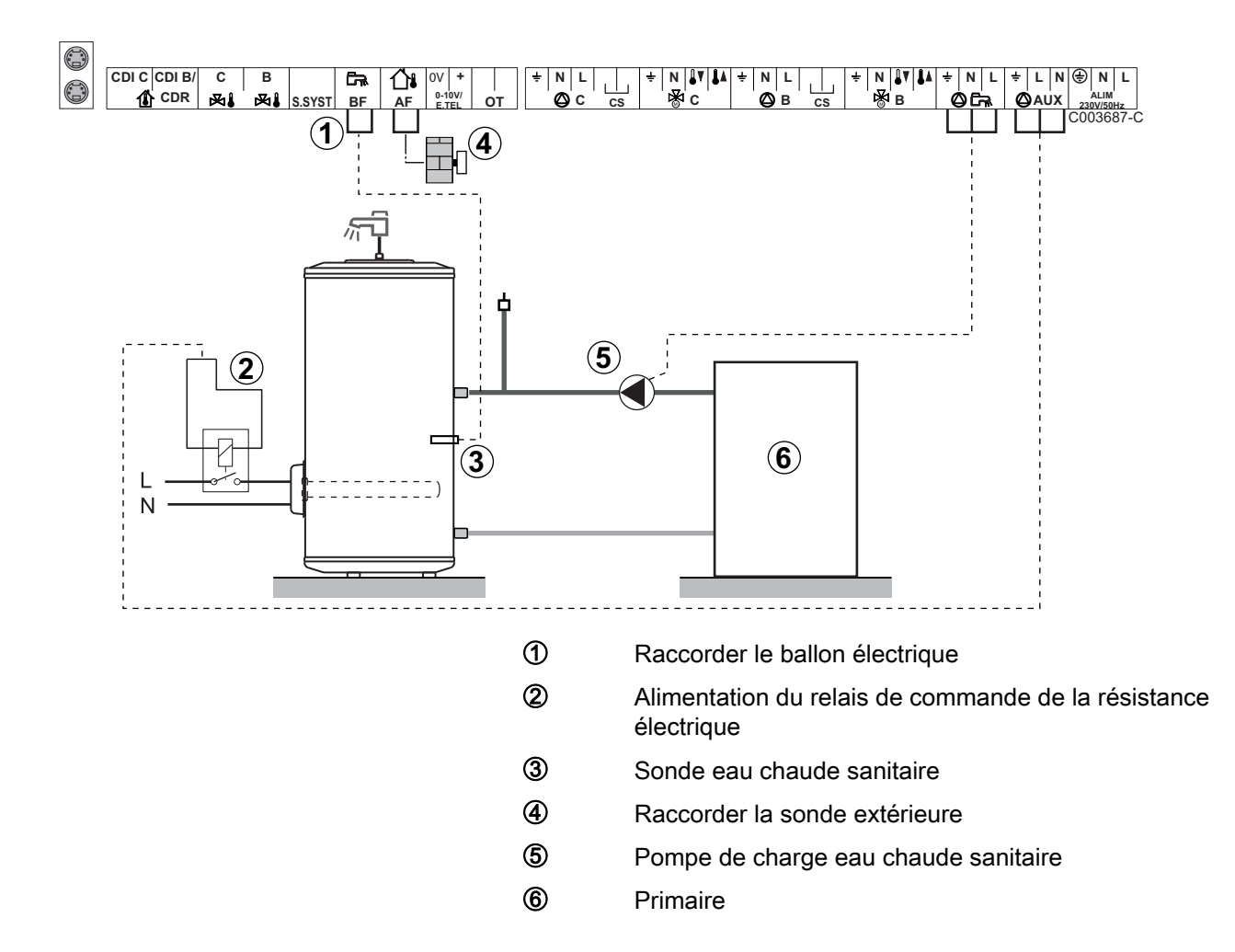

| Réglages à effectuer pour ce type d'installation                                      |                                             |                      |                                                                       |
|---------------------------------------------------------------------------------------|---------------------------------------------|----------------------|-----------------------------------------------------------------------|
| Paramètres                                                                            | Accès                                       | Réglages à effectuer | Voir chapitre                                                         |
| INSTALLATION                                                                          | Niveau installateur<br>Menu <b>#SYSTEME</b> | ETENDUE              | Afficher les paramètres du mode étendu", page 54                      |
| <b>S.AUX</b> <sup>(1)</sup>                                                           | Niveau installateur<br>Menu <b>#SYSTEME</b> | ECS ELEC             | <b>I</b> Régler les paramètres spécifiques à l'installation", page 55 |
| (1) Le paramètre ne s'affiche que si le paramètre INSTALLATION est réglé sur ETENDUE. |                                             |                      |                                                                       |

Raccordement des options

Exemple : module de télésurveillance vocal TELCOM, commandes à distances pour circuits **B** et **C**, deuxième ballon sanitaire

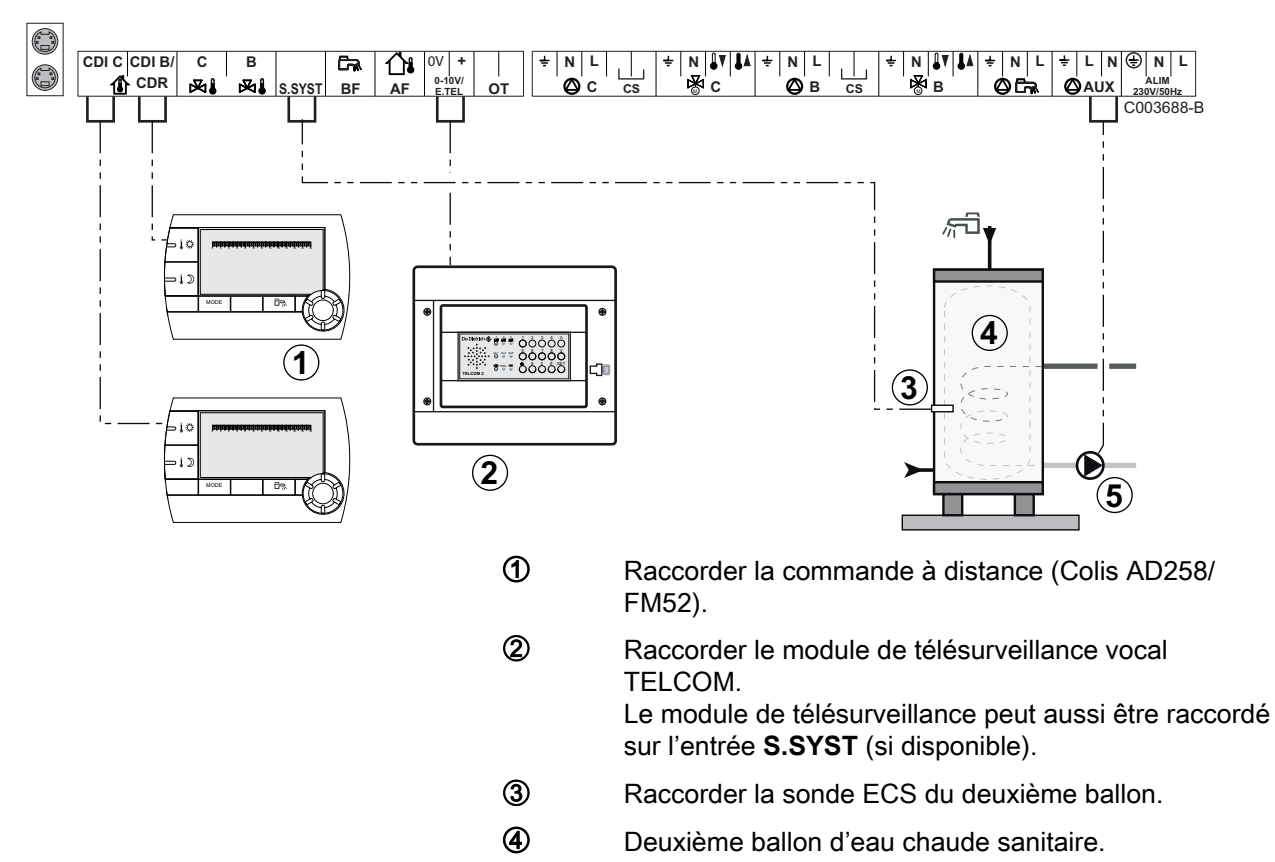

⑤ Raccorder la pompe de charge du deuxième ballon.

| Réglages à effectuer pour ce type d'installation                                                                                                    |                                             |                      |                                                                 |
|----------------------------------------------------------------------------------------------------|---------------------------------------------|----------------------|-----------------------------------------------------------------|
| Paramètres                                                                                                    | Accès                                       | Réglages à effectuer | Voir chapitre                                                   |
| INSTALLATION                                                                                                    | Niveau installateur<br>Menu <b>#SYSTEME</b> | ETENDUE              | "Afficher les paramètres du mode<br>étendu", page 54            |
| Si deuxième ballon raccordé :<br><b>S.AUX</b> <sup>(1)</sup>                                                                                                    | Niveau installateur<br>Menu <b>#SYSTEME</b> | ECS                  | Régler les paramètres spécifiques à l'installation", page 55    |
| Si un module de télésurveillance est<br>raccordée sur l'entrée 0-10V du bornier<br>de raccordement :<br>ENTR.0-10V                                                                        | Niveau installateur<br>Menu <b>#SYSTEME</b> | NON                  | Régler les paramètres spécifiques<br>à l'installation", page 55 |
| Si un module de télésurveillance est<br>raccordée sur l'entrée 0-10V du bornier<br>de raccordement :<br>E.TEL <sup>(2)</sup>                                                              | Niveau installateur<br>Menu <b>#SYSTEME</b> | ANTIGEL              | Régler les paramètres spécifiques<br>à l'installation", page 55 |
| E.SYST                                                                                                    | Niveau installateur<br>Menu <b>#SYSTEME</b> | A personnaliser      | Régler les paramètres spécifiques à l'installation", page 55    |
| CTC.E.SYST                                                                                                    | Niveau installateur<br>Menu <b>#SYSTEME</b> | A personnaliser      | Régler les paramètres spécifiques à l'installation", page 55    |
| <ol> <li>Le paramètre ne s'affiche que si le paramètre INSTALLATION est réglé sur ETENDUE.</li> <li>Le paramètre ne s'affiche que si le paramètre ENTR.0-10V est réglé sur NON</li> </ol> |                                             |                      |                                                                 |

## 4.5.2. Module VM iSense Pro en réseau avec un ou plusieurs générateurs équipés d'un

#### tableau de commande DIEMATIC-m3 / iSense Pro

#### Raccordement de 2 fois 2 circuits vanne et un ballon ECS

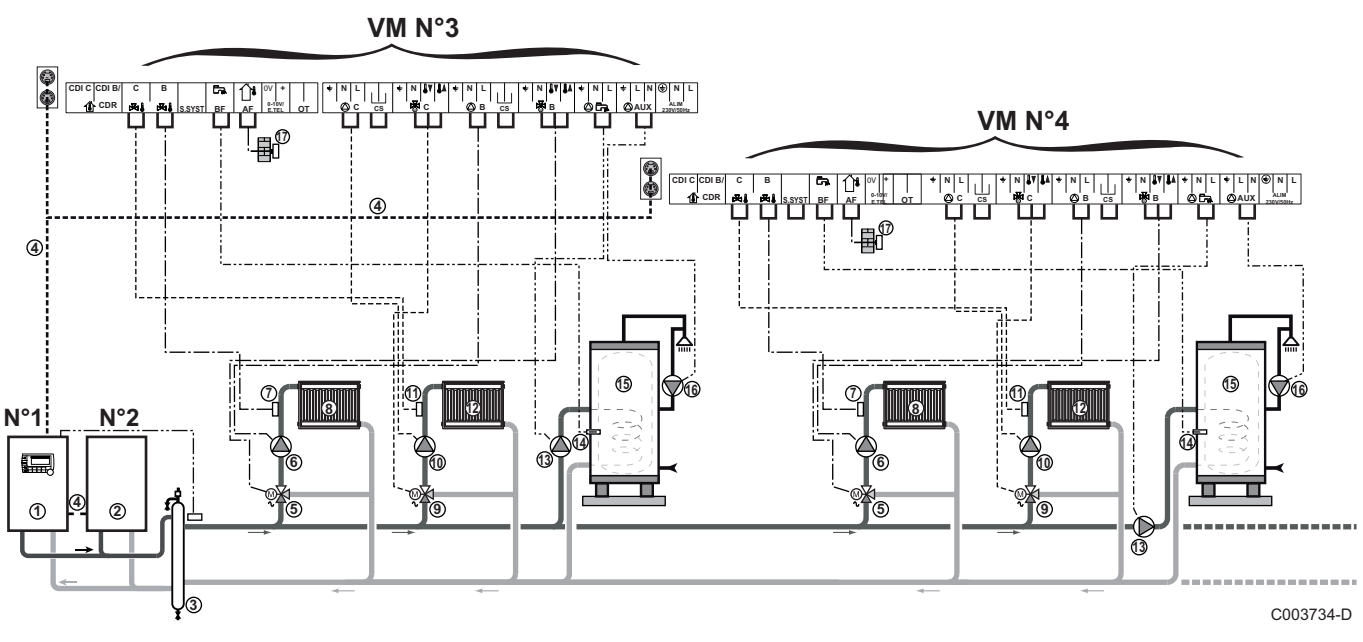

•

ᠿ

La priorité ECS est active sur tous les circuits secondaires de l'installation.

- Chaudière pilote équipée d'un tableau de commande Diematic m3 / iSense Pro
- 2 Chaudière suiveuse 2
- 3 Bouteille de découplage
- ④ Câble BUS
- (5) Vanne 3 voies circuit B
- 6 Pompe chauffage circuit B
- ⑦ Sonde départ circuit B
- 8 Circuit chauffage B
- (9) Vanne 3 voies circuit C
- 1 Pompe chauffage circuit C
- Sonde départ circuit C
- Circuit chauffage C
- Pompe de charge eau chaude sanitaire
- Sonde eau chaude sanitaire
- Ballon ECS
- Bompe de bouclage sanitaire (Optionnelle)
- Sonde extérieure (optionnelle) pour une régulation par zone. Sinon, la température extérieure de la chaudière est prise en compte.

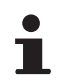

Raccorder un thermostat de sécurité si le circuit chauffage est un plancher chauffant.

| Réglages à effectuer pour ce type d'installation : Module VM iSense Pro suiveur |                                             |                                 |                                                  |  |
|---------------------------------------------------------------------------------|---------------------------------------------|---------------------------------|--------------------------------------------------|--|
| Paramètres                                                                      | Accès                                       | Réglages à effectuer            | Voir chapitre                                    |  |
| INSTALLATION                                                                    | Niveau installateur<br>Menu <b>#SYSTEME</b> | ETENDUE                         | Afficher les paramètres du mode étendu", page 54 |  |
| CASCADE <sup>(1)</sup>                                                          | Niveau installateur<br>Menu <b>#RESEAU</b>  | OUI                             | Configurer le réseau", page 71                   |  |
| REGUL. MAITRESSE <sup>(1)</sup>                                                 | Niveau installateur<br>Menu <b>#SYSTEME</b> | NON                             |                                                  |  |
| NUMERO ESCLAVE <sup>(1)</sup>                                                   | Niveau installateur<br>Menu <b>#SYSTEME</b> | 2, 3,                           |                                                  |  |
| (1) Le paramètre ne s'affich                                                    | e que si le paramètre <b>II</b>             | <b>ISTALLATION</b> est réalé su |                                                  |  |

# 4.6 Exemples d'installation et de raccordements - Appareil réglé sur OTH +V3V

# 4.6.1. Régulation indépendante

# 1 circuit chauffage mélangé

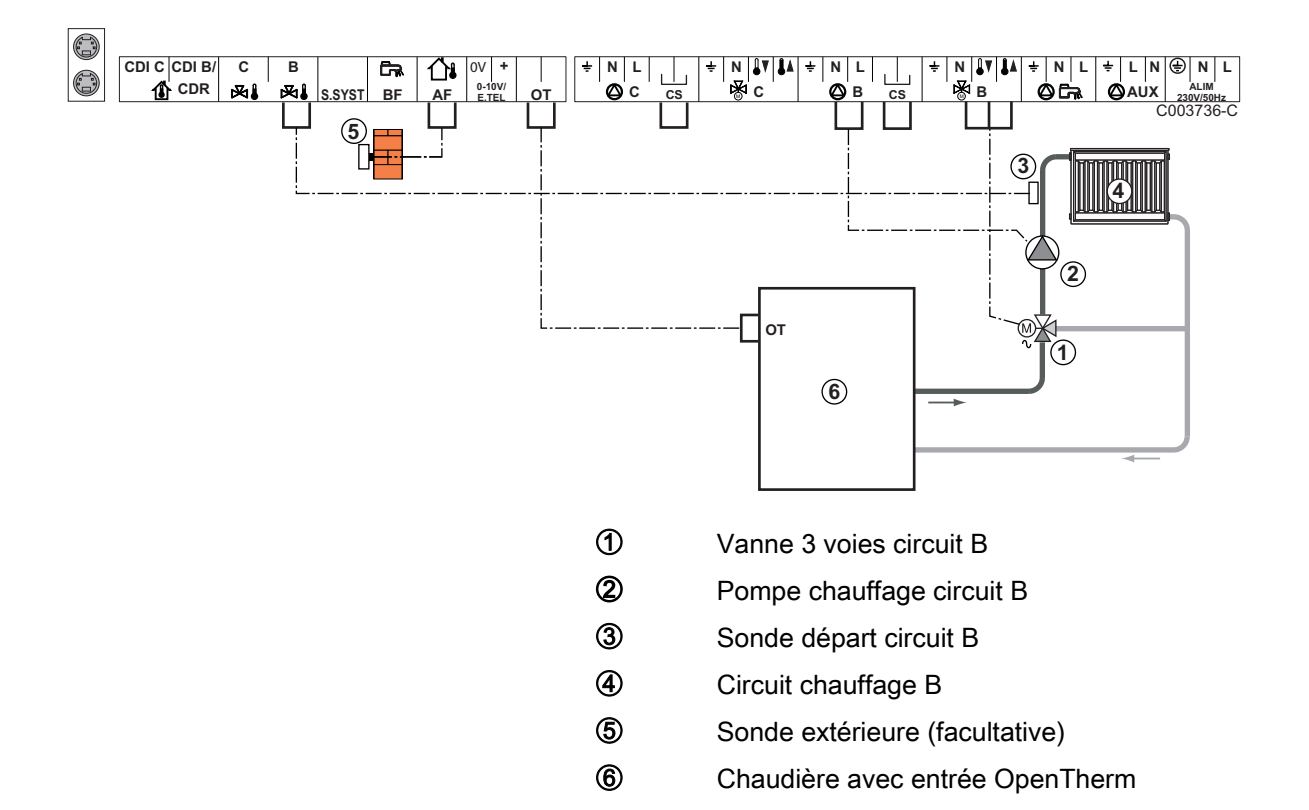

1

- Effectuer la mise à la terre des différentes pompes et vannes 3 voies.
  - Raccorder un thermostat de sécurité si le circuit chauffage est un plancher chauffant.

| Réglages à effectuer pour ce type d'installation |                                                         |                      |                                       |
|--------------------------------------------------|---------------------------------------------------------|----------------------|---------------------------------------|
| Paramètres                                       | Accès                                                   | Réglages à effectuer | Voir chapitre                         |
| PENTE CIRC.B                                     | Niveau installateur<br>Menu <b>#SECONDAIRE P.INSTAL</b> | A personnaliser      | Régler la courbe de chauffe", page 59 |
| MAX. CIRC. B                                     | Niveau installateur<br>Menu <b>#SECONDAIRE LIMITES</b>  | A personnaliser      | Réglages professionnels", page 63     |

#### ■ 2 circuits chauffage mélangés et 1 circuit ECS

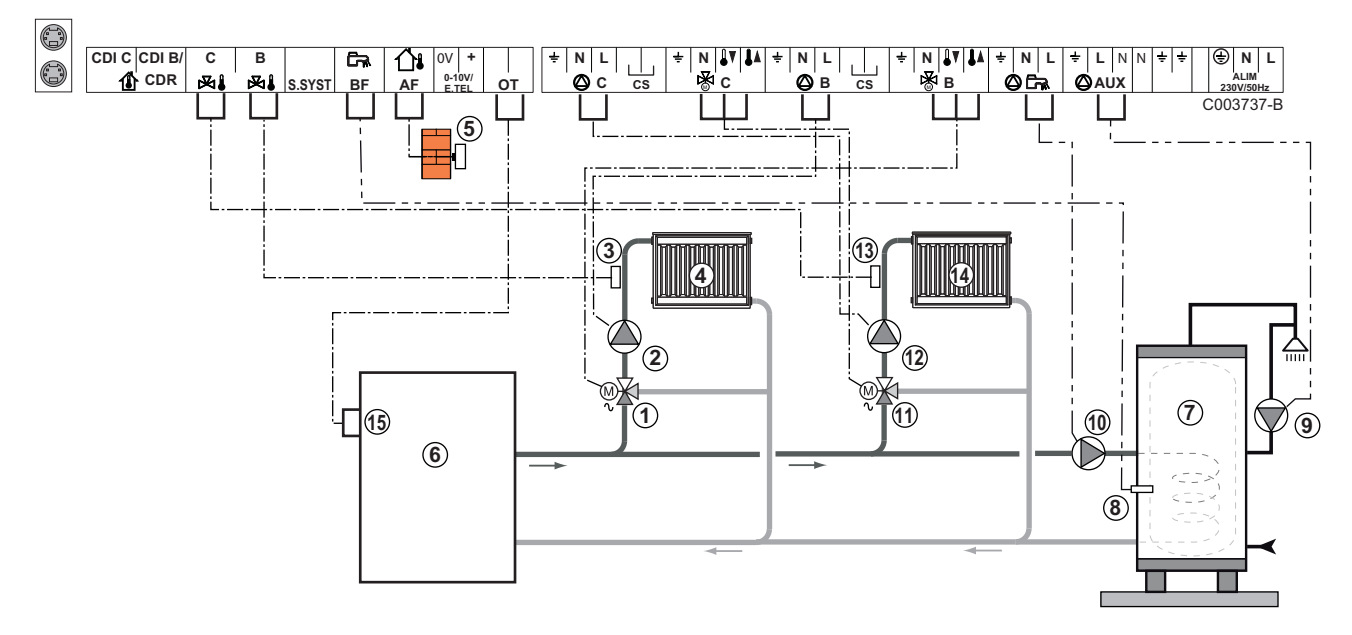

- ① Vanne 3 voies circuit B
- Pompe chauffage circuit B
- 3 Sonde départ circuit B
- ④ Circuit chauffage B
- 5 Sonde extérieure
- 6 Primaire

Ð

- ⑦ Ballon ECS
- 8 Sonde eau chaude sanitaire
- 9 Pompe de bouclage sanitaire (Optionnelle)
- 1 Pompe de charge eau chaude sanitaire
  - Vanne 3 voies circuit C
- Pompe chauffage circuit C
- Sonde départ circuit C
- Gircuit chauffage C
- Bornier OT de la chaudière

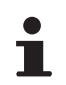

Raccorder un thermostat de sécurité si le circuit chauffage est un plancher chauffant.

| Réglages à effe | Réglages à effectuer pour ce type d'installation        |                      |                                       |  |
|-----------------|---------------------------------------------------------|----------------------|---------------------------------------|--|
| Paramètres      | Accès                                                   | Réglages à effectuer | Voir chapitre                         |  |
| PENTE CIRC.B    | Niveau installateur<br>Menu <b>#SECONDAIRE P.INSTAL</b> | A personnaliser      | Régler la courbe de chauffe", page 59 |  |
| MAX. CIRC. B    | Niveau installateur<br>Menu <b>#SECONDAIRE LIMITES</b>  | A personnaliser      | Réglages professionnels", page 63     |  |

### 1 circuit chauffage direct + 1 circuit chauffage mélangé + 1 circuit ECS

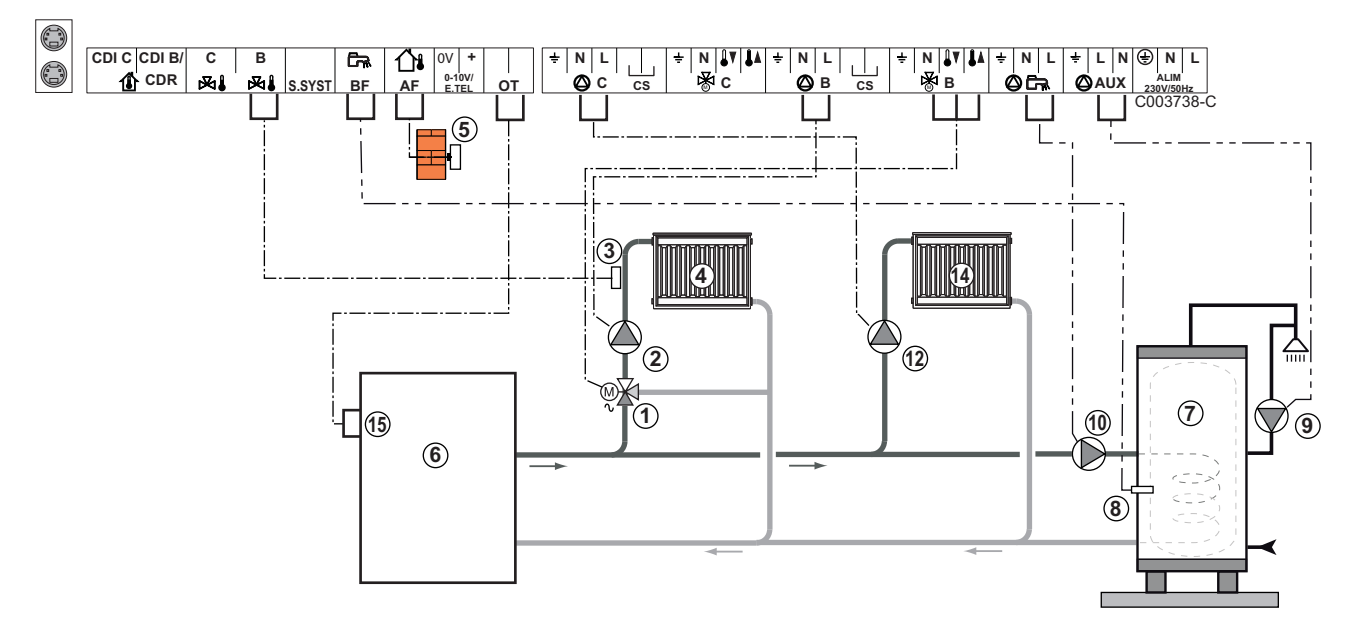

- ① Vanne 3 voies circuit B
- Pompe chauffage circuit B
- 3 Sonde départ circuit B
- ④ Circuit chauffage B
- 5 Sonde extérieure
- 6 Primaire
- ⑦ Ballon ECS
- 8 Sonde eau chaude sanitaire
- Pompe de bouclage sanitaire (Optionnelle)
- 1 Pompe de charge eau chaude sanitaire
- Pompe chauffage circuit C
- Gircuit chauffage C
- Bornier OT de la chaudière

•

- Effectuer la mise à la terre des différentes pompes et vannes 3 voies.
  - Raccorder un thermostat de sécurité si le circuit chauffage est un plancher chauffant.

| Réglages à effectuer pour ce type d'installation                                             |                                                            |                      |                                                                    |  |
|----------------------------------------------------------------------------------------------|------------------------------------------------------------|----------------------|--------------------------------------------------------------------|--|
| Paramètres                                                                                   | Accès                                                      | Réglages à effectuer | Voir chapitre                                                      |  |
| INSTALLATION                                                                                 | Niveau installateur<br>Menu <b>#SYSTEME</b>                | ETENDUE              | "Afficher les paramètres du mode étendu", page 54                  |  |
| PENTE CIRC.B                                                                                 | Niveau installateur<br>Menu <b>#SECONDAIRE</b><br>P.INSTAL | A personnaliser      | Régler la courbe de chauffe", page 59                              |  |
| MAX. CIRC. B                                                                                 | Niveau installateur<br>Menu <b>#SECONDAIRE</b><br>LIMITES  | A personnaliser      | Réglages professionnels", page 63                                  |  |
| Si le circuit C est un circuit<br>direct sans sonde départ :<br><b>CIRC.C</b> <sup>(1)</sup> | Niveau installateur<br>Menu <b>#SYSTEME</b>                | DIRECT               | Régler les paramètres<br>spécifiques à l'installation", page<br>55 |  |
| PENTE CIRC.C                                                                                 | Niveau installateur<br>Menu <b>#SECONDAIRE</b><br>P.INSTAL | A personnaliser      | Régler la courbe de chauffe", page 59                              |  |
| (1) Le paramètre ne s'affiche que si le paramètre INSTALLATION est réglé sur ETENDUE.        |                                                            |                      |                                                                    |  |

#### Raccordement d'un ballon tampon

#### Ballon tampon QUADRO DU

Dans cet exemple d'installation, le ballon tampon (type QUADRO DU) intègre une zone eau chaude sanitaire. La chaudière démarre systématiquement pour maintenir la zone eau chaude sanitaire du ballon tampon ou pour maintenir le ballon indépendant en température.

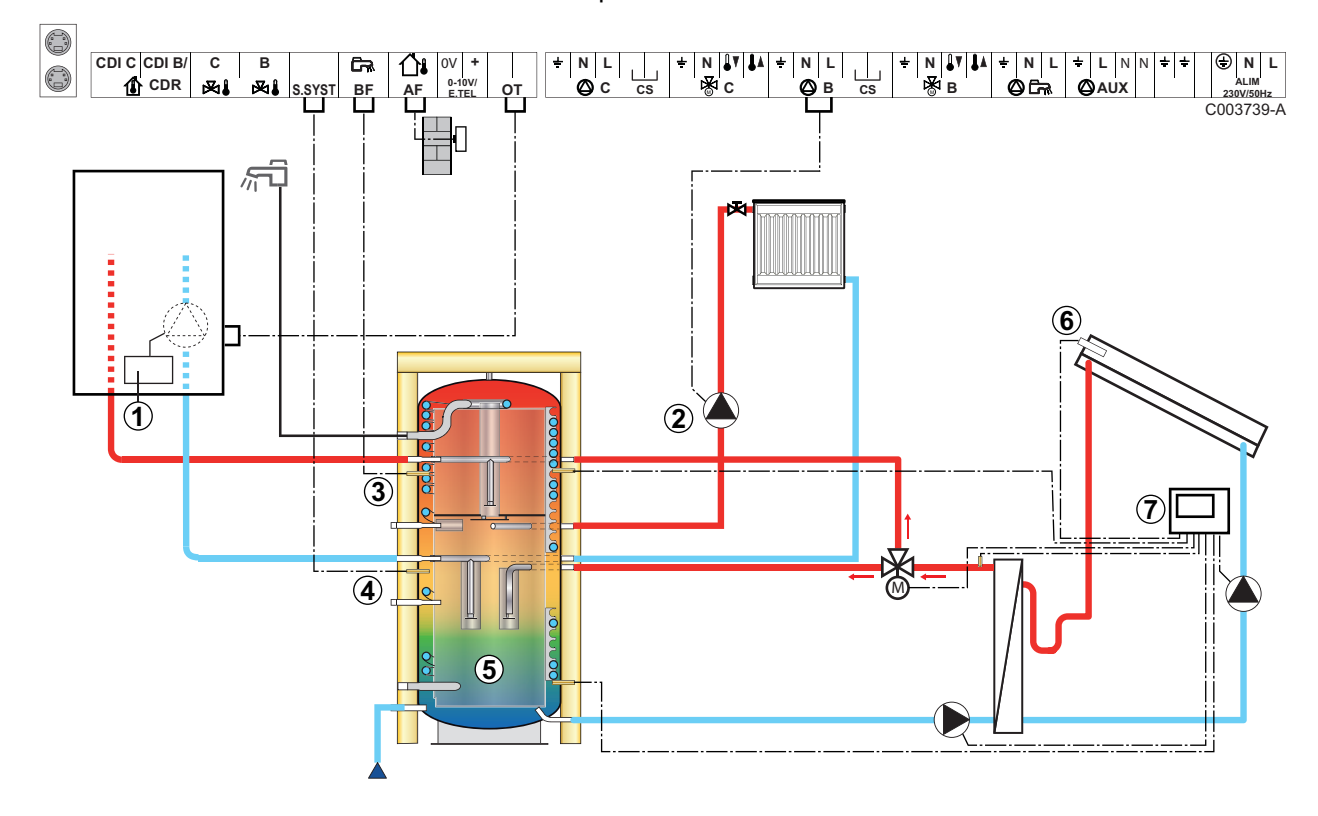

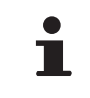

ᠿ

2

Ce type d'installation ne fonctionne que si la chaudière intègre une pompe chaudière pilotée par le régulateur de la chaudière.

- Régulateur de la chaudière
- Raccorder la pompe chauffage (Circuit B).
- 3 Sonde eau chaude sanitaire
- A Raccorder la sonde du ballon tampon (Colis AD250).
- 5 Ballon tampon.
- 6 Sonde capteur solaire.
- ⑦ Raccorder la station solaire aux capteurs solaires.

| Réglages à effectuer pour ce type d'installation                                      |                                             |                      |                                                              |
|---------------------------------------------------------------------------------------|---------------------------------------------|----------------------|--------------------------------------------------------------|
| Paramètres                                                                            | Accès                                       | Réglages à effectuer | Voir chapitre                                                |
| INSTALLATION                                                                          | Niveau installateur<br>Menu <b>#SYSTEME</b> | ETENDUE              | "Afficher les paramètres du mode<br>étendu", page 54         |
| E.SYST                                                                                | Niveau installateur<br>Menu <b>#SYSTEME</b> | BALLON TAMPON        | Régler les paramètres spécifiques à l'installation", page 55 |
| Si le circuit B est un circuit direct sans<br>sonde départ :<br>CIRC.B <sup>(1)</sup> | Niveau installateur<br>Menu <b>#SYSTEME</b> | DIRECT               | Régler les paramètres spécifiques à l'installation", page 55 |
| (1) Le paramètre pe s'affiche que si le paramètre INSTALLATION est réglé sur ETENDUE  |                                             |                      |                                                              |

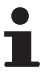

La partie ECS est maintenue à la consigne ECS par la chaudière.

La zone chauffage est maintenue à la consigne calculée en fonction de la température extérieure. La zone est réchauffée quand la température sonde tampon chauffage ⑤ passe en-dessous de la consigne calculée -6 °C. Le réchauffage de la zone chauffage s'arrête quand la température tampon chauffage passe au-dessus de la consigne calculée.

#### Raccordement d'une piscine

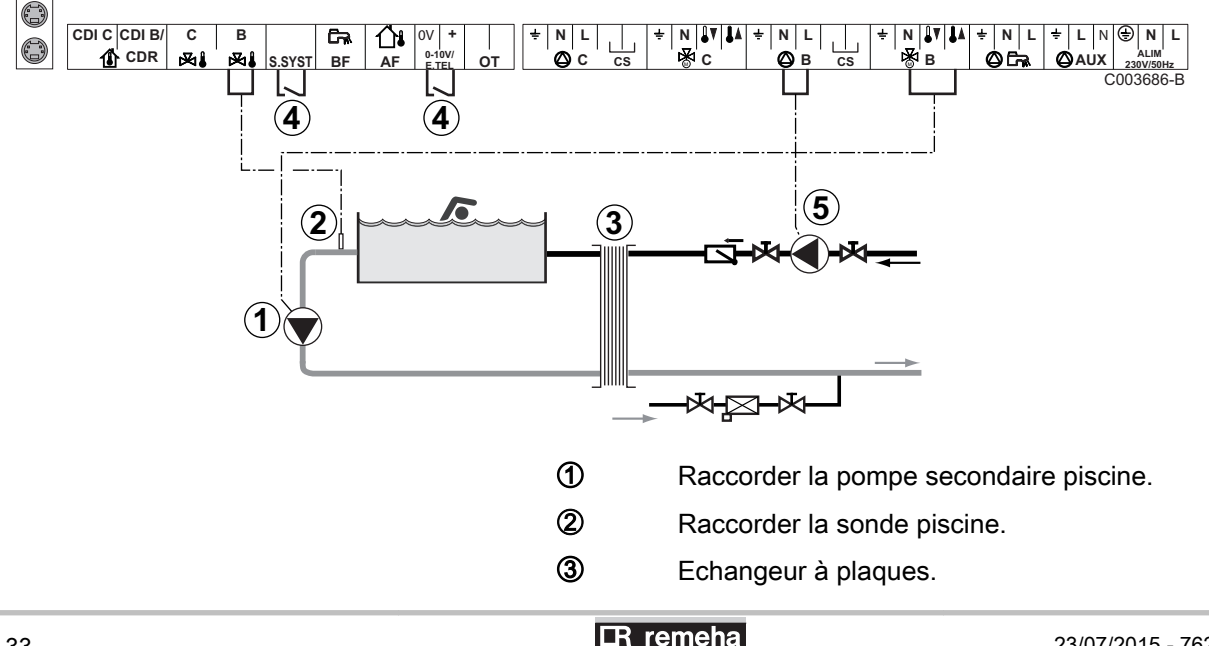

4

Commande de coupure de chauffe de la piscine

Lorsque le paramètre E.TEL ou S.SYST est réglé sur TOR B, la piscine n'est plus réchauffée quand le contact est ouvert (réglage d'usine), seul l'antigel reste assuré. Le sens du contact reste réglable par le paramètre CTC.TEL ou CT.SYST }.

(5) Raccorder la pompe primaire piscine.

| Réglages à effectuer pour ce type d'installation                                                                                                    |                                                           |                                                                                                    |                                                                    |
|----------------------------------------------------------------------------------------------------|-----------------------------------------------------------|----------------------------------------------------------------------------------------------------|--------------------------------------------------------------------|
| Paramètres                                                                                                    | Accès                                                     | Réglages à effectuer                                                                                              | Voir chapitre                                                      |
| INSTALLATION                                                                                                    | Niveau installateur<br>Menu <b>#SYSTEME</b>               | ETENDUE                                                                                                    | "Afficher les paramètres du mode étendu", page 54                  |
| MAX. CIRC. B                                                                                                    | Niveau installateur<br>Menu <b>#SECONDAIRE</b><br>LIMITES | Régler la valeur de <b>MAX.</b><br><b>CIRC. B</b> à la température<br>correspondant aux besoins<br>de l'échangeur | Réglages professionnels", page 63                                  |
| CIRC.B <sup>(1)</sup>                                                                                                    | Niveau installateur<br>Menu <b>#SYSTEME</b>               | PISCINE                                                                                                    | Régler les paramètres<br>spécifiques à l'installation", page<br>55 |
| Si une commande de coupure de<br>chauffe est raccordée sur l'entrée<br>0-10V du bornier de<br>raccordement :<br>ENTR.0-10V                                                                 | Niveau installateur<br>Menu <b>#SYSTEME</b>               | NON                                                                                                    | Régler les paramètres<br>spécifiques à l'installation", page<br>55 |
| Si une commande de coupure de<br>chauffe est raccordée sur l'entrée<br>0-10V du bornier de<br>raccordement :<br><b>E.TEL</b> <sup>(2)</sup>                                                | Niveau installateur<br>Menu <b>#SYSTEME</b>               | TOR B                                                                                                    | Régler les paramètres<br>spécifiques à l'installation", page<br>55 |
| <ol> <li>Le paramètre ne s'affiche que si le paramètre INSTALLATION est réglé sur ETENDUE.</li> <li>Le paramètre ne s'affiche que si le paramètre ENTR.0-10V est réglé sur NON.</li> </ol> |                                                           |                                                                                                    |                                                                    |

#### Pilotage du circuit piscine

La régulation permet de piloter un circuit piscine dans deux cas :

#### Cas 1 : La régulation régule le circuit primaire (chaudière/ échangeur) et le circuit secondaire (échangeur/bassin).

- > Brancher la pompe du circuit primaire (chaudière/échangeur) sur la sortie pompe B. La température MAX. CIRC. B est alors assurée durant les périodes confort du programme B en été comme en hiver.
- Brancher la sonde piscine (colis AD212) sur l'entrée S DEP B.
- Régler la consigne de la sonde piscine à l'aide de la touche & dans la plage 5 - 39°C.

#### Cas 2 : La piscine dispose déjà d'un système de régulation que l'on souhaite conserver. La régulation régule uniquement le circuit primaire (chaudière/échangeur).

Brancher la pompe du circuit primaire (chaudière/échangeur) sur la sortie pompe B. La température MAX. CIRC. B est alors assurée durant les périodes confort du programme **B** en été comme en hiver.

La piscine peut aussi être raccordée sur le circuit C :

- Effectuer les branchement sur les borniers repérés
   C.
- Régler les paramètres du circuit C.

#### Programmation horaire de la pompe du circuit secondaire

La pompe secondaire fonctionne durant les périodes confort du programme **B** en été comme en hiver.

#### Mise à l'arrêt

Pour l'hivernage de votre piscine, contacter votre pisciniste.

#### Raccordement d'un ballon mixte

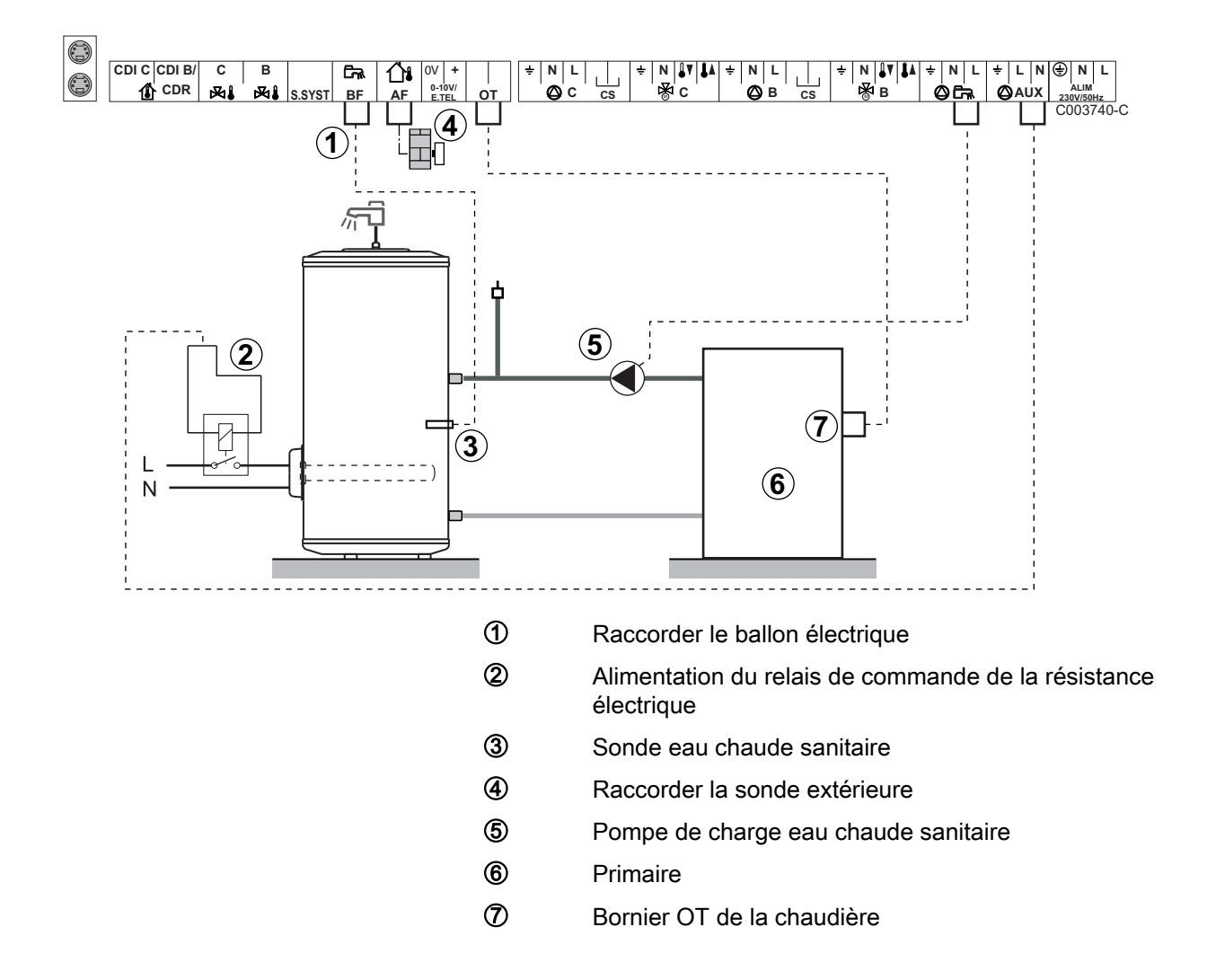

| Réglages à effec                                                                     | Réglages à effectuer pour ce type d'installation |                      |                                                                 |  |
|--------------------------------------------------------------------------------------|--------------------------------------------------|----------------------|-----------------------------------------------------------------|--|
| Paramètres                                                                           | Accès                                            | Réglages à effectuer | Voir chapitre                                                   |  |
| INSTALLATION                                                                         | Niveau installateur<br>Menu <b>#SYSTEME</b>      | ETENDUE              | Afficher les paramètres du mode étendu", page 54                |  |
| <b>S.AUX</b> <sup>(1)</sup>                                                          | Niveau installateur<br>Menu <b>#SYSTEME</b>      | ECS ELEC             | Régler les paramètres spécifiques à l'installation", page<br>55 |  |
| 1) Le paramètre ne s'affiche que si le paramètre INSTALLATION est réglé sur ETENDUE. |                                                  |                      |                                                                 |  |
### Raccordement des options

Exemple : module de télésurveillance vocal TELCOM, commandes à distances pour circuits **B** et **C**, deuxième ballon sanitaire

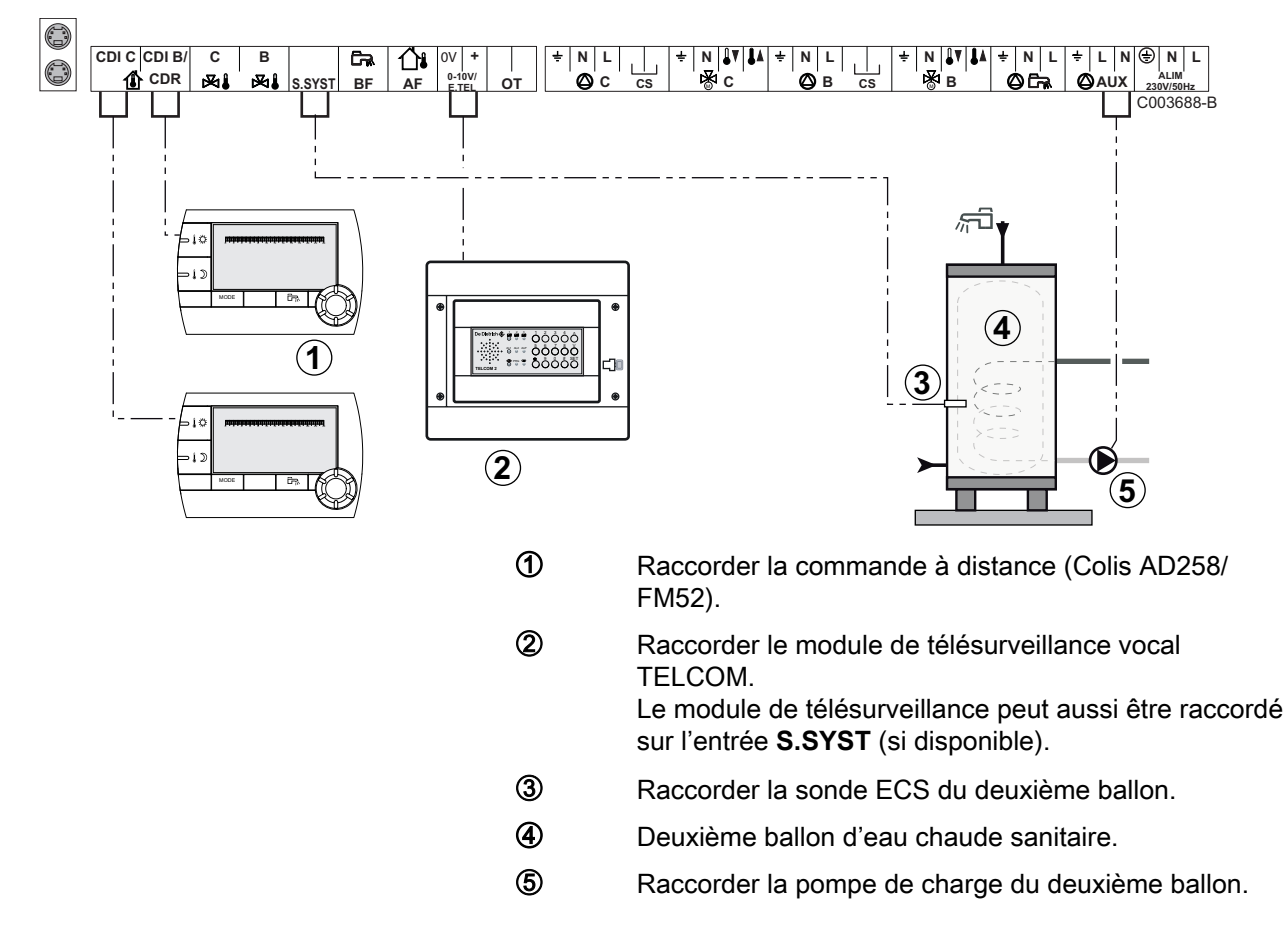

| Réglages à effectuer pour ce type d'installation                                                                                                    |                                             |                      |                                                                 |
|----------------------------------------------------------------------------------------------------|---------------------------------------------|----------------------|-----------------------------------------------------------------|
| Paramètres                                                                                                    | Accès                                       | Réglages à effectuer | Voir chapitre                                                   |
| INSTALLATION                                                                                                    | Niveau installateur<br>Menu <b>#SYSTEME</b> | ETENDUE              | "Afficher les paramètres du mode<br>étendu", page 54            |
| Si deuxième ballon raccordé :<br><b>S.AUX</b> <sup>(1)</sup>                                                                                                    | Niveau installateur<br>Menu <b>#SYSTEME</b> | ECS                  | Régler les paramètres spécifiques à l'installation", page 55    |
| Si un module de télésurveillance est<br>raccordée sur l'entrée 0-10V du bornier<br>de raccordement :<br>ENTR.0-10V                                                                         | Niveau installateur<br>Menu <b>#SYSTEME</b> | NON                  | Régler les paramètres spécifiques<br>à l'installation", page 55 |
| Si un module de télésurveillance est<br>raccordée sur l'entrée 0-10V du bornier<br>de raccordement :<br>E.TEL <sup>(2)</sup>                                                               | Niveau installateur<br>Menu <b>#SYSTEME</b> | ANTIGEL              | Régler les paramètres spécifiques<br>à l'installation", page 55 |
| E.SYST                                                                                                    | Niveau installateur<br>Menu <b>#SYSTEME</b> | A personnaliser      | Régler les paramètres spécifiques à l'installation", page 55    |
| CTC.E.SYST                                                                                                    | Niveau installateur<br>Menu <b>#SYSTEME</b> | A personnaliser      | Régler les paramètres spécifiques<br>à l'installation", page 55 |
| <ol> <li>Le paramètre ne s'affiche que si le paramètre INSTALLATION est réglé sur ETENDUE.</li> <li>Le paramètre ne s'affiche que si le paramètre ENTR.0-10V est réglé sur NON.</li> </ol> |                                             |                      |                                                                 |

### 4.6.2. Cascade de chaudières équipées de BUS OTH

### ■ Cascade de chaudières équipées de VM iSense Pro

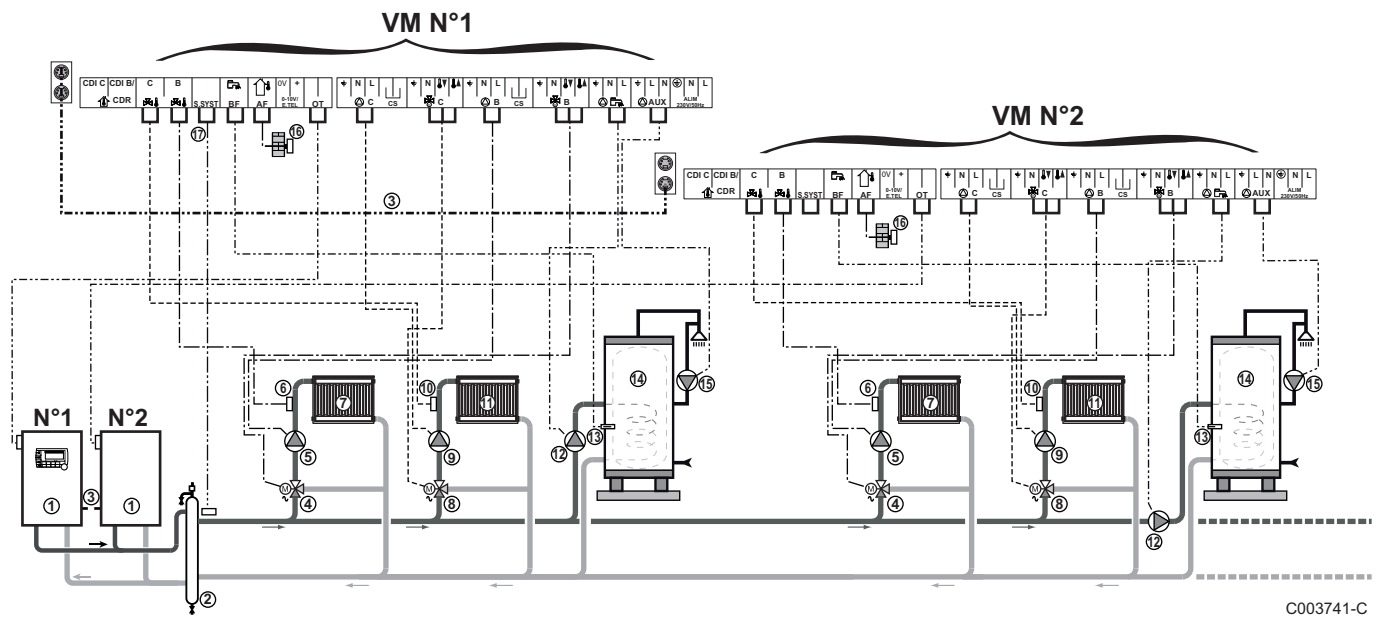

•

La priorité ECS est active sur tous les circuits secondaires de l'installation.

① Chaudière pilote équipée d'un tableau de commande OpenTherm

Chaudière suiveuse OpenTherm

- ② Bouteille de découplage
- 3 Câble BUS permettant la liaison entre les chaudières
- Wanne 3 voies circuit B
- ⑤ Pompe chauffage circuit B
- 6 Sonde départ circuit B
- ⑦ Circuit chauffage B
- 8 Vanne 3 voies circuit C
- 9 Pompe chauffage circuit C
- O Sonde départ circuit C
- Circuit chauffage C
- 2 Pompe de charge eau chaude sanitaire
- Sonde eau chaude sanitaire
- Ballon ECS
- B Pompe de bouclage sanitaire (Optionnelle)
- **(5** Sonde extérieure (Optionnelle)
- Sonde système

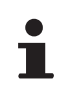

Raccorder un thermostat de sécurité si le circuit chauffage est un plancher chauffant.

| Réglages à effectuer pour ce type d'installation : Module VM iSense Pro pilote |                                             |                          |                                                  |
|--------------------------------------------------------------------------------|---------------------------------------------|--------------------------|--------------------------------------------------|
| Paramètres                                                                     | Accès                                       | Réglages à effectuer     | Voir chapitre                                    |
| INSTALLATION                                                                   | Niveau installateur<br>Menu <b>#SYSTEME</b> | ETENDUE                  | Afficher les paramètres du mode étendu", page 54 |
| CASCADE <sup>(1)</sup>                                                         | Niveau installateur<br>Menu <b>#RESEAU</b>  | OUI                      | Configurer le réseau", page 71                   |
| REGUL. MAITRESSE <sup>(1)</sup>                                                | Niveau installateur<br>Menu <b>#SYSTEME</b> | OUI                      |                                                  |
| RESEAU SYSTÈME <sup>(1)</sup>                                                  | Niveau installateur<br>Menu <b>#SYSTEME</b> | AJOUT GENE MANU          |                                                  |
| PERMUT                                                                         |                                             |                          |                                                  |
| (1) Le paramètre ne s'affich                                                   | e que si le paramètre II                    | NSTALLATION est réglé si | ur ETENDUE                                       |

| Réglages à effectuer pour ce type d'installation : Module VM iSense Pro suiveur |                                             |                          |                                                      |
|---------------------------------------------------------------------------------|---------------------------------------------|--------------------------|------------------------------------------------------|
| Paramètres                                                                      | Accès                                       | Réglages à effectuer     | Voir chapitre                                        |
| INSTALLATION                                                                    | Niveau installateur<br>Menu <b>#SYSTEME</b> | ETENDUE                  | "Afficher les paramètres du mode étendu", page<br>54 |
| CASCADE <sup>(1)</sup>                                                          | Niveau installateur<br>Menu <b>#RESEAU</b>  | OUI                      | Configurer le réseau", page 71                       |
| REGUL. MAITRESSE <sup>(1)</sup>                                                 | Niveau installateur<br>Menu <b>#SYSTEME</b> | NON                      |                                                      |
| NUMERO ESCLAVE <sup>(1)</sup>                                                   | Niveau installateur<br>Menu <b>#SYSTEME</b> | 2, 3,                    |                                                      |
| (1) Le paramètre ne s'affiche                                                   | e que si le paramètre II                    | NSTALLATION est réglé si | Jr ETENDUE                                           |

### Cascade d'une chaudière équipée de VM iSense Pro et d'une chaudière équipée d'une carte interface OTH Modbus

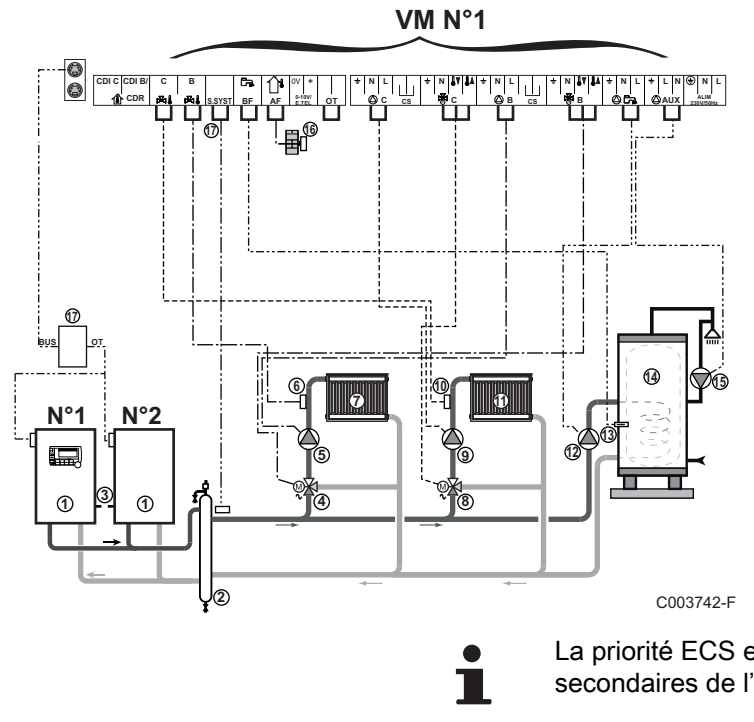

La priorité ECS est active sur tous les circuits secondaires de l'installation.

- Chaudière pilote équipée d'un tableau de commande OpenTherm
  - Chaudière suiveuse OpenTherm
- Bouteille de découplage
- 3 Câble BUS permettant la liaison entre les chaudières
- Vanne 3 voies circuit B
- S Pompe chauffage circuit B
- 6 Sonde départ circuit B
- ⑦ Circuit chauffage B
- 8 Vanne 3 voies circuit C
- 9 Pompe chauffage circuit C
- 10 Sonde départ circuit C
- ① Circuit chauffage C
- Pompe de charge eau chaude sanitaire
- (3) Sonde eau chaude sanitaire
- Ballon ECS
- (5) Pompe de bouclage sanitaire (Optionnelle)
- **(6)** Sonde extérieure (Optionnelle)
- Carte interface OTH Modbus (Colis AD286 / AD287)
- Sonde système

Raccorder un thermostat de sécurité si le circuit chauffage est un plancher chauffant.

| Réglages à effectuer pour ce type d'installation : Module VM iSense Pro pilote |                                             |                          |                                                  |
|--------------------------------------------------------------------------------|---------------------------------------------|--------------------------|--------------------------------------------------|
| Paramètres                                                                     | Accès                                       | Réglages à effectuer     | Voir chapitre                                    |
| INSTALLATION                                                                   | Niveau installateur<br>Menu <b>#SYSTEME</b> | ETENDUE                  | Afficher les paramètres du mode étendu", page 54 |
| CASCADE <sup>(1)</sup>                                                         | Niveau installateur<br>Menu <b>#RESEAU</b>  | OUI                      | Configurer le réseau", page 71                   |
| REGUL. MAITRESSE <sup>(1)</sup>                                                | Niveau installateur<br>Menu <b>#SYSTEME</b> | OUI                      |                                                  |
| RESEAU SYSTÈME <sup>(1)</sup>                                                  | Niveau installateur<br>Menu <b>#SYSTEME</b> | AJOUT ESCLAVE            |                                                  |
| PERMUT                                                                         |                                             |                          |                                                  |
| (1) Le paramètre ne s'affich                                                   | e que si le paramètre II                    | NSTALLATION est réglé su | ur ETENDUE                                       |

| Réglages à effectuer pour ce type d'installation : Module VM iSense Pro suiveur |                                             |                          |                                               |
|---------------------------------------------------------------------------------|---------------------------------------------|--------------------------|-----------------------------------------------|
| Paramètres                                                                      | Accès                                       | Réglages à effectuer     | Voir chapitre                                 |
| INSTALLATION                                                                    | Niveau installateur<br>Menu <b>#SYSTEME</b> | ETENDUE                  | Afficher les paramètres du mode étendu", page |
| CASCADE <sup>(1)</sup>                                                          | Niveau installateur<br>Menu <b>#RESEAU</b>  | OUI                      | Configurer le réseau", page 71                |
| REGUL. MAITRESSE <sup>(1)</sup>                                                 | Niveau installateur<br>Menu <b>#SYSTEME</b> | NON                      |                                               |
| NUMERO ESCLAVE <sup>(1)</sup>                                                   | Niveau installateur<br>Menu <b>#SYSTEME</b> | 2, 3,                    |                                               |
| (1) Le paramètre ne s'affich                                                    | e que si le paramètre II                    | NSTALLATION est réglé su | ur ETENDUE                                    |

# 4.7 Exemples d'installation et de raccordements - Appareil réglé sur 0/1+V3V

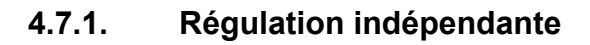

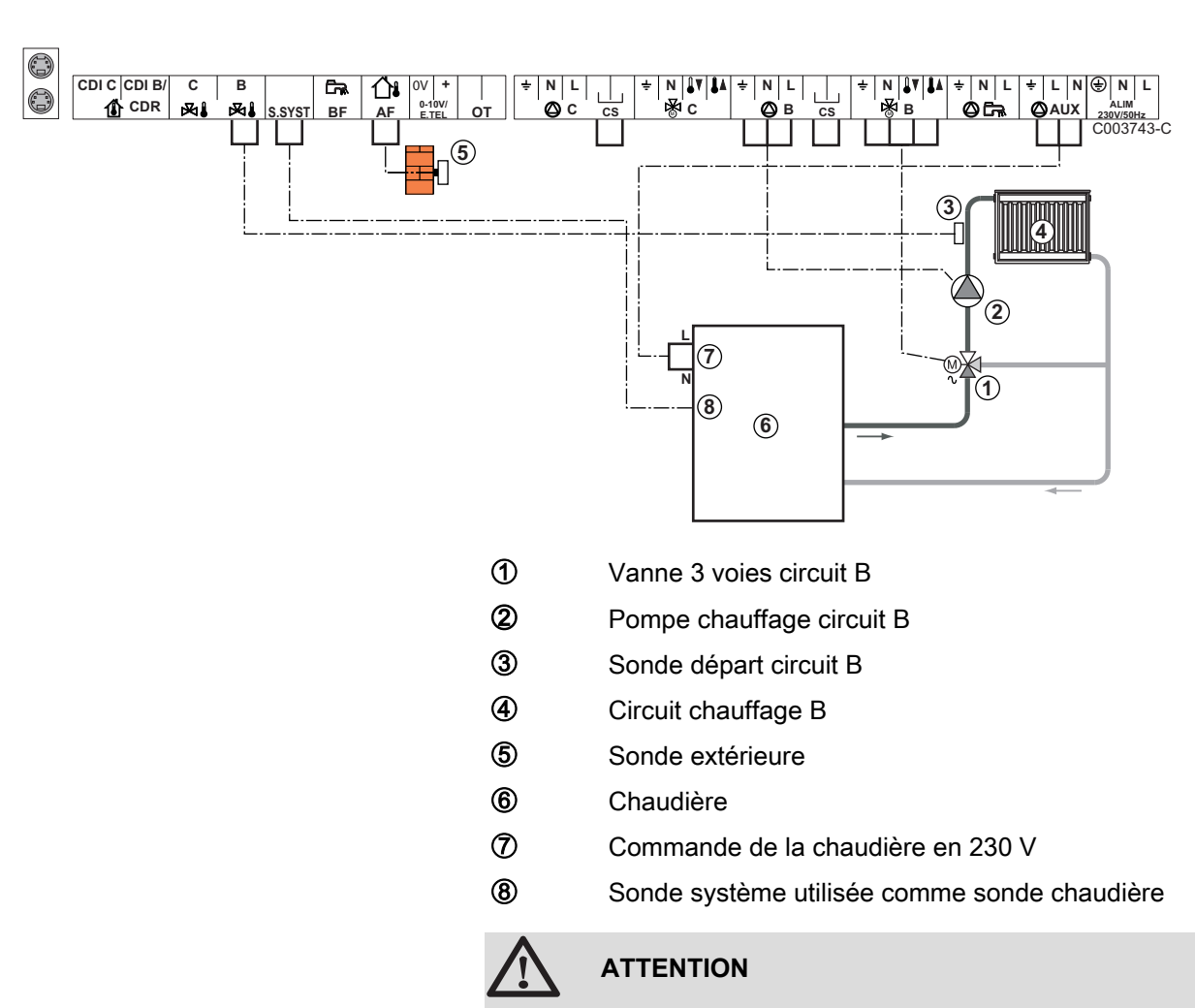

### 1 circuit chauffage mélangé

Le module VM iSense Pro ne remplit pas les fonctions de sécurité surchauffe de la chaudière.

1

- Effectuer la mise à la terre des différentes pompes et vannes 3 voies.
  - Raccorder un thermostat de sécurité si le circuit chauffage est un plancher chauffant.

| Réglages à effe | ctuer pour ce type d'installation                       |                      |                                       |
|-----------------|---------------------------------------------------------|----------------------|---------------------------------------|
| Paramètres      | Accès                                                   | Réglages à effectuer | Voir chapitre                         |
| PENTE CIRC.B    | Niveau installateur<br>Menu <b>#SECONDAIRE P.INSTAL</b> | A personnaliser      | Régler la courbe de chauffe", page 59 |
| MAX. CIRC. B    | Niveau installateur<br>Menu <b>#SECONDAIRE LIMITES</b>  | A personnaliser      | Réglages professionnels", page 63     |

### ■ 2 circuits chauffage mélangés et 1 circuit ECS

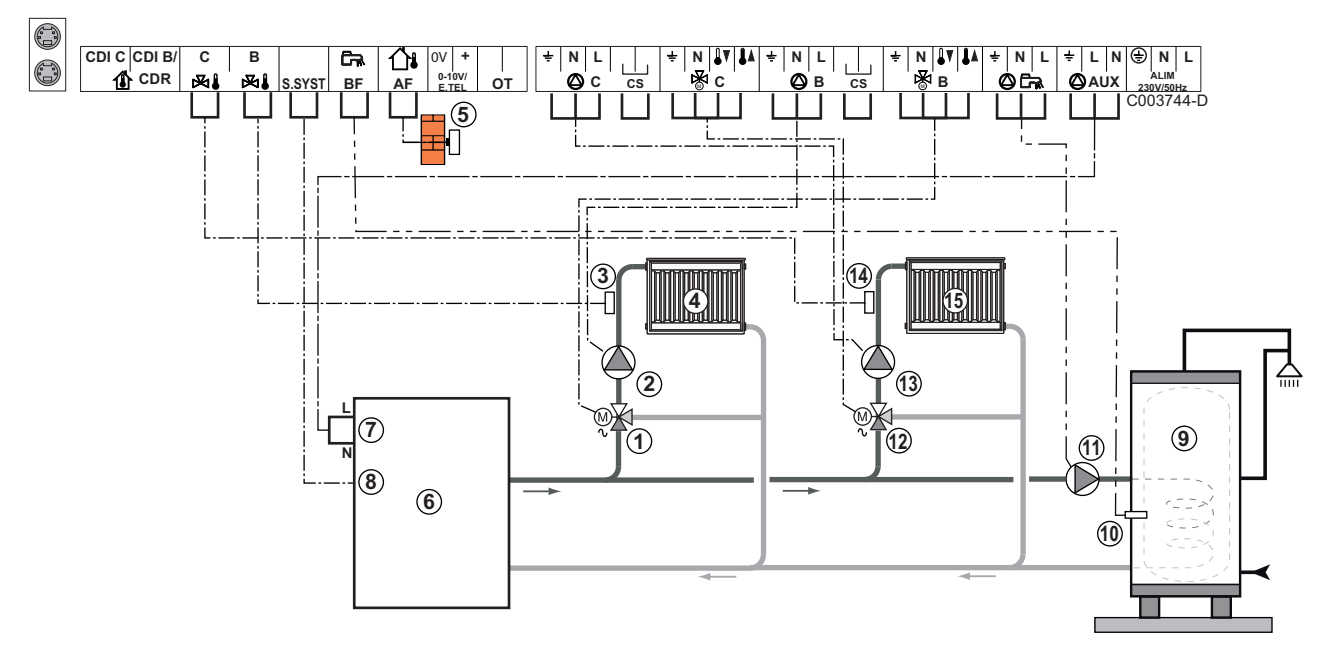

- ① Vanne 3 voies circuit B
- Pompe chauffage circuit B
- 3 Sonde départ circuit B
- Gircuit chauffage B
- Sonde extérieure
- 6 Chaudière
- ⑦ Commande de la chaudière en 230 V
- Sonde système utilisée comme sonde chaudière
- 9 Ballon ECS
- O Sonde eau chaude sanitaire
- Pompe de charge eau chaude sanitaire
- Vanne 3 voies circuit C
- Ompe chauffage circuit C
- Sonde départ circuit C
- **(5)** Circuit chauffage C

 $\triangle$ 

ATTENTION

Le module VM iSense Pro ne remplit pas les fonctions de sécurité surchauffe de la chaudière.

- Effectuer la mise à la terre des différentes pompes et vannes 3 voies.
  - Raccorder un thermostat de sécurité si le circuit chauffage est un plancher chauffant.

| Réglages à effe | Réglages à effectuer pour ce type d'installation        |                      |                                       |
|-----------------|---------------------------------------------------------|----------------------|---------------------------------------|
| Paramètres      | Accès                                                   | Réglages à effectuer | Voir chapitre                         |
| PENTE CIRC.B    | Niveau installateur<br>Menu <b>#SECONDAIRE P.INSTAL</b> | A personnaliser      | Régler la courbe de chauffe", page 59 |
| MAX. CIRC. B    | Niveau installateur<br>Menu <b>#SECONDAIRE LIMITES</b>  | A personnaliser      | Réglages professionnels", page 63     |
| PENTE CIRC.C    | Niveau installateur<br>Menu <b>#SECONDAIRE P.INSTAL</b> | A personnaliser      | Régler la courbe de chauffe", page 59 |
| MAX. CIRC. C    | Niveau installateur<br>Menu <b>#SECONDAIRE LIMITES</b>  | A personnaliser      | Réglages professionnels", page 63     |

### 1 circuit chauffage direct + 1 circuit chauffage mélangé + 1 circuit ECS

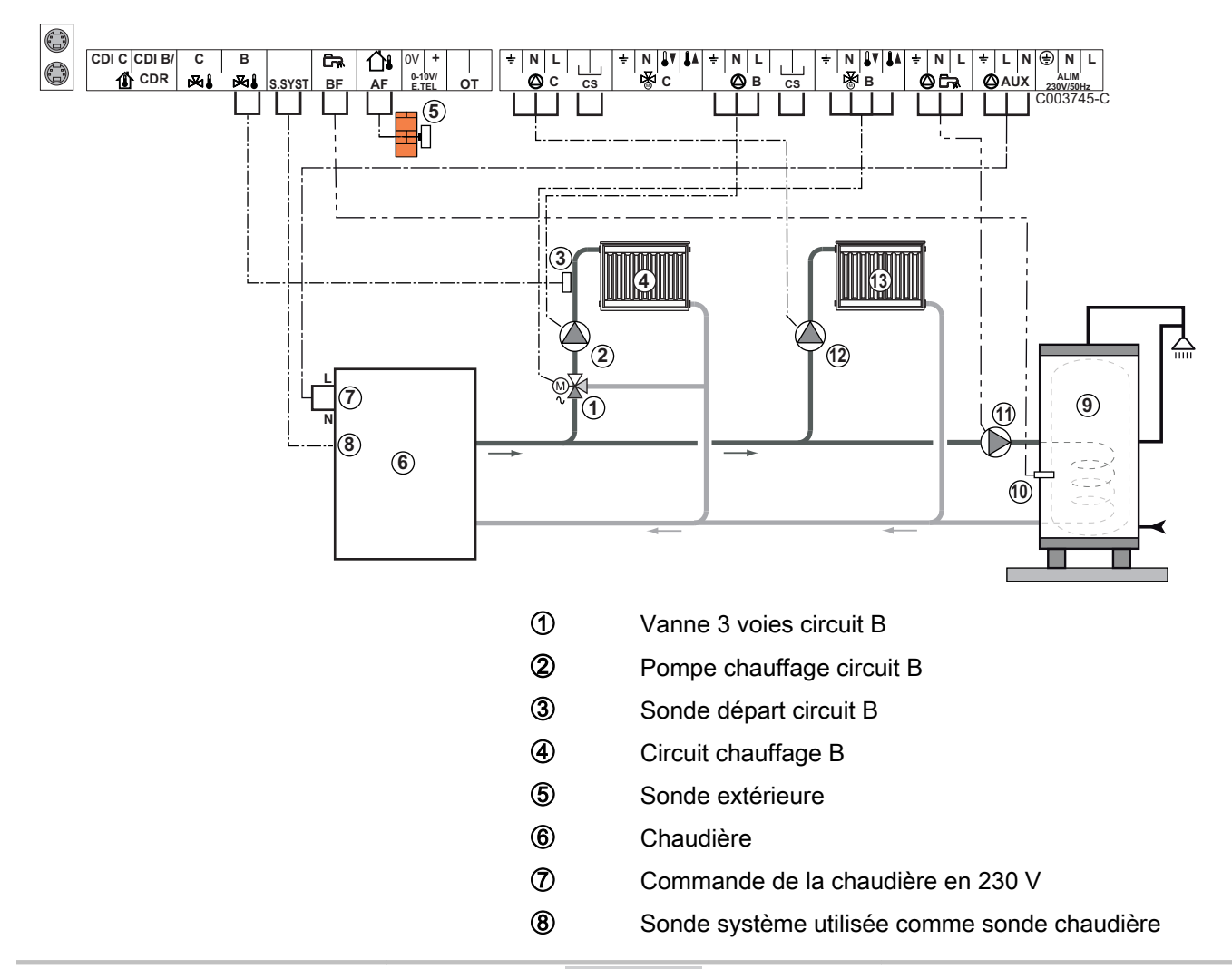

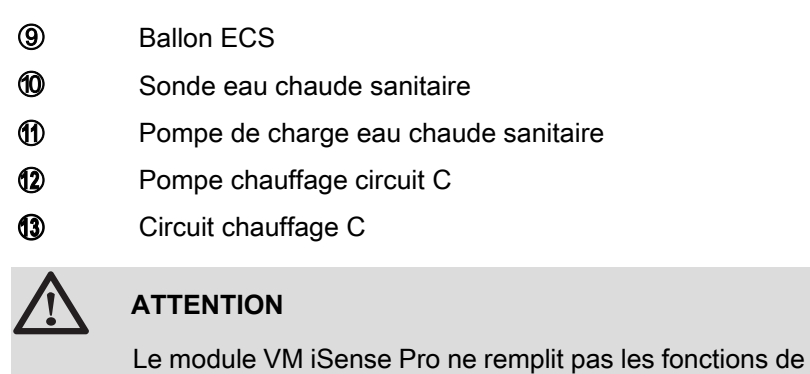

sécurité surchauffe de la chaudière.

- Effectuer la mise à la terre des différentes pompes et vannes 3 voies.
  - Raccorder un thermostat de sécurité si le circuit chauffage est un plancher chauffant.

| Réglages à effectuer pour ce type d'installation                                      |                                                            |                      |                                                                    |  |
|---------------------------------------------------------------------------------------|------------------------------------------------------------|----------------------|--------------------------------------------------------------------|--|
| Paramètres                                                                            | Accès                                                      | Réglages à effectuer | Voir chapitre                                                      |  |
| INSTALLATION                                                                          | Niveau installateur<br>Menu <b>#SYSTEME</b>                | ETENDUE              | "Afficher les paramètres du mode étendu", page 54                  |  |
| PENTE CIRC.B                                                                          | Niveau installateur<br>Menu <b>#SECONDAIRE</b><br>P.INSTAL | A personnaliser      | Régler la courbe de chauffe",<br>page 59                           |  |
| MAX. CIRC. B                                                                          | Niveau installateur<br>Menu <b>#SECONDAIRE</b><br>LIMITES  | A personnaliser      | Réglages professionnels", page 63                                  |  |
| Si le circuit C est un circuit<br>direct sans sonde départ :<br>CIRC.C <sup>(1)</sup> | Niveau installateur<br>Menu <b>#SYSTEME</b>                | DIRECT               | Régler les paramètres<br>spécifiques à l'installation", page<br>55 |  |
| PENTE CIRC.C                                                                          | Niveau installateur<br>Menu <b>#SECONDAIRE</b><br>P.INSTAL | A personnaliser      | Régler la courbe de chauffe",<br>page 59                           |  |
| 1) Le paramètre ne s'affiche que si le paramètre INSTALLATION est réglé sur ETENDUE.  |                                                            |                      |                                                                    |  |

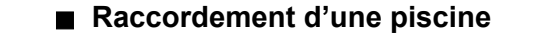

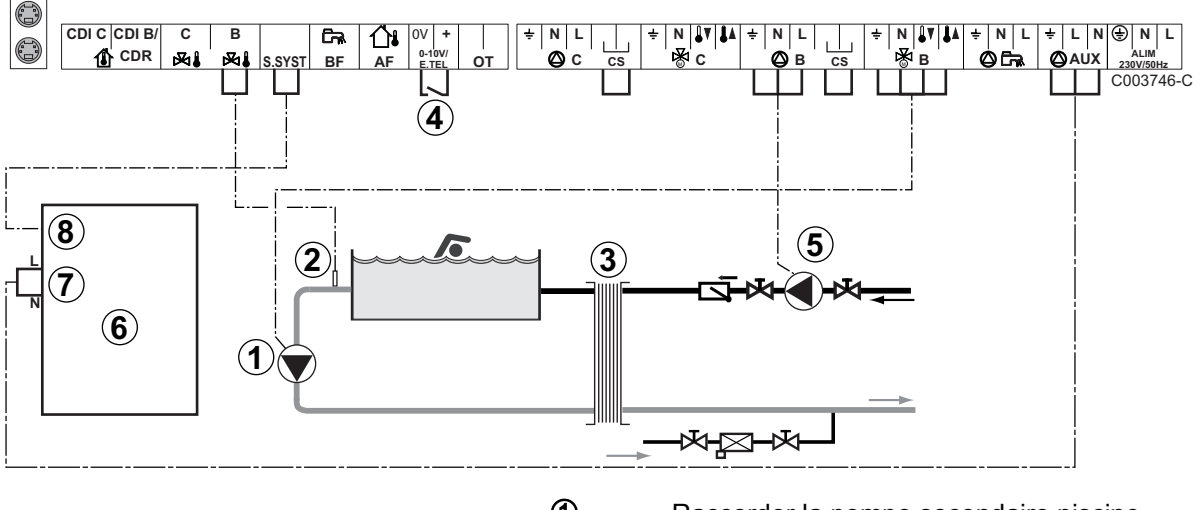

1

LR remeha

Raccorder la pompe secondaire piscine.

- Raccorder la sonde piscine.
- 3 Echangeur à plaques.
  - Commande de coupure de chauffe de la piscine
    - Lorsque le paramètre **E.TEL** est réglé sur **TOR**
    - B, la piscine n'est plus réchauffée quand le contact est ouvert (réglage d'usine), seul l'antigel reste assuré.
       Le sens du contact reste réglable par le paramètre CTC.TEL.
- **(5)** Raccorder la pompe primaire piscine.
- 6 Chaudière
- Commande de la chaudière en 230 V
- 8 Sonde système utilisée comme sonde chaudière

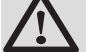

2

4

### ATTENTION

Le module VM iSense Pro ne remplit pas les fonctions de sécurité surchauffe de la chaudière.

| Réglages à effectuer pour ce type d'installation                                                                                                    |                                                           |                                                                                                    |                                                                    |
|----------------------------------------------------------------------------------------------------|-----------------------------------------------------------|----------------------------------------------------------------------------------------------------|--------------------------------------------------------------------|
| Paramètres                                                                                                    | Accès                                                     | Réglages à effectuer                                                                                              | Voir chapitre                                                      |
| INSTALLATION                                                                                                    | Niveau installateur<br>Menu <b>#SYSTEME</b>               | ETENDUE                                                                                                    | ■ "Afficher les paramètres du mode étendu", page 54                |
| MAX. CIRC. B                                                                                                    | Niveau installateur<br>Menu <b>#SECONDAIRE</b><br>LIMITES | Régler la valeur de <b>MAX.</b><br><b>CIRC. B</b> à la température<br>correspondant aux besoins<br>de l'échangeur | Réglages professionnels", page 63                                  |
| CIRC.B <sup>(1)</sup>                                                                                                    | Niveau installateur<br>Menu <b>#SYSTEME</b>               | PISCINE                                                                                                    | Régler les paramètres<br>spécifiques à l'installation", page<br>55 |
| Si une commande de coupure de<br>chauffe est raccordée sur l'entrée<br>0-10V du bornier de<br>raccordement :<br>ENTR.0-10V                                                                 | Niveau installateur<br>Menu <b>#SYSTEME</b>               | NON                                                                                                    | Régler les paramètres<br>spécifiques à l'installation", page<br>55 |
| Si une commande de coupure de<br>chauffe est raccordée sur l'entrée<br>0-10V du bornier de<br>raccordement :<br><b>E.TEL</b> <sup>(2)</sup>                                                | Niveau installateur<br>Menu <b>#SYSTEME</b>               | TOR B                                                                                                    | Régler les paramètres<br>spécifiques à l'installation", page<br>55 |
| <ol> <li>Le paramètre ne s'affiche que si le paramètre INSTALLATION est réglé sur ETENDUE.</li> <li>Le paramètre ne s'affiche que si le paramètre ENTR.0-10V est réglé sur NON.</li> </ol> |                                                           |                                                                                                    |                                                                    |

#### Pilotage du circuit piscine

La régulation permet de piloter un circuit piscine dans deux cas :

### Cas 1 : La régulation régule le circuit primaire (chaudière/ échangeur) et le circuit secondaire (échangeur/bassin).

- Brancher la pompe du circuit primaire (chaudière/échangeur) sur la sortie pompe B. La température MAX. CIRC. B est alors assurée durant les périodes confort du programme B en été comme en hiver.
- Brancher la sonde piscine (colis AD212) sur l'entrée **S DEP B**.

 Régler la consigne de la sonde piscine à l'aide de la touche l dans la plage 5 - 39°C.

Cas 2 : La piscine dispose déjà d'un système de régulation que l'on souhaite conserver. La régulation régule uniquement le circuit primaire (chaudière/échangeur).

 Brancher la pompe du circuit primaire (chaudière/échangeur) sur la sortie pompe B.
 La température MAX. CIRC. B est alors assurée durant les périodes confort du programme B en été comme en hiver.

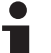

- La piscine peut aussi être raccordée sur le circuit C :
  - Effectuer les branchement sur les borniers repérés
     C.
    - Régler les paramètres du circuit C.

### Programmation horaire de la pompe du circuit secondaire

La pompe secondaire fonctionne durant les périodes confort du programme **B** en été comme en hiver.

#### Mise à l'arrêt

Pour l'hivernage de votre piscine, contacter votre pisciniste.

### Raccordement des options

Exemple : module de télésurveillance vocal TELCOM, commandes à distances pour circuits **B** et **C**, deuxième ballon sanitaire

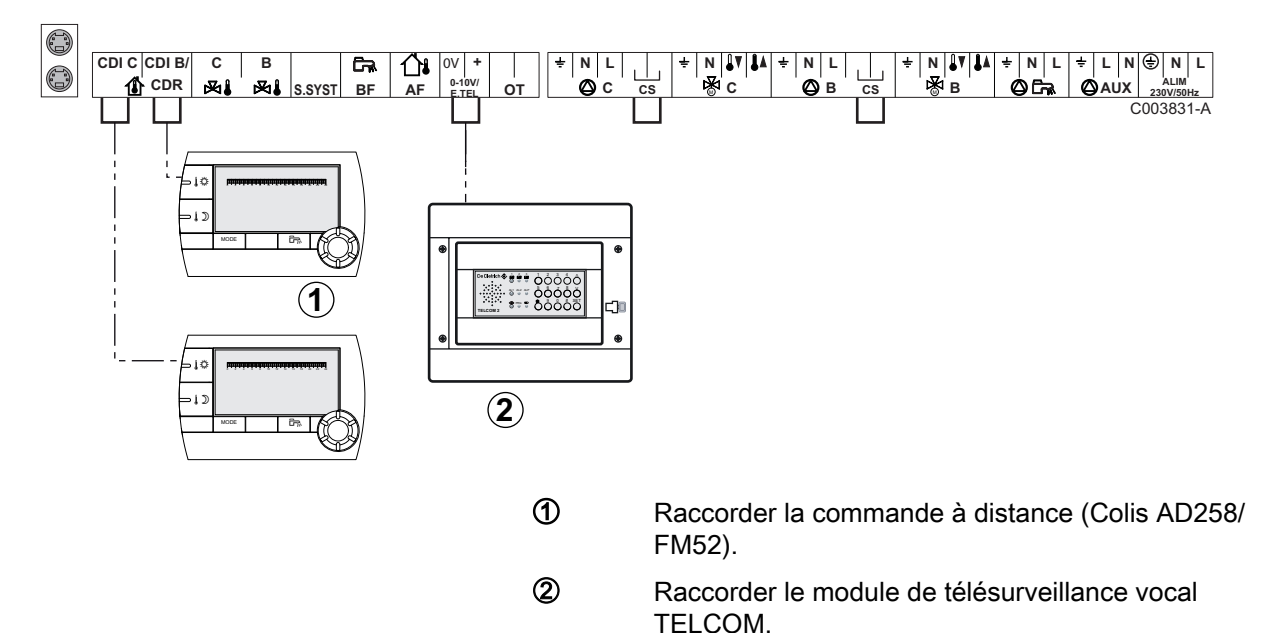

| Réglages à effectuer pour ce type d'installation                                                                                    |                                             |                      |                                                                 |
|----------------------------------------------------------------------------------------------------|---------------------------------------------|----------------------|-----------------------------------------------------------------|
| Paramètres                                                                                                    | Accès                                       | Réglages à effectuer | Voir chapitre                                                   |
| INSTALLATION                                                                                                    | Niveau installateur<br>Menu <b>#SYSTEME</b> | ETENDUE              | "Afficher les paramètres du mode étendu", page 54               |
| Si un module de télésurveillance est<br>raccordée sur l'entrée 0-10V du bornier de<br>raccordement :<br>ENTR.0-10V                  | Niveau installateur<br>Menu <b>#SYSTEME</b> | NON                  | Régler les paramètres<br>spécifiques à l'installation", page 55 |
| Si un module de télésurveillance est<br>raccordée sur l'entrée 0-10V du bornier de<br>raccordement :<br><b>E.TEL</b> <sup>(1)</sup> | Niveau installateur<br>Menu <b>#SYSTEME</b> | ANTIGEL              | Régler les paramètres<br>spécifiques à l'installation", page 55 |
| (1) Le paramètre ne s'affiche que si le paramètre ENTR.0-10V est réglé sur NON.                                                     |                                             |                      |                                                                 |

# 4.7.2. Régulation esclave en cascade

### Raccordement de 2 fois 2 circuits vanne et un ballon ECS

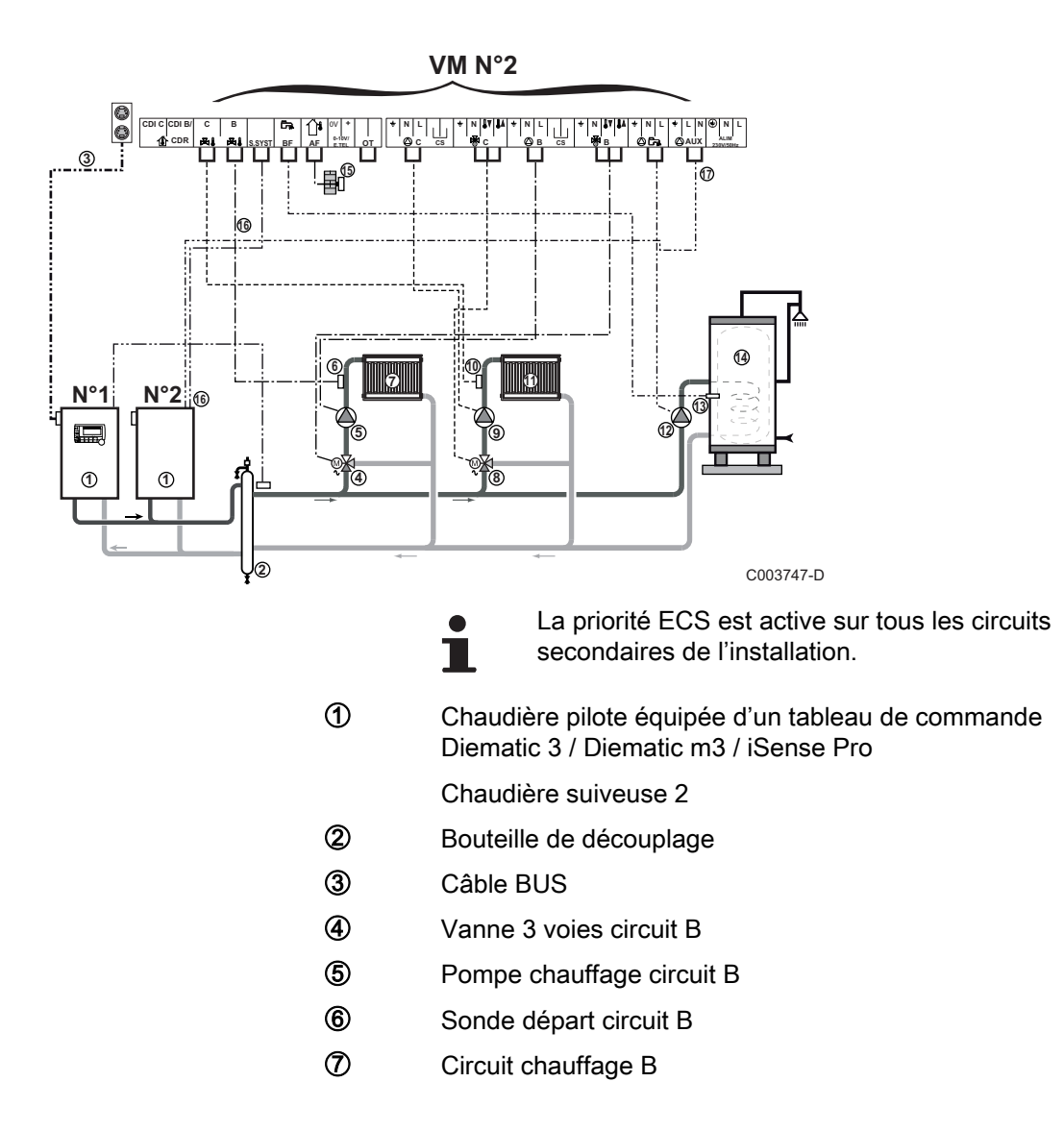

- Vanne 3 voies circuit C
- 9 Pompe chauffage circuit C
- 1 Sonde départ circuit C
- ① Circuit chauffage C
- 2 Pompe de charge eau chaude sanitaire
- (3) Sonde eau chaude sanitaire
- Ballon ECS

- (5) Sonde extérieure (Optionnelle)
- **1** Sonde système utilisée comme sonde chaudière
- Commande de la chaudière en 230 V

| Réglages à effectuer pour ce type d'installation : Module VM iSense Pro suiveur |                                             |                          |                                                      |
|---------------------------------------------------------------------------------|---------------------------------------------|--------------------------|------------------------------------------------------|
| Paramètres                                                                      | Accès                                       | Réglages à effectuer     | Voir chapitre                                        |
| INSTALLATION                                                                    | Niveau installateur<br>Menu <b>#SYSTEME</b> | ETENDUE                  | "Afficher les paramètres du mode étendu", page<br>54 |
| CASCADE <sup>(1)</sup>                                                          | Niveau installateur<br>Menu <b>#RESEAU</b>  | OUI                      | Configurer le réseau", page 71                       |
| REGUL. MAITRESSE <sup>(1)</sup>                                                 | Niveau installateur<br>Menu <b>#SYSTEME</b> | NON                      |                                                      |
| NUMERO ESCLAVE <sup>(1)</sup>                                                   | Niveau installateur<br>Menu <b>#SYSTEME</b> | 2, 3,                    |                                                      |
| (1) Le paramètre ne s'affich                                                    | e que si le paramètre II                    | NSTALLATION est réglé si | ur ETENDUE                                           |

# 4.8 Schéma de raccordement électrique

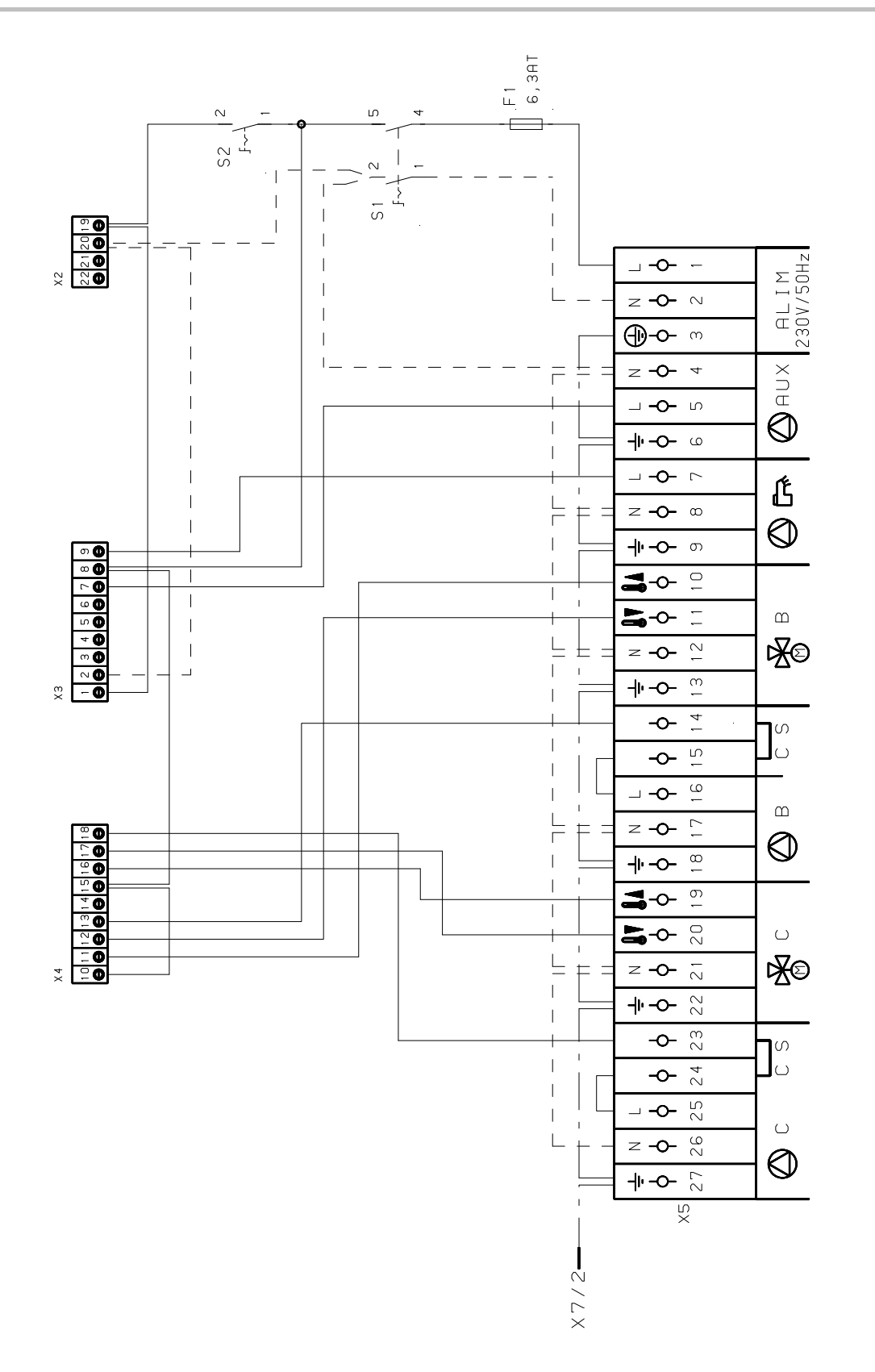

M002856-A

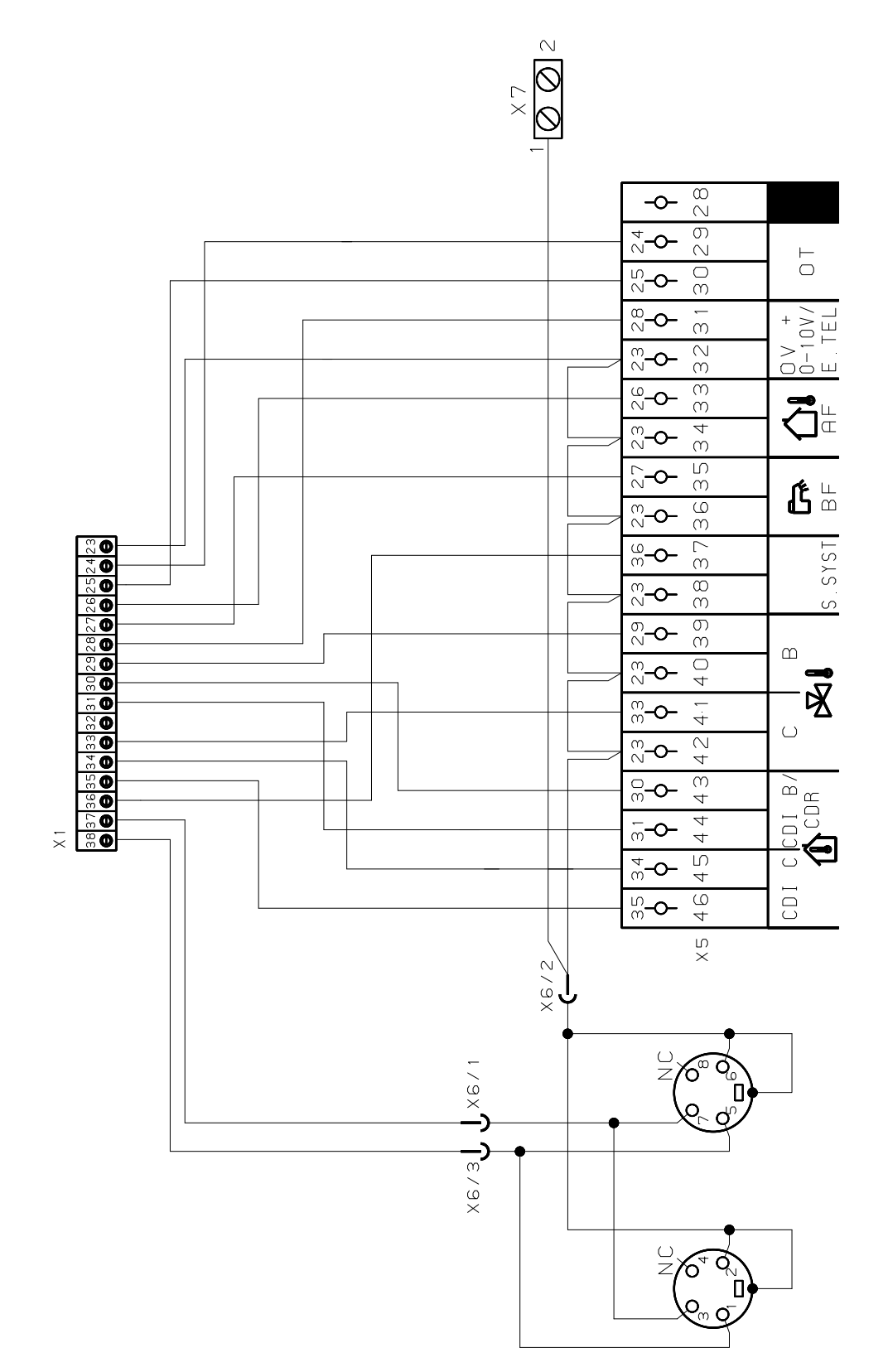

M002855-A

# 5 Utilisation de l'appareil

# 5.1 Première mise sous tension

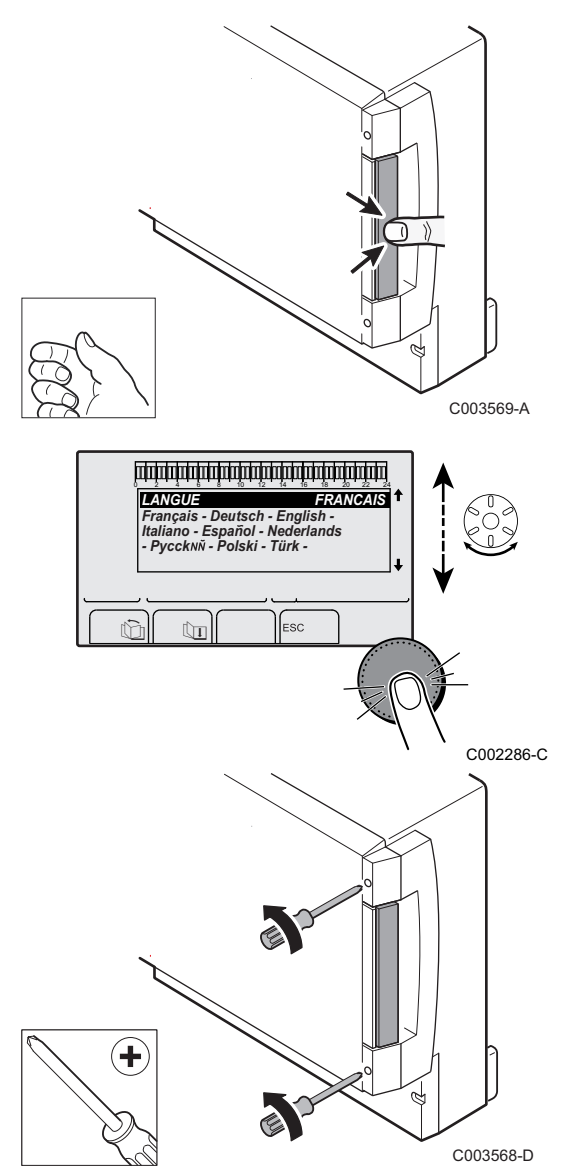

- 1. Appuyer sur la languette à ressort pour ouvrir le capot de protection.
- 2. Appuyer sur le bouton **ON**.
- 3. Appuyer sur le bouton AUTO.
- 4. A la première mise sous tension, le paramètre **LANGUE** s'affiche. Sélectionner la langue souhaitée en tournant le bouton rotatif.
- 5. Pour valider, appuyer sur le bouton rotatif.
- 6. Régler le paramètre **CONFIGURATION**. Sélectionner le réglage souhaité :

| Réglage | Description                                                                                                    |  |
|---------|----------------------------------------------------------------------------------------------------|--|
| VM/MR   | Fonctionnement avec l'ensemble des régulations Diematic -<br>Pas de priorité ECS.                                                                                                    |  |
|         | Si le paramètre CONFIGURATION est règle sur VM/MR :                                                                                                    |  |
|         | <ol> <li>Appuyer sur la touche          <sup>a</sup> pendant environ 5 secondes.</li> </ol>                                                                                                    |  |
|         | 2. Sélectionner le menu <b>#SYSTEME</b> .                                                                                                    |  |
|         | 3. Régler le paramètre <b>INSTALLATION</b> sur <b>ETENDUE</b> .                                                                                                    |  |
|         | 4. Sélectionner le menu <b>#RESEAU</b> .                                                                                                    |  |
|         | 5. Sélectionner le paramètre NUMERO VM.                                                                                                    |  |
|         | <ol> <li>Affecter un code (de 20 à 39) à l'appareil. Les codes<br/>affectés aux appareils doivent toujours se faire dans l'ordre<br/>croissant à partir de 20 et sans omettre de numéro. Ne<br/>jamais attribuer le même codage à 2 régulations VM<br/>iSense Pro différentes.</li> </ol> |  |
| V3V+    | Fonctionnement avec les régulations Diematic-m 3 - iSense<br>Pro - Priorité ECS disponible.                                                                                                    |  |
| 0/1+V3V | Commande d'un générateur tout ou rien                                                                                                    |  |
| OTH+V3V | Commande d'un générateur par BUS OpenTherm                                                                                                    |  |

7. Pour valider, appuyer sur le bouton rotatif.

8. Mettre en place les 2 vis (fournies dans le sachet documentation) à l'avant du module pour garantir l'indice de protection IP21. - I

AUTO

# 5.2 Accès aux différents niveaux de navigation

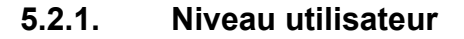

Les informations et réglages du niveau Utilisateur sont accessibles à tout le monde.

1. Appuyer sur la touche  $\rightarrow$ .

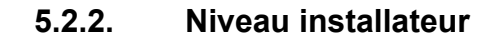

Les informations et réglages du niveau Installateur sont accessibles à des personnes averties.

1. Appuyer sur la touche  $\rightarrow$ .

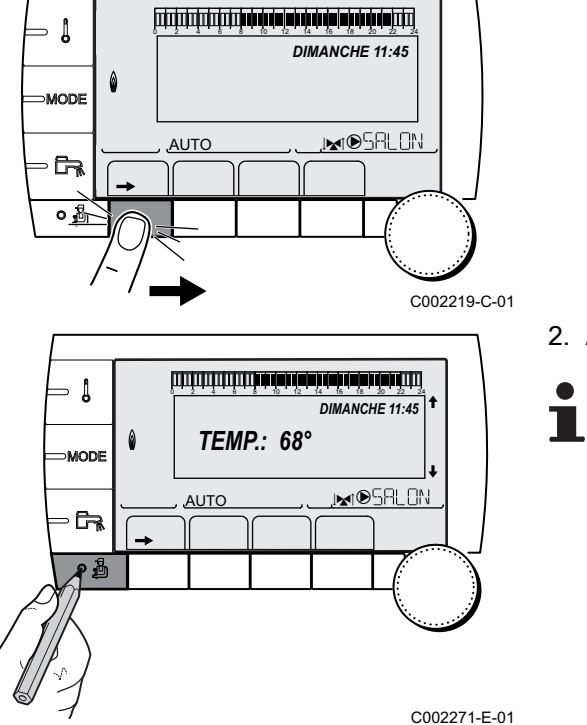

DIMANCHE 11:45

, MIDSALON

C002219-C-01

### 2. Appuyer sur la touche 🔒.

Il est aussi possible d'accéder au niveau installateur en appuyant uniquement sur la touche <sup>4</sup>/<sub>4</sub> pendant environ 5 secondes.

- Į

∍ [

MODE

AUTO

### 5.2.3. Niveau SAV

Les informations et réglages du niveau SAV sont accessibles au professionnel assurant le SAV.

1. Appuyer sur la touche  $\rightarrow$ .

2. Appuyer sur la touche 🛔 pendant environ 5 secondes.

Il est aussi possible d'accéder au niveau SAV en appuyant uniquement sur la touche 🍰 pendant environ 10 secondes.

# 5.3 Navigation dans les menus

لتغتثب فأستر والمشارة والمرابة والمتعادية والمتعادية والم

أللتة بعة بعثه بتعه تعبقه بعث بيتيتين التلا

**TEMP.:** 68°

M.

AUTO

DIMANCHE 11:45

MIDSALON

DIMANCHE 11:45

,⊯r©SRLON

C002219-C-01

C002235-E-01

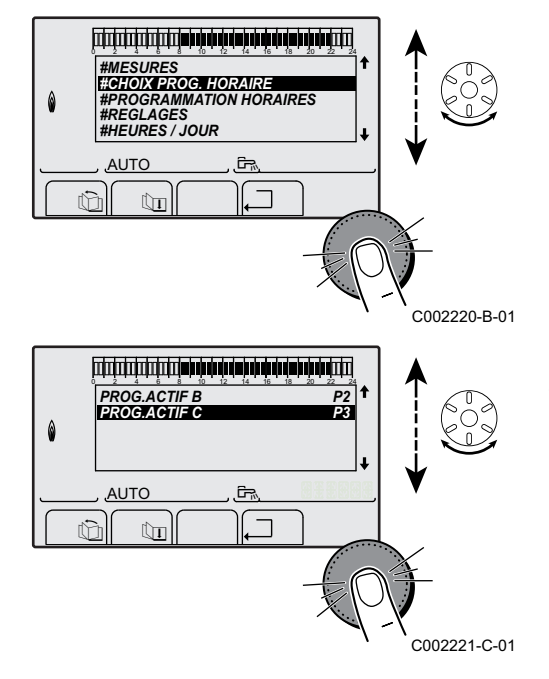

- 1. Pour sélectionner le menu souhaité, tourner le bouton rotatif.

- 3. Pour sélectionner le paramètre souhaité, tourner le bouton rotatif.

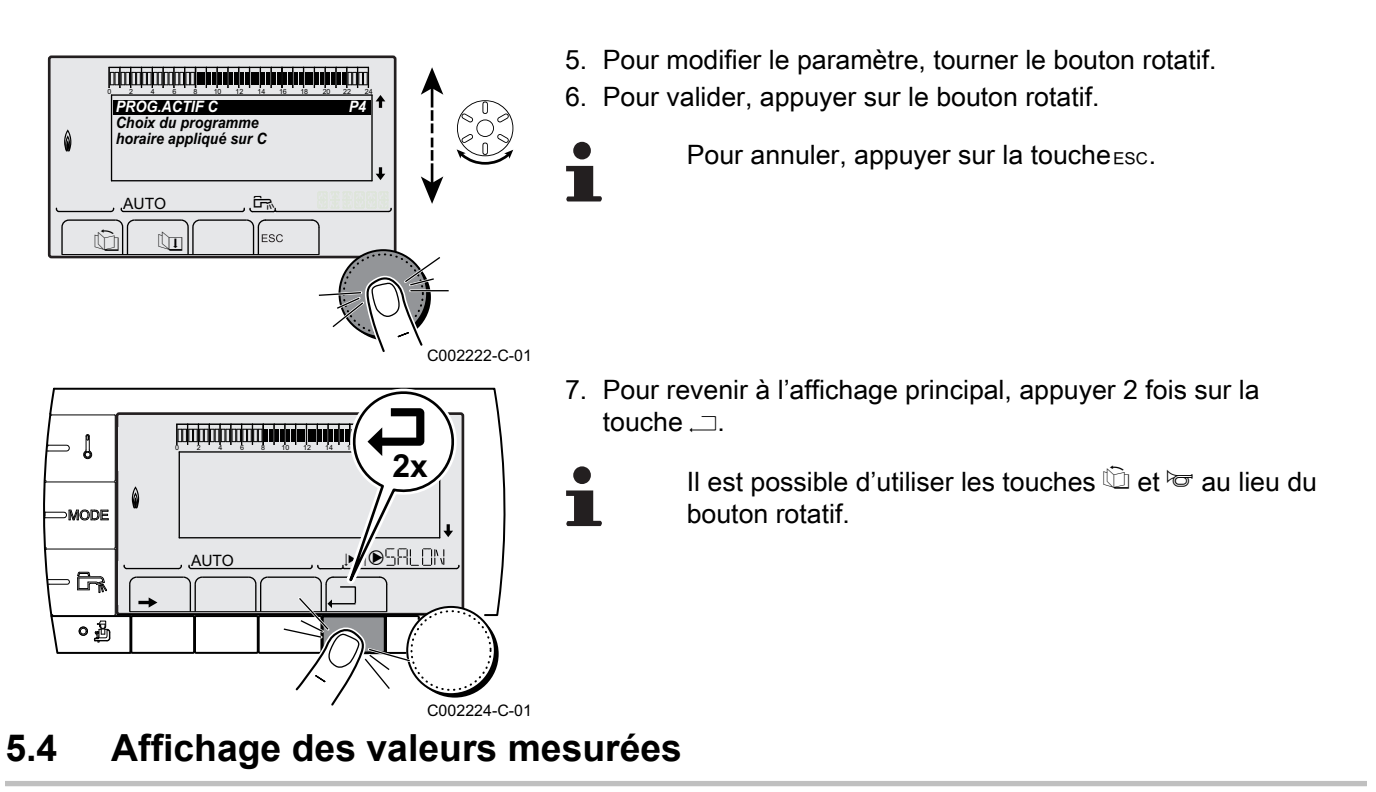

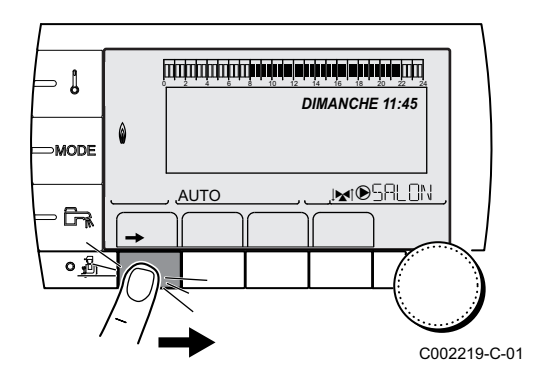

Les différentes valeurs mesurées par l'appareil sont affichées dans le menu **#MESURES**.

- 1. Accéder au niveau utilisateur : Appuyer sur la touche →.
- 2. Sélectionner le menu #MESURES.
  - Tourner le bouton rotatif pour faire défiler les menus ou modifier une valeur.
    - Appuyer sur le bouton rotatif pour accéder au menu sélectionné ou valider une modification de valeur.

Pour une explication détaillée de la navigation dans les menus, se référer au chapitre : "Navigation dans les menus", page 52.

| Niveau utilisateur - Menu #MESURES                                                                                                    |                                                          |       |  |  |
|----------------------------------------------------------------------------------------------------|----------------------------------------------------------|-------|--|--|
| Paramètre                                                                                                    | Description                                              | Unité |  |  |
| TEMP.EXTERIEUR                                                                                                    | Température extérieure                                   | °C    |  |  |
| TEMP.AMB B <sup>(1)</sup>                                                                                                    | Température ambiante du circuit B                        | °C    |  |  |
| TEMP.AMB C <sup>(1)</sup>                                                                                                    | Température ambiante du circuit C                        | °C    |  |  |
| TEMP.CHAUDIERE <sup>(2)</sup>                                                                                                    | Température de l'eau dans la chaudière                   | °C    |  |  |
| TEMP.BALLON <sup>(1)</sup>                                                                                                    | Température d'eau du ballon ECS                          | °C    |  |  |
| TEMP.TAMPON <sup>(1)</sup>                                                                                                    | Température de l'eau dans le ballon tampon               | °C    |  |  |
| TEMP.PISCINE B <sup>(1)</sup>                                                                                                    | Température de l'eau de piscine du circuit B             | °C    |  |  |
| TEMP.PISCINE C <sup>(1)</sup>                                                                                                    | Température de l'eau de piscine du circuit C             | °C    |  |  |
| TEMP.DEPART B <sup>(1)</sup>                                                                                                    | Température de l'eau départ du circuit B                 | °C    |  |  |
| TEMP.DEPART C <sup>(1)</sup>                                                                                                    | Température de l'eau départ du circuit C                 | °C    |  |  |
| TEMP.SYSTEME <sup>(1)</sup>                                                                                                    | Température de l'eau départ système si multi-générateurs | °C    |  |  |
| <ul><li>(1) Le paramètre ne s'affiche que pour les options, circuits ou sondes correspondants effectivement raccordés.</li><li>(2) Selon la configuration</li></ul> |                                                          |       |  |  |

| Niveau utilisateur - Menu #MESURES                                              |                                                                                      |       |  |  |
|---------------------------------------------------------------------------------|--------------------------------------------------------------------------------------|-------|--|--|
| Paramètre                                                                       | Description                                                                          | Unité |  |  |
| T.BALLON BAS (1)                                                                | Température de l'eau dans le bas du ballon ECS                                       | °C    |  |  |
| T.BALLON AUX <sup>(1)</sup>                                                     | Température de l'eau dans le second ballon ECS raccordé sur le circuit AUX           | °C    |  |  |
| T.BAL.SOLAIRE (1)(2)                                                            | Température d'eau chaude produite par le solaire (TS)                                | °C    |  |  |
| T.PAN.SOLAIRE <sup>(1)(2)</sup>                                                 | Température des panneaux solaires (TC)                                               | °C    |  |  |
| ENERGIE.SOL (1)(2)                                                              | Energie solaire accumulée dans le ballon                                             | kWh   |  |  |
| ENTR.0-10V (1)(2)                                                               | Tension sur l'entrée 0-10 V                                                          | V     |  |  |
| CTRL                                                                            | Numéro de contrôle du logiciel                                                       |       |  |  |
| <ul><li>(1) Le paramètre ne s'affi</li><li>(2) Selon la configuration</li></ul> | che que pour les options, circuits ou sondes correspondants effectivement raccordés. |       |  |  |

# 5.5 Réglages après première mise sous tension

أتبتتك برعثه برهاب بزهاب بزهابه برهاب فاستبتلت تتبتي

**TEMP.:** 68°

AUTO

DIMANCHE 11:45

MIDSALON

- Į

MODE

- 63

۵

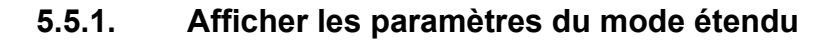

D'origine, le mode d'affichage du tableau de commande est réglé de façon à ne faire apparaître que les paramètres classiques. Il est possible de passer en mode étendu en procédant de la manière suivante :

- 1. Accéder au niveau installateur : Appuyer sur la touche 🛓 pendant environ 5 secondes.
- 2. Sélectionner le menu **#SYSTEME**.
- i
- Tourner le bouton rotatif pour faire défiler les menus ou modifier une valeur.
- Appuyer sur le bouton rotatif pour accéder au menu sélectionné ou valider une modification de valeur.

Pour une explication détaillée de la navigation dans les menus, se référer au chapitre : "Navigation dans les menus", page 52

<sup>C002235-E-01</sup> 3. Régler le paramètre **INSTALLATION** sur **ETENDUE**.

| Niveau installateur - Menu #SYSTEME |                  |                                                       |                 |                |
|-------------------------------------|------------------|-------------------------------------------------------|-----------------|----------------|
| Paramètre                           | Plage de réglage | Description                                           | Réglage d'usine | Réglage client |
| INSTALLATION                        | CLASSIQUE        | Affichage des paramètres d'une installation classique | CLASSIQUE       |                |
|                                     | ETENDUE          | Affichage de tous les paramètres                      |                 |                |

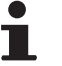

Quelle que soit l'action sur les touches, le régulateur repasse en mode **CLASSIQUE** après 30 minutes.

- ↓

MODE

ê

ألللت واحتر وأحاره فاعار كاعت والمتك فيتك تشتك تشتك أ

**TEMP.:** 68°

 $\mathbb{N}$ 

AUTO

DIMANCHE 11:45

,⊯N©SALON

#### 5.5.2. Régler les paramètres spécifiques à l'installation

- 1. Accéder au niveau installateur : Appuyer sur la touche 🛓 pendant environ 5 secondes.
- 2. Sélectionner le menu #SYSTEME.

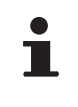

- Tourner le bouton rotatif pour faire défiler les menus • ou modifier une valeur.
- Appuyer sur le bouton rotatif pour accéder au menu sélectionné ou valider une modification de valeur.

Pour une explication détaillée de la navigation dans les menus, se référer au chapitre : "Navigation dans les menus", page 52

C002235-E-01 3. Régler les paramètres suivants selon les raccordements effectués sur les cartes électroniques :

| Paramètre                 | Plage de réglage | Description                                                                                                    | Réglage d'usine | Réglage<br>client |
|---------------------------|------------------|----------------------------------------------------------------------------------------------------|-----------------|-------------------|
| CIRC.B <sup>(1)</sup>     | V3V              | Raccordement d'un circuit avec vanne 3 voies<br>( Exemple : Plancher chauffant)                                                  | V3V             |                   |
|                           | PISCINE          | Utilisation du circuit pour la gestion d'une piscine                                                                             | 1               |                   |
|                           | DIRECT           | Utilisation du circuit en circuit direct chauffage<br>Vérifier et régler le cas échéant la courbe de                             |                 |                   |
|                           |                  | chauffe. Voir chapitre : <b>C</b> "Régler la courbe de chauffe", page 59                                                         |                 |                   |
| CIRC.C <sup>(1)</sup>     | V3V              | Raccordement d'un circuit avec vanne 3 voies<br>(Exemple : Plancher chauffant)                                                   | V3V             |                   |
|                           | PISCINE          | Utilisation du circuit pour la gestion d'une piscine                                                                             |                 |                   |
|                           | DIRECT           | Utilisation du circuit en circuit direct chauffage<br>Vérifier et régler le cas échéant la courbe de<br>chauffe. Voir chapitre : |                 |                   |
|                           | BOUC ECS         | Litilisation en nomne de bouclage sanitaire                                                                                      | BOUC ECS        |                   |
| 5.AUA (1)                 | PROGRAM          | Utilisation en sortie programmable indépendante                                                                                  | 2000.200        |                   |
|                           | POMPE PRIM.      | La sortie DAUX est active si une demande de chauffe est présente au secondaire                                                   |                 |                   |
|                           | ECS              | Utilisation en circuit primaire du second ballon ECS                                                                             |                 |                   |
|                           | DEFAUT           | La sortie DAUX est active si un défaut est présent                                                                               |                 |                   |
|                           | ECS ELEC         | Permet la commande de la résistance électrique suivant le programme horaire du circuit AUX, en mode été.                         |                 |                   |
|                           | P.VM             | Report pompe VM                                                                                                    |                 |                   |
|                           | DEF.CASC         | Report défaut cascade                                                                                                    |                 |                   |
| CTC.E.SYST <sup>(2)</sup> | FERME            | Voir tableau ci-après.                                                                                                    | FERME           |                   |
|                           | OUVRE            |                                                                                                    |                 |                   |

IR remeha

(4) Le paramètre ne s'affiche que si le paramètre ENTR.0-10V est réglé sur NON

Niveau installateur - Menu #SYSTEME

|                                                                |                                         |                                                                                                    |                 | Díalas            |
|----------------------------------------------------------------|-----------------------------------------|----------------------------------------------------------------------------------------------------|-----------------|-------------------|
| Parametre                                                      | Plage de reglage                        | Description                                                                                                    | Reglage d'usine | Reglage<br>client |
| E.SYST (1)                                                     | ABSENT                                  | L'entrée sonde n'est pas utilisée                                                                                                    | SYSTEME         |                   |
|                                                                | SYSTEME <sup>(2)</sup>                  | L'entrée sonde est utilisée pour le raccordement de<br>la sonde départ commun d'une cascade                                                                                                    |                 |                   |
|                                                                | BALLON<br>TAMPON <sup>(2)</sup>         | Ballon tampon affecté au chauffage seul                                                                                                    |                 |                   |
|                                                                | ECS STRAT <sup>(2)(3)</sup>             | Utilisation du ballon ECS avec 2 sondes (haut et bas)                                                                                                    |                 |                   |
|                                                                | BAL.TAMP+ECS <sup>(2)</sup>             | Ballon tampon pour chauffage et eau chaude sanitaire                                                                                                    |                 |                   |
|                                                                | ANTIGEL                                 | Commande de la mise en antigel de la chaudière                                                                                                    |                 |                   |
|                                                                | TOR B                                   | Contact tout ou rien : Permet d'utiliser <b>E.SYST</b><br>comme une entrée de mise en hors gel du circuit B                                                                                                    |                 |                   |
|                                                                | TOR C                                   | Contact tout ou rien : Permet d'utiliser <b>E.SYST</b><br>comme une entrée de mise en hors gel du circuit C                                                                                                    |                 |                   |
|                                                                | TOR ECS                                 | Contact tout ou rien : Permet d'utiliser <b>E.SYST</b><br>comme une entrée de mise en hors gel du circuit<br>ECS                                                                                                    |                 |                   |
|                                                                | TOR AUX <sup>(2)</sup>                  | Contact tout ou rien : Permet d'utiliser <b>E.SYST</b><br>comme une entrée de mise en hors gel du circuit<br>AUXLorsque <b>E.SYST</b> n'est pas actif, le circuit<br>auxiliaire (AUX) suit la température maximale de la<br>chaudière (paramètre <b>MAX.CHAUD.</b> ). |                 |                   |
| CTC.TEL <sup>(1)</sup>                                         | FERME                                   | Voir tableau ci-après.                                                                                                    | FERME           |                   |
|                                                                | OUVRE                                   |                                                                                                    |                 |                   |
| E.TEL <sup>(1)(4)</sup>                                        | ANTIGEL                                 | Commande de la mise en antigel de la chaudière                                                                                                    | ANTIGEL         |                   |
|                                                                | TOR B                                   | Contact tout ou rien : Permet d'utiliser <b>E.TEL</b> comme<br>une entrée de mise en hors gel du circuit B                                                                                                    |                 |                   |
|                                                                | TOR C                                   | Contact tout ou rien : Permet d'utiliser <b>E.TEL</b> comme une entrée de mise en hors gel du circuit C                                                                                                    |                 |                   |
|                                                                | TOR ECS                                 | Contact tout ou rien : Permet d'utiliser <b>E.TEL</b> comme une entrée de mise en hors gel du circuit ECS                                                                                                    |                 |                   |
|                                                                | TOR AUX <sup>(2)</sup>                  | Contact tout ou rien : Permet d'utiliser <b>E.TEL</b> comme<br>une entrée de mise en hors gel du circuit<br>AUXLorsque <b>E.TEL</b> n'est pas actif, le circuit<br>auxiliaire (AUX) suit la température maximale de la<br>chaudière (paramètre <b>MAX.CHAUD.</b> ).   |                 |                   |
| ENTR.0-10V <sup>(2)</sup>                                      | NON                                     | L'entrée 0-10V du bornier de raccordement peut être utilisé en tant qu'entrée téléphonique.                                                                                                    | NON             |                   |
|                                                                | OUI                                     | Activation de la commande en 0-10 V                                                                                                    |                 |                   |
| <ul><li>(1) Le paramètre</li><li>(2) Selon la config</li></ul> | ne s'affiche que si le para<br>guration | amètre INSTALLATION est réglé sur ETENDUE                                                                                                    |                 |                   |

(3) Le paramètre ne s'affiche que si le paramètre CONFIGURATION est réglé sur OTH+V3V
 (4) Le paramètre ne s'affiche que si le paramètre ENTR.0-10V est réglé sur NON

| Influence | nfluence du réglage du paramètre CTC.TEL sur le contact E.TEL |                                                                                                    |                                                                                                    |  |  |
|-----------|---------------------------------------------------------------|----------------------------------------------------------------------------------------------------|----------------------------------------------------------------------------------------------------|--|--|
| CTC.TEL   | E.TEL                                                         | Contact E.TEL fermé                                                                                                    | Contact E.TEL ouvert                                                                                                    |  |  |
| FERME     | ANTIGEL                                                       | Le mode antigel est actif sur tous les circuits de la chaudière.                                                               | Le mode sélectionné sur la chaudière est actif.                                                                                |  |  |
|           | TOR B                                                         | Le mode sélectionné sur le circuit est actif.                                                                                  | Le mode antigel est actif sur le circuit concerné.                                                                             |  |  |
|           | TOR C                                                         | Le mode sélectionné sur le circuit est actif.                                                                                  | Le mode antigel est actif sur le circuit concerné.                                                                             |  |  |
|           | TOR ECS                                                       | Le mode sélectionné sur le circuit ECS est actif.                                                                              | Le mode antigel est actif pour le circuit ECS.                                                                                 |  |  |
|           | TOR AUX                                                       | <ul> <li>La sortie DAUX du bornier de raccordement<br/>est active.</li> </ul>                                                  | <ul> <li>La sortie DAUX du bornier de raccordement<br/>n'est pas active.</li> </ul>                                            |  |  |
|           |                                                               | <ul> <li>La chaudière fonctionne avec une température<br/>de consigne égale à MAX.CHAUD.</li> </ul>                            | <ul> <li>La chaudière fonctionne avec une température<br/>de consigne en fonction de la température<br/>extérieure.</li> </ul> |  |  |
| OUVRE     | ANTIGEL                                                       | Le mode sélectionné sur la chaudière est actif.                                                                                | Le mode antigel est actif sur tous les circuits de la chaudière.                                                               |  |  |
|           | TOR B                                                         | Le mode antigel est actif sur le circuit concerné.                                                                             | Le mode sélectionné sur le circuit est actif.                                                                                  |  |  |
|           | TOR C                                                         | Le mode antigel est actif sur le circuit concerné.                                                                             | Le mode sélectionné sur le circuit est actif.                                                                                  |  |  |
|           | TOR ECS                                                       | Le mode antigel est actif pour le circuit ECS.                                                                                 | Le mode sélectionné sur le circuit ECS est actif.                                                                              |  |  |
|           | TOR AUX                                                       | <ul> <li>La sortie DAUX du bornier de raccordement<br/>n'est pas active.</li> </ul>                                            | <ul> <li>La sortie DAUX du bornier de raccordement<br/>est active.</li> </ul>                                                  |  |  |
|           |                                                               | <ul> <li>La chaudière fonctionne avec une température<br/>de consigne en fonction de la température<br/>extérieure.</li> </ul> | <ul> <li>La chaudière fonctionne avec une température<br/>de consigne égale à MAX.CHAUD.</li> </ul>                            |  |  |

| Influence du réglage du paramètre CTC.E.SYST sur le contact E.SYST |         |                                                                                                    |                                                                                                    |  |  |
|--------------------------------------------------------------------|---------|----------------------------------------------------------------------------------------------------|----------------------------------------------------------------------------------------------------|--|--|
| CTC.E.SYST                                                         | E.SYST  | Contact E.SYST fermé                                                                                                    | Contact E.SYST ouvert                                                                                                    |  |  |
| FERME                                                              | ANTIGEL | Le mode antigel est actif sur tous les circuits de la chaudière.                                                                                                    | Le mode sélectionné sur la chaudière est actif.                                                                                                    |  |  |
|                                                                    | TOR B   | Le mode sélectionné sur le circuit est actif.                                                                                                    | Le mode antigel est actif sur le circuit concerné.                                                                                                    |  |  |
|                                                                    | TOR C   | Le mode sélectionné sur le circuit est actif.                                                                                                    | Le mode antigel est actif sur le circuit concerné.                                                                                                    |  |  |
|                                                                    | TOR ECS | Le mode sélectionné sur le circuit ECS est actif.                                                                                                    | Le mode antigel est actif pour le circuit ECS.                                                                                                    |  |  |
|                                                                    | TOR AUX | <ul> <li>La sortie AUX du bornier de raccordement<br/>est active.</li> <li>La chaudière fonctionne avec une<br/>température de consigne égale à<br/>MAX.CHAUD</li> </ul>                                | <ul> <li>La sortie DAUX du bornier de raccordement<br/>n'est pas active.</li> <li>La chaudière fonctionne avec une<br/>température de consigne en fonction de la<br/>température extérieure.</li> </ul> |  |  |
| OUVRE                                                              | ANTIGEL | Le mode sélectionné sur la chaudière est actif.                                                                                                    | Le mode antigel est actif sur tous les circuits de la chaudière.                                                                                                    |  |  |
|                                                                    | TOR B   | Le mode antigel est actif sur le circuit concerné.                                                                                                    | Le mode sélectionné sur le circuit est actif.                                                                                                    |  |  |
|                                                                    | TOR C   | Le mode antigel est actif sur le circuit concerné.                                                                                                    | Le mode sélectionné sur le circuit est actif.                                                                                                    |  |  |
|                                                                    | TOR ECS | Le mode antigel est actif pour le circuit ECS.                                                                                                    | Le mode sélectionné sur le circuit ECS est actif.                                                                                                    |  |  |
|                                                                    | TOR AUX | <ul> <li>La sortie DAUX du bornier de raccordement<br/>n'est pas active.</li> <li>La chaudière fonctionne avec une<br/>température de consigne en fonction de la<br/>température extérieure.</li> </ul> | <ul> <li>La sortie AUX du bornier de raccordement<br/>est active.</li> <li>La chaudière fonctionne avec une<br/>température de consigne égale à<br/>MAX.CHAUD</li> </ul>                                |  |  |

J

MODE

لللتلة بلعثة بالعاب لأهام لأعافه بلعث بالتلالية التلالية

**TEMP.:** 68°

M

A B

С

ĉ,

CIRC. E

AUTO

Û

(P)

۵

AUTO

DIMANCHE 11:45

MI®5RLON

C002235-E-01

C002344-D-01

# 5.5.3. Nommer les circuits et les générateurs

- 1. Accéder au niveau installateur : Appuyer sur la touche 🛓 pendant environ 5 secondes.
- 2. Sélectionner le menu #NOMS DES CIRCUITS.
  - Tourner le bouton rotatif pour faire défiler les menus ou modifier une valeur.
    - Appuyer sur le bouton rotatif pour accéder au menu sélectionné ou valider une modification de valeur.

Pour une explication détaillée de la navigation dans les menus, se référer au chapitre : "Navigation dans les menus", page 52

3. Sélectionner le circuit ou le générateur à renommer.

| Paramètre | Description                  | Nom attribué par le client |
|-----------|------------------------------|----------------------------|
| CIRC.B    | Circuit B                    |                            |
| CIRC.C    | Circuit C                    |                            |
| CIRC.AUX  | Circuit auxiliaire           |                            |
| CIRC.ECS  | Circuit eau chaude sanitaire |                            |
| GENE      | Générateur                   |                            |

- 4. Tourner le bouton rotatif pour choisir le premier caractère dans la liste. Pour valider, appuyer sur le bouton rotatif.
- 5. Appuyer une deuxième fois pour entrer un deuxième caractère à la suite ou tourner le bouton rotatif pour laisser un espace vide.
- 6. Choisir les autres caractères de la même manière. La zone de saisie peut contenir jusqu'à 6 caractères.

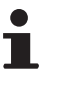

1

Pour se déplacer d'un caractère à un autre, tourner le bouton rotatif. Pour quitter sans modifier, appuyer sur la touche ESC.

 Pour valider le nom, appuyer sur le bouton rotatif puis tourner légèrement le bouton dans le sens inverse des aiguilles d'une montre. Lorsque le symbole ← apparaît, appuyer sur le bouton rotatif. Le nom est validé.

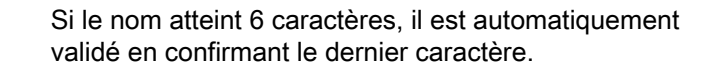

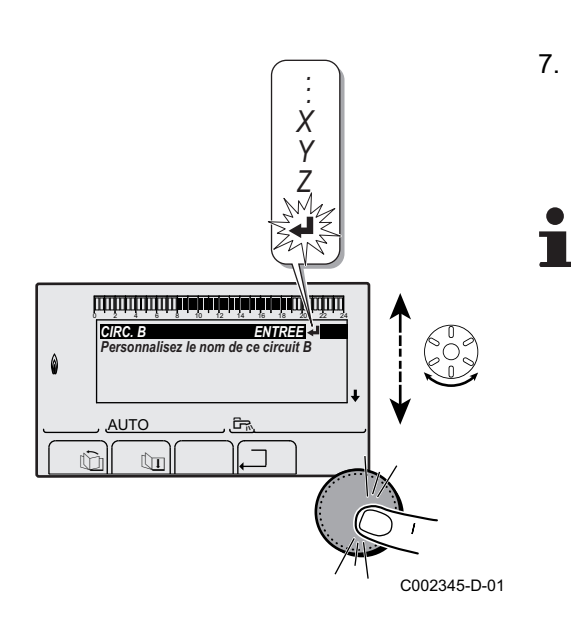

# Niveau installateur - Menu #NOMS DES CIRCUITS

J

MODE

# 5.5.4. Régler la courbe de chauffe

- 1. Accéder au niveau installateur : Appuyer sur la touche 🛓 pendant environ 5 secondes.
- 2. Sélectionner le menu #SECONDAIRE P.INSTAL.
  - Tourner le bouton rotatif pour faire défiler les menus ou modifier une valeur.
    - Appuyer sur le bouton rotatif pour accéder au menu sélectionné ou valider une modification de valeur.

Pour une explication détaillée de la navigation dans les menus, se référer au chapitre : "Navigation dans les menus", page 52.

- 3. Sélectionner le paramètre PENTE CIRC....
- AUTO JEIOSRUN CO02316-C-01

2.0

NON

أتلتأترهأ برهأه بأهه أأهبه أنماه أبالتل التلاليات

**TEMP.:** 68°

Mh

ݩݕݪݖݱݥݕݖݱݥݷݥݱݥݡݩݥݡݩݥݡݩݥݑݥݬݐݕݪݕݪݕݪݕݪ

INERTIE BATI PENTE CIRC. B

PENTE CIRC. SEC. CHAP. C

AUTO

DIMANCHE 11:45

.**™®**SALON

C002235-E-01

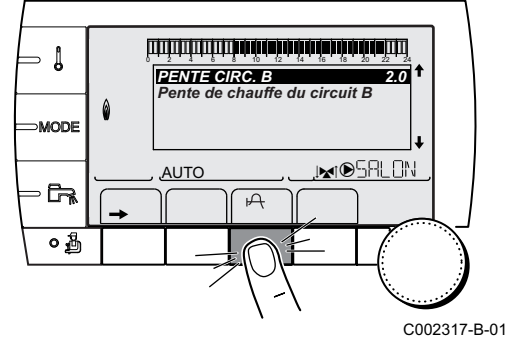

 Pour modifier directement la valeur, tourner le bouton rotatif. Pour modifier la valeur en visualisant la courbe, appuyer sur la touche A.

- 5. Pour modifier la courbe, tourner le bouton rotatif.
- 6. Pour valider, appuyer sur le bouton rotatif. Pour annuler, appuyer sur la touche ESC.

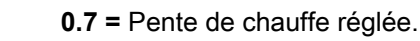

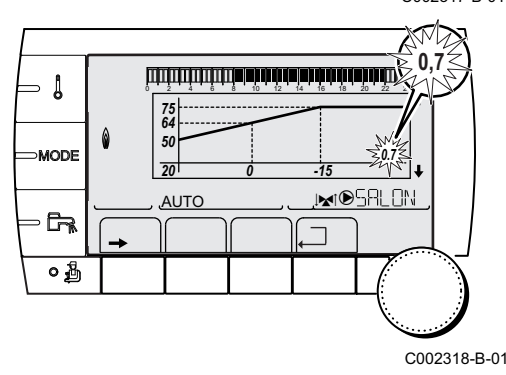

23/07/2015 - 7626012-001-02

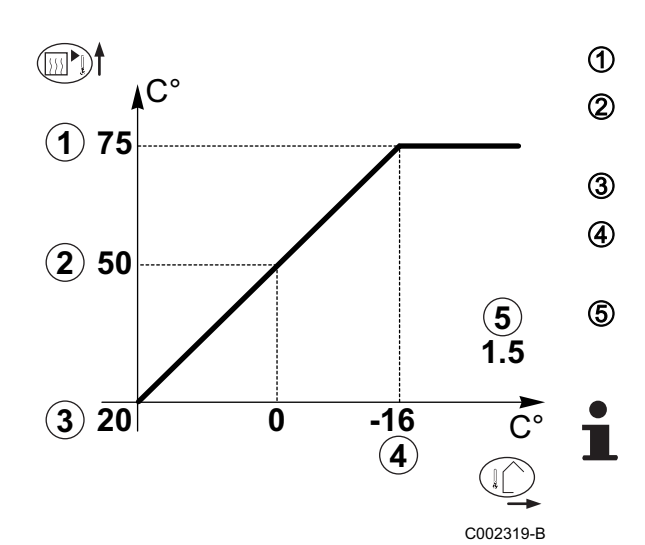

### Courbe de chauffe sans TPC

- Température maximale du circuit
  - Température de l'eau du circuit pour une température extérieure de 0 °C
- Consigne JOUR du circuit
  - Température extérieure pour laquelle la température maximale d'eau du circuit est atteinte
  - Valeur de la pente de chauffe Sélectionner le paramètre **PENTE CIRC...**

En modifiant la pente de chauffe, 2 et 4 se recalculent et se repositionnent automatiquement.

### Courbe de chauffe avec TPC

Le paramètre **TPC** (Température de Pied de Courbe de chauffe) permet d'imposer au circuit chaudière une température de fonctionnement minimale (cette température peut être constante si la pente du circuit est nulle).

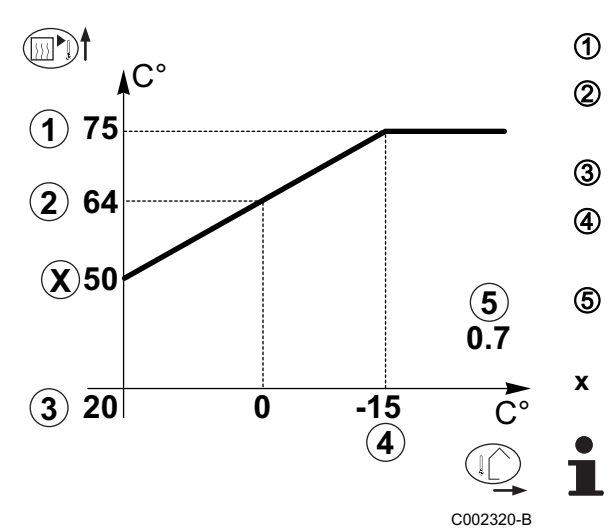

# 5.6 Modification des réglages

- Température maximale du circuit
  - Température de l'eau du circuit pour une température extérieure de 0 °C
- Consigne JOUR du circuit

Température extérieure pour laquelle la température maximale d'eau du circuit est atteinte

Valeur de la pente de chauffe Sélectionner le paramètre **PENTE CIRC...** 

Valeur réglée sur le paramètre TPC J

En modifiant la pente de chauffe, 2 et 4 se recalculent et se repositionnent automatiquement.

Le module est réglé pour les installations de chauffage les plus courantes. Avec ces réglages, pratiquement toutes les installations de chauffage fonctionneront correctement. L'utilisateur ou l'installateur peut optimiser les paramètres selon ses besoins.

Pour les réglages utilisateur, se référer à la notice d'utilisation.

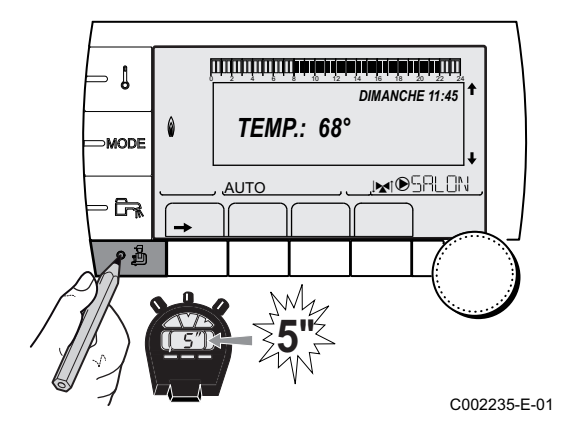

### 5.6.1. Sélectionner la langue

- 1. Accéder au niveau installateur : Appuyer sur la touche 🛓 pendant environ 5 secondes.
- 2. Sélectionner le menu #LANGUE .
- •
- Tourner le bouton rotatif pour faire défiler les menus ou modifier une valeur.
  - Appuyer sur le bouton rotatif pour accéder au menu sélectionné ou valider une modification de valeur.

Pour une explication détaillée de la navigation dans les menus, se référer au chapitre : "Navigation dans les menus", page 52

| Niveau installateur - Menu #LANGUE |                          |  |  |  |
|------------------------------------|--------------------------|--|--|--|
| Plage de réglage                   | Description              |  |  |  |
| FRANCAIS                           | Affichage en français    |  |  |  |
| DEUTSCH                            | Affichage en allemand    |  |  |  |
| ENGLISH                            | Affichage en anglais     |  |  |  |
| ITALIANO                           | Affichage en italien     |  |  |  |
| ESPAÑOL                            | Affichage en espagnol    |  |  |  |
| NEDERLANDS                         | Affichage en néerlandais |  |  |  |
| POLSKY                             | Affichage en polonais    |  |  |  |
| TÜRK                               | Affichage en turc        |  |  |  |
| РУССКИЙ                            | Affichage en russe       |  |  |  |

# 5.6.2. Définir le mode de configuration

- 1. Accéder au niveau installateur : Appuyer sur la touche 🚡 pendant environ 5 secondes.
- 2. Sélectionner le menu **#SYSTEME**.
- i
- Tourner le bouton rotatif pour faire défiler les menus ou modifier une valeur.
- Appuyer sur le bouton rotatif pour accéder au menu sélectionné ou valider une modification de valeur.

Pour une explication détaillée de la navigation dans les menus, se référer au chapitre : "Navigation dans les menus", page 52

<sup>C002235-E-01</sup> 3. Régler le paramètre **CONFIGURATION** :

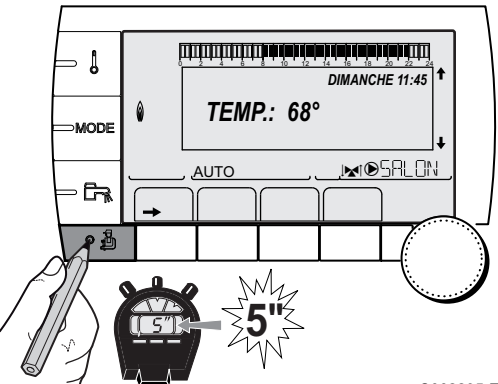

### Niveau installateur - Menu #SYSTEME

| Paramètre     | Plage de<br>réglage | Description                                                                                                    | Réglage<br>client |
|---------------|---------------------|----------------------------------------------------------------------------------------------------|-------------------|
| CONFIGURATION | VM/MR               | Fonctionnement avec l'ensemble des régulations Diematic - Pas de<br>priorité ECS.<br>Si le paramètre CONFIGURATION est réglé sur VM/MR :<br>1. Sélectionner le menu <b>#RESEAU</b> .                                                                                                  |                   |
|               |                     | 2. Sélectionner le paramètre NUMERO VM.                                                                                                    |                   |
|               |                     | <ol> <li>Affecter un code (de 20 à 39) à l'appareil. Les codes affectés aux<br/>appareils doivent toujours se faire dans l'ordre croissant à partir de<br/>20 et sans omettre de numéro. Ne jamais attribuer le même codage<br/>à 2 régulations VM iSense Pro différentes.</li> </ol> |                   |
|               | V3V+                | Fonctionnement avec les régulations Diematic-m 3 - iSense Pro - Priorité ECS disponible.                                                                                                    |                   |
|               | 0/1+V3V             | Commande d'un générateur tout ou rien                                                                                                    |                   |
|               | OTH+V3V             | Commande d'un générateur par BUS OpenTherm                                                                                                    |                   |

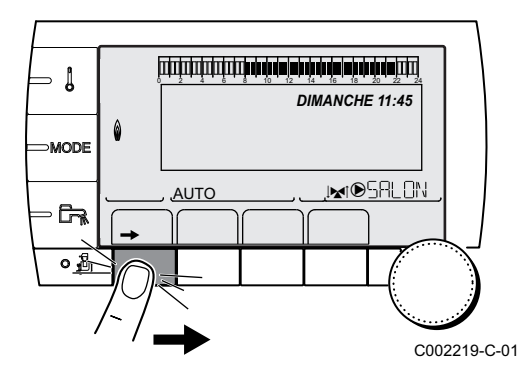

# 5.6.3. Calibrer les sondes

- 1. Accéder au niveau utilisateur : Appuyer sur la touche →.
- 2. Sélectionner le menu **#REGLAGES**.
  - Tourner le bouton rotatif pour faire défiler les menus ou modifier une valeur.
    - Appuyer sur le bouton rotatif pour accéder au menu sélectionné ou valider une modification de valeur.

Pour une explication détaillée de la navigation dans les menus, se référer au chapitre : "Navigation dans les menus", page 52

3. Régler les paramètres suivants :

| Niveau utilisateur - Menu #REGLAGES                                                                                                    |                                                                                                 |                                                                                                    |                            |                    |
|----------------------------------------------------------------------------------------------------|-------------------------------------------------------------------------------------------------|----------------------------------------------------------------------------------------------------|----------------------------|--------------------|
| Paramètre                                                                                                    | Plage de<br>réglage                                                                             | Description                                                                                                    | Réglage d'usine            | Réglage client     |
| ETE/HIVER                                                                                                    | 15 à 30 °C                                                                                      | Permet de régler la température extérieure<br>au-dessus de laquelle le chauffage sera<br>coupé.                                                                                          | 22 °C                      |                    |
|                                                                                                    |                                                                                                 | • Les pompes chauffage sont coupées.                                                                                                    |                            |                    |
|                                                                                                    |                                                                                                 | • L'eau chaude sanitaire reste assurée.                                                                                                    |                            |                    |
|                                                                                                    |                                                                                                 | ▶ Le symbole<br>s'affiche.                                                                                                    |                            |                    |
|                                                                                                    | NON                                                                                             | Le chauffage n'est jamais coupé<br>automatiquement                                                                                                    |                            |                    |
| CALIBR.EXT                                                                                                    |                                                                                                 | Calibrage sonde extérieure : Permet de<br>corriger l'indication de la température<br>extérieure                                                                                          | Température<br>extérieure  |                    |
| <ol> <li>Le paramètre ne s'affici</li> <li>Le paramètre n'est affici</li> <li>Le paramètre n'est affici</li> <li>Le paramètre n'est affici</li> <li>Le paramètre n'est affici</li> </ol> | he que si le paramèt<br>ché que si une sonde<br>ché que si le circuit c<br>ché que si aucune so | re INSTALLATION est réglé sur ETENDUE<br>e d'ambiance est raccordée sur le circuit concerné<br>oncerné est effectivement raccordé<br>onde d'ambiance n'est raccordée sur le circuit conc | erné ou que l'influence de | la sonde est nulle |

Niveau utilisateur - Menu #REGLAGES

| Paramètre                                                                                                    | Plage de                                                                                                    | Description                                                                                                    | Réglage d'usine                      | Réglage client |  |  |
|----------------------------------------------------------------------------------------------------|----------------------------------------------------------------------------------------------------|----------------------------------------------------------------------------------------------------|--------------------------------------|----------------|--|--|
|                                                                                                    | réglage                                                                                                    |                                                                                                    |                                      |                |  |  |
| CALIBR.AMB.B <sup>(1)(2)(3)</sup>                                                                                  |                                                                                                    | Calibrage de la sonde d'ambiance du<br>circuit B<br>Effectuer ce réglage 2 heures après la mise<br>sous tension, lorsque la température<br>ambiante est stabilisée                              | Température<br>ambiante du circuit B |                |  |  |
| <b>DECALAGE AMB.B</b> <sup>(1)</sup> (4)(3)                                                                        | -5.0 à +5.0 °C                                                                                                    | Décalage d'ambiance du circuit B : Permet<br>de régler un décalage d'ambiance<br>Effectuer ce réglage 2 heures après la mise<br>sous tension, lorsque la température<br>ambiante est stabilisée | 0.0                                  |                |  |  |
| <b>ANTIGEL AMB.B</b> <sup>(1)(2)</sup> (3)                                                                         | 0.5 à 20 °C                                                                                                    | Température ambiante d'activation de<br>l'antigel du circuit B                                                                                                    | 6 °C                                 |                |  |  |
| CALIBR.AMB.C <sup>(1)(2)(3)</sup>                                                                                  |                                                                                                    | Calibrage de la sonde d'ambiance du<br>circuit C<br>Effectuer ce réglage 2 heures après la mise<br>sous tension, lorsque la température<br>ambiante est stabilisée                              | Température<br>ambiante du circuit C |                |  |  |
| <b>DECALAGE AMB.C</b> <sup>(1)</sup> (4)(3)                                                                        | -5.0 à +5.0 °C                                                                                                    | Décalage d'ambiance du circuit C : Permet<br>de régler un décalage d'ambiance<br>Effectuer ce réglage 2 heures après la mise<br>sous tension, lorsque la température<br>ambiante est stabilisée | 0.0                                  |                |  |  |
| <b>ANTIGEL AMB.C</b> (1)(2)<br>(3)                                                                                 | 0.5 à 20 °C                                                                                                    | Température ambiante d'activation de<br>l'antigel du circuit C                                                                                                    | O° 0                                 |                |  |  |
| <ol> <li>Le paramètre ne s'affici</li> <li>Le paramètre n'est affici</li> <li>Le paramètre n'est affici</li> </ol> | I     I     I |                                                                                                    |                                      |                |  |  |

(4) Le paramètre n'est affiché que si aucune sonde d'ambiance n'est raccordée sur le circuit concerné ou que l'influence de la sonde est nulle

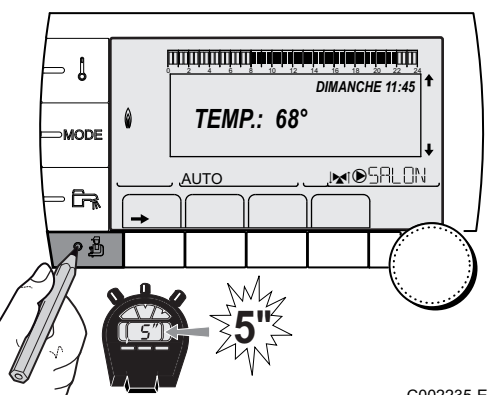

# 5.6.4. Réglages professionnels

- 1. Accéder au niveau installateur : Appuyer sur la touche 🚡 pendant environ 5 secondes.
- 2. Régler les paramètres suivants :
  - Tourner le bouton rotatif pour faire défiler les menus ou modifier une valeur.
    - Appuyer sur le bouton rotatif pour accéder au menu sélectionné ou valider une modification de valeur.

Pour une explication détaillée de la navigation dans les menus, se référer au chapitre : "Navigation dans les menus", page 52.

C002235-E-01

| Niveau | installateur | - Menu #PR | IITES <sup>(1)</sup> |
|--------|--------------|------------|----------------------|
|        |              |            |                      |

| Paramètre                 | Plage de réglage | Description                                      | Réglage d'usine | Réglage client |
|---------------------------|------------------|--------------------------------------------------|-----------------|----------------|
| MAX.CHAUD. <sup>(1)</sup> | 40 à 90 °C       | Température maximale autorisée pour la chaudière | 90 °C           |                |
| MIN.CHAUD. <sup>(1)</sup> | 10 à 50 °C       | Température minimale autorisée pour la chaudière | 20 °C           |                |
| (1) Selon la configu      | iration          |                                                  | -               |                |

Niveau installateur - Menu #SECONDAIRE LIMITES

| Paramètre                        | Plage de réglage        | Description                                                                                                    | Réglage d'usine |
|----------------------------------|-------------------------|----------------------------------------------------------------------------------------------------|-----------------|
| MAX.CIRC.B                       | 20 à 95 °C              | Température maximale (Circuit B)                                                                                                    | 50 °C           |
|                                  |                         | <b>I MAX. CIRC.</b> ", page 67                                                                                                    |                 |
| MAX.CIRC.C                       | 20 à 95 °C              | Température maximale (Circuit C)                                                                                                    | 50 °C           |
|                                  |                         | 🕼 "MAX. CIRC", page 67                                                                                                    |                 |
| HORS GEL EXT.                    | <b>NON</b> , -8 à +10 ℃ | Température extérieure activant la protection hors-gel de<br>l'installation.<br>En-dessous de cette température, les pompes fonctionnent en<br>permanence et les températures minimales de chaque circuit sont<br>respectées.<br>En cas de réglage <b>NUIT : ARRET</b> , la température réduite de<br>chaque circuit est maintenue (Menu <b>#SECONDAIRE P.INSTAL</b> ).<br><b>NON</b> : La protection hors-gel n'est pas activée | +3 °C           |
| TPC J B <sup>(1)(2)</sup>        | <b>NON</b> , 20 à 90 °C | Température de pied de courbe en mode Jour (Circuit B)                                                                                                    | NON             |
| TPC N B <sup>(1)(2)</sup>        | <b>NON</b> , 20 à 90 °C | Température de pied de courbe en mode Nuit (Circuit B)                                                                                                    | NON             |
| <b>TPC J C</b> <sup>(1)(2)</sup> | <b>NON</b> , 20 à 90 °C | Température de pied de courbe en mode Jour (Circuit C)                                                                                                    | NON             |
| TPC N C <sup>(1)(2)</sup>        | <b>NON</b> , 20 à 90 °C | Température de pied de courbe en mode Nuit (Circuit C)                                                                                                    | NON             |
| TEMP.PRIM.ECS <sup>(1)</sup>     | 50 à 95 °C              | Température de consigne en cas de production d'eau chaude sanitaire                                                                                                    | 80 °C           |
| (1) Le paramètre ne s'a          | affiche que si le param | ètre INSTALLATION est réglé sur ETENDUE                                                                                                    |                 |

(2) Le paramètre peut être réglé sur la courbe de chauffe en appuyant sur la touche A.

|                             | Plage de reglage                  | Description                                                                                                    | Réglage<br>d'usine | Réglage<br>client |
|-----------------------------|-----------------------------------|----------------------------------------------------------------------------------------------------|--------------------|-------------------|
| INERTIE BATI <sup>(1)</sup> | 0 (10 heures) à 10<br>(50 heures) | Caractérisation de l'inertie du bâtiment :<br>0 pour un bâtiment à faible inertie<br>thermique.<br>3 pour un bâtiment à inertie thermique<br>normale.<br>10 pour un bâtiment à forte inertie<br>thermique.<br>La modification du réglage d'usine<br>n'est utile que dans des cas<br>exceptionnels. | 3 (22 heures)      |                   |
| PENTE CIRC.B <sup>(2)</sup> | 0 à 4                             | Pente de chauffe du circuit B                                                                                                    | 0.7                |                   |
| ANTICIP.B                   | 0.0 à 10.0                        | Activation et réglage du temps<br>d'anticipation<br><b>I C "ANTICIP.B</b> , <b>ANTICIP.C</b> ", page<br>68                                                                                                    | NON                |                   |
| INFL.S.AMB.B <sup>(1)</sup> | 0 à 10                            | Influence de la sonde d'ambiance B                                                                                                    | 3                  |                   |
| PENTE CIRC.C <sup>(2)</sup> | 0 à 4                             | Pente de chauffe du circuit C                                                                                                    | 0.7                |                   |

(5) Le paramètre ne s'affiche que si le paramètre ENTR.0-10V est réglé sur OUI.

(6) Si une vanne d'inversion est raccordée, la priorité ECS sera toujours totale quel que soit le réglage.

(7) Le paramètre ne s'affiche que si ANTILEG. est différent de NON

(8) Le paramètre ne s'affiche que si **S.ECS:** est réglé sur **POMPE** 

| Paramètre                        | Plage de réglage     | Description                                                                                                    | Réglage<br>d'usine | Réglage<br>client |
|----------------------------------|----------------------|----------------------------------------------------------------------------------------------------|--------------------|-------------------|
| ANTICIP.C                        | 0.0 à 10.0           | Activation et réglage du temps<br>d'anticipation<br>ANTICIP.B, ANTICIP.C ", page                                                                                                    | NON                |                   |
| INFL.S.AMB.C <sup>(1)</sup>      | 0 à 10               | Influence de la sonde d'ambiance C                                                                                                    | 3                  |                   |
| SECHAGE CHAPE                    | NON, B, C, B+C       | Séchage de la chape<br>SECHAGE CHAPE", page 68                                                                                                    | NON                |                   |
| TEMP.SEC.DEBUT <sup>(3)</sup>    | 20 à 50 °C           | Température de début du séchage de la chape                                                                                                    | 20 °C              |                   |
| remp.sec.fin <sup>(3)</sup>      | 20 à 50 °C           | Température de fin du séchage de la chape                                                                                                    | 20 °C              |                   |
| NB JOURS SEC. <sup>(3)</sup>     | 0 à 99               |                                                                                                    | 0                  |                   |
| NUIT <sup>(1)</sup>              | ABAIS.               | La température réduite est maintenue<br>(Mode Nuit)<br>[3] "NUIT", page 69                                                                                                    | ABAIS.             |                   |
|                                  | ARRET                | La chaudière est arrêtée (Mode Nuit)                                                                                                    |                    |                   |
| ENTR.0-10V <sup>(4)</sup>        | NON /<br>TEMPERATURE | Activation de la commande en 0-10 V<br>T T "Fonction 0-10 V", page 70                                                                                                    | NON                |                   |
| VMIN/OFF 0-10V <sup>(1)(5)</sup> | 0 à 10 V             | Tension correspondant à la consigne minimale                                                                                                    | 0.5 V              |                   |
| VMAX 0-10V <sup>(1)(5)</sup>     | 0 à 10 V             | Tension correspondant à la consigne maximale                                                                                                    | 10 V               |                   |
| CONS.MIN 0-10V (1)(5)            | 5 à 100 °C           | Consigne minimum de température                                                                                                    | 100 °C             |                   |
| CONS.MAX 0-10V (1)(5)            | 5 à 100 °C           | Consigne maximum de température                                                                                                    | 100 °C             |                   |
| LARGEUR BANDE <sup>(1)</sup>     | 4 à 16 K             | Largeur de bande de régulation pour les<br>vannes 3 voies.<br>Possibilité d'augmenter la largeur de<br>bande si les vannes sont rapides ou de la<br>diminuer si elles sont lentes.                                                                                         | 12 K               |                   |
| DEC.CHAUD/V3V <sup>(1)</sup>     | 0 à 16 K             | Ecart de température minimum entre la<br>chaudière et les vannes                                                                                                    | 4 K                |                   |
| TEMPO P.CHAUFF <sup>(1)</sup>    | 0 à 15 minutes       | Temporisation de la coupure des pompes<br>de chauffage.<br>La temporisation de la coupure des<br>pompes chauffage évite une surchauffe<br>de la chaudière.                                                                                                    | 4 minutes          |                   |
| TEMPO P. ECS <sup>(1)</sup>      | 0 à 15 minutes       | Temporisation de la coupure de la pompe<br>eau chaude sanitaire.<br>La temporisation de la coupure de la<br>pompe de charge eau chaude sanitaire<br>évite une surchauffe de la chaudière et<br>des circuits chauffage (Uniquement si<br>une pompe de charge est utilisée). | 2 minutes          |                   |

(4) Selon la configuration
(5) Le paramètre ne s'affiche que si le paramètre ENTR.0-10V est réglé sur OUI.

(6) Si une vanne d'inversion est raccordée, la priorité ECS sera toujours totale quel que soit le réglage.

(7) Le paramètre ne s'affiche que si ANTILEG. est différent de NON
 (8) Le paramètre ne s'affiche que si S.ECS: est réglé sur POMPE

...

| Paramètre                                                                                                    | Plage de réglage                                                               | Description                                                                                                    | Réglage<br>d'usine                             | Réglage client |
|----------------------------------------------------------------------------------------------------|--------------------------------------------------------------------------------|----------------------------------------------------------------------------------------------------|------------------------------------------------|----------------|
| ADAPT                                                                                                    | LIBEREE                                                                        | Adaptation automatique des courbes de chauffe pour tout circuit disposant d'une sonde d'ambiance dont l'influence est >0.                                                                     | LIBEREE                                        |                |
|                                                                                                    | BLOQUEE                                                                        | Les courbes de chauffe ne peuvent être modifiées que manuellement.                                                                                                    |                                                |                |
| PRIORITE ECS <sup>(6)</sup>                                                                                      | TOTALE                                                                         | Interruption du chauffage et du réchauffage de la piscine pendant la production d'eau chaude sanitaire.                                                                                       | TOTALE                                         |                |
|                                                                                                    | RELATIVE                                                                       | Production d'eau chaude sanitaire et<br>chauffage des circuits vanne si la<br>puissance disponible est suffisante et si<br>le raccordement hydraulique le permet.                             |                                                |                |
|                                                                                                    | AUCUNE                                                                         | <ul> <li>Chauffage et production d'eau chaude<br/>sanitaire en parallèle si le raccordement<br/>hydraulique le permet.</li> <li>⚠ Risque de surchauffe pour le circuit<br/>direct.</li> </ul> |                                                |                |
| ANTILEG.                                                                                                    |                                                                                | La fonction antilegionellose permet de<br>lutter contre l'apparition de légionelles<br>dans le ballon, bactéries responsables de<br>la légionellose.                                          | NON                                            |                |
|                                                                                                    | NON                                                                            | Fonction antilégionellose non activée                                                                                                    |                                                |                |
|                                                                                                    | JOURNALIER                                                                     | Le ballon est surchauffé tous les jours de 4:00 h à 5:00 h                                                                                                    |                                                |                |
|                                                                                                    | HEBDO.                                                                         | Le ballon est surchauffé tous les samedis de 4:00 h à 5:00 h                                                                                                    |                                                |                |
| HEUR.DEB.ANTILEG <sup>(7)</sup>                                                                                  | 00:00 à 23:30                                                                  | Heure de démarrage de l'antilégionellose                                                                                                    | 4:00 h (Pas de<br>réglage : 30<br>minutes)     |                |
| DUREE.ANTILEG <sup>(7)</sup>                                                                                     | 0 à 360 min                                                                    | Durée de fonctionnement de l'antilégionellose                                                                                                    | 60 minutes (Pas<br>de réglage : 30<br>minutes) |                |
| OPTIM.ECS <sup>(8)</sup>                                                                                         | NON                                                                            | La fonction est désactivée                                                                                                    | NON                                            |                |
|                                                                                                    | TEMP.CHAUD                                                                     | Lorsqu'en mode chauffage, la<br>température chaudière dépasse<br><b>TEMP.PRIM.ECS</b> +3 °C et que le<br>préparateur n'est pas satisfait, la pompe<br>de charge sanitaire démarre             |                                                |                |
|                                                                                                    | TEMP.SYST                                                                      | Lorsqu'en mode chauffage, la<br>température système dépasse<br><b>TEMP.PRIM.ECS</b> +3 °C et que le<br>préparateur n'est pas satisfait, la pompe<br>de charge sanitaire démarre               |                                                |                |
| <ol> <li>Le paramètre ne s'affich</li> <li>Le paramètre peut être r</li> <li>Le paramètre ne s'affich</li> </ol> | e que si le paramètre INS<br>églé sur la courbe de cha<br>e que si SECHAGE CHA | TALLATION est réglé sur ETENDUE<br>uffe en appuyant sur la touche 떠<br>PE est différent de NON                                                                                                |                                                |                |
| <ul> <li>(4) Selon la configuration</li> <li>(5) Le paramètre ne s'affiche</li> </ul>                            | e que si le paramètre EN                                                       | <b>IR.0-10V</b> est réglé sur OUI.                                                                                                    |                                                |                |
| <ul> <li>(6) Si une vanne d'inversion</li> <li>(7) Le paramètre ne s'affich</li> </ul>                           | n est raccordée, la priorité<br>e que si <b>ANTILEG</b> , est dif              | ECS sera toujours totale quel que soit le réglage.                                                                                                    |                                                |                |

(7) Le paramètre ne s'affiche que si ANTILEG. est différent de NOI
 (8) Le paramètre ne s'affiche que si S.ECS: est réglé sur POMPE

#### Niveau installateur - Menu #SECONDAIRE P.INSTAL

|                                                                                                    |                                                                                                    | -                                                                                                    |                    |                   |
|----------------------------------------------------------------------------------------------------|----------------------------------------------------------------------------------------------------|----------------------------------------------------------------------------------------------------|--------------------|-------------------|
| Paramètre                                                                                                    | Plage de réglage                                                                                                    | Description                                                                                                    | Réglage<br>d'usine | Réglage<br>client |
| LIBERE.ECS <sup>(8)</sup>                                                                                                    | NON                                                                                                    | La fonction est désactivée                                                                                                    | NON                |                   |
|                                                                                                    | TEMP.CHAUD                                                                                                    | En mode ECS, la pompe de charge ECS<br>démarre uniquement si la température<br>chaudière est supérieure à la consigne<br><b>TEMP.BALLON</b> + 5°C |                    |                   |
|                                                                                                    | TEMP.SYST                                                                                                    | En mode ECS, la pompe de charge ECS<br>démarre uniquement si la température<br>système est supérieure à la consigne<br><b>TEMP.BALLON</b> + 5°C   |                    |                   |
| <ol> <li>Le paramètre ne s'affich</li> <li>Le paramètre peut être n</li> <li>Le paramètre ne s'affich</li> <li>Selon la configuration</li> <li>Le paramètre ne s'affich</li> </ol> | e que si le paramètre INST/<br>réglé sur la courbe de chaufi<br>le que si SECHAGE CHAPE<br>le que si le paramètre ENTR | ALLATION est réglé sur ETENDUE<br>re en appuyant sur la touche 따<br>est différent de NON<br>                                                      |                    | •                 |

(6) Si une vanne d'inversion est raccordée, la priorité ECS sera toujours totale quel que soit le réglage.

- (7) Le paramètre ne s'affiche que si ANTILEG. est différent de NON
- (8) Le paramètre ne s'affiche que si **S.ECS:** est réglé sur **POMPE**

| Niveau installateur - Menu #SOLAIRE <sup>(1)</sup> |                  |                                                                                                    |                 |                |  |  |
|----------------------------------------------------|------------------|----------------------------------------------------------------------------------------------------|-----------------|----------------|--|--|
| Paramètre                                          | Plage de réglage | Description                                                                                                    | Réglage d'usine | Réglage client |  |  |
| DEC.ECS.SOLAIRE                                    | 0 à 30 °C        | Baisse maximale de la consigne ECS quand la pompe solaire tourne à 100 %                                                                                                    | 5 °C            |                |  |  |
| DT DE REFERENCE                                    | 10 à 20 °C       | Différence de température que la pompe<br>solaire tente de maintenir entre la sonde<br>ballon solaire et le panneau                                                         | 10 °C           |                |  |  |
| T.MAX.CAPTEUR                                      | 100 à 125 °C     | Température du panneau au-delà de laquelle<br>la pompe solaire se met en marche.<br>La pompe reste à l'arrêt si la température du<br>ballon solaire est supérieure à 80 °C. | 100 °C          |                |  |  |
| TPS MAX POMPE                                      | 1 à 5 min        | Durée minimum de fonctionnement de la<br>pompe solaire à 100 % lors de son<br>démarrage                                                                                     | 1 minute        |                |  |  |
| VIT.MIN POMPE                                      | 50 à 100 %       | Vitesse minimale de la pompe solaire                                                                                                    | 50 %            |                |  |  |
| CAPTEUR TUBULAIRE                                  | OUI / NON        | Régler sur <b>OUI</b> si des capteurs tubulaires sont utilisés                                                                                                    | NON             |                |  |  |
| DEBIT MAX.                                         | 0 à 20 l/min     | Débit maximum de la pompe solaire<br><b>DEBIT MAX.</b> ", page 70                                                                                                    | 6.7 l/min.      |                |  |  |

### MAX. CIRC. ...

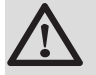

### **AVERTISSEMENT**

Dans le cas d'un plancher chauffant, ne pas modifier le réglage d'usine (50 °C). La réglementation impose un dispositif de sécurité indépendant de la régulation, avec réarmement manuel, qui coupe la fourniture de chaleur dans le circuit du plancher chauffant lorsque la température du fluide atteint 65 °C (DTU 65-14).

Raccorder un thermostat de sécurité sur le contact CS du connecteur pompe.

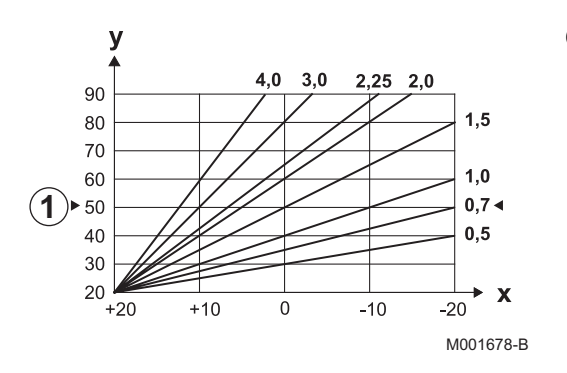

### ■ PENTE CIRC...

Х

У

➀

### Courbe de chauffe circuit B ou C

- Température extérieure (°C)
- Température départ eau (°C)
- Température maximale du circuit B C

### ■ ANTICIP.B, ANTICIP.C

- ① Consigne de température ambiante Confort
- 2 Consigne de température ambiante Réduite
- ③ Programme horaire
- (4) Temps d'anticipation = Phase de réchauffage accéléré

La fonction d'anticipation calcule l'heure de redémarrage du chauffage pour atteindre la température ambiante désirée moins 0.5 K à l'heure programmée du passage au mode confort. L'heure de début du programme horaire correspond à la fin de la phase de réchauffage accéléré.

La fonction est activée en réglant une valeur différente de **NON**. La valeur réglée correspond au temps que l'on estime nécessaire au système pour remettre l'installation en température (à température extérieure 0 °C) ; en partant d'une température ambiante résiduelle correspondant à la consigne d'abaissement nocturne.

L'anticipation est optimisée si une sonde d'ambiance est raccordée. Le régulateur affinera automatiquement le temps d'anticipation.

> Cette fonction est dépendante de la surpuissance disponible dans l'installation.

### SECHAGE CHAPE

Permet d'imposer une température de départ constante ou des paliers de température successifs pour accélérer le séchage d'une chape plancher chauffant.

Le réglage de ces températures doit suivre les recommandations du chapiste.

L'activation de ce paramètre (réglage différent de **NON**) force l'affichage permanent de **SECHAGE CHAPE** et désactive toutes les autres fonctions de la régulation.

Lorsque le séchage chape est actif sur un circuit, tous les autres circuits (exemple : ECS) sont arrêtés. L'utilisation de cette fonction n'est possible que sur les circuits B et C.

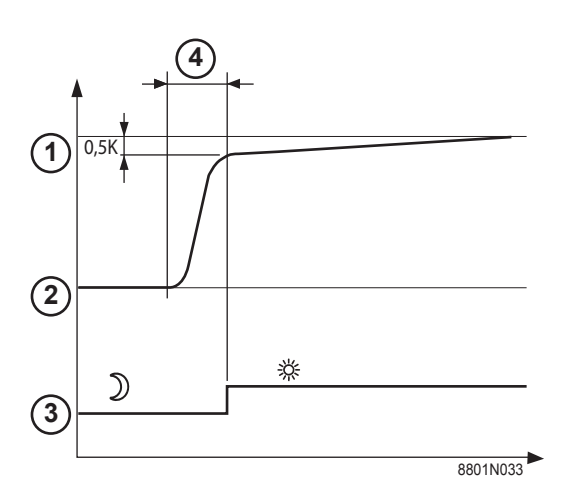

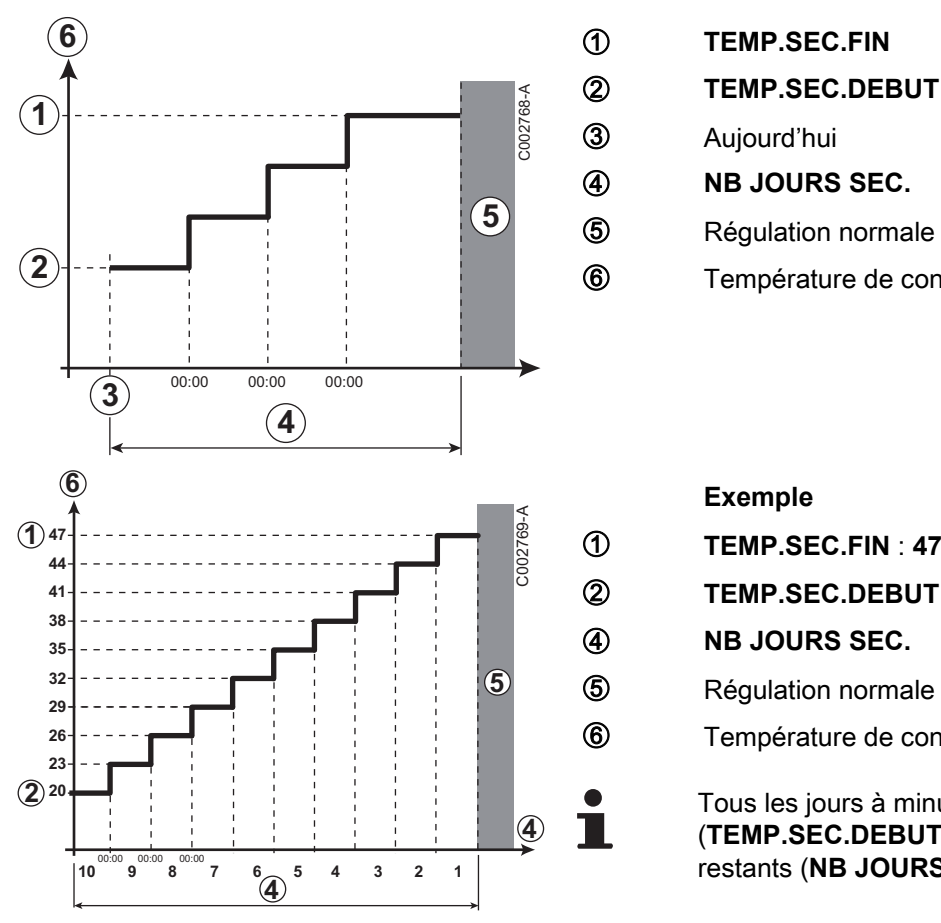

Régulation normale (Fin du séchage) Température de consigne chauffage (°C) Exemple TEMP.SEC.FIN : 47 °C TEMP.SEC.DEBUT : 20 °C NB JOURS SEC. Régulation normale (Fin du séchage) Température de consigne chauffage (°C) Tous les jours à minuit (00:00) : la consigne (TEMP.SEC.DEBUT) est recalculée et le nombre de jours restants (NB JOURS SEC.) est décrémenté.

■ INFL.S.AMB.

Permet d'ajuster l'influence de la sonde d'ambiance sur la température d'eau du circuit concerné.

| Réglage | Description                                                                     |
|---------|---------------------------------------------------------------------------------|
| 0       | Pas de prise en compte (commande à distance montée à un endroit sans influence) |
| 1       | Prise en compte faible                                                          |
| 3       | Prise en compte moyenne (conseillée)                                            |
| 10      | Fonctionnement type thermostat d'ambiance                                       |

### NUIT

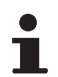

Ce paramètre s'affiche si au moins un circuit ne comporte pas de sonde d'ambiance.

### Pour les circuits sans sonde d'ambiance :

- ► NUIT :ABAIS. (Abaissement) : La température réduite est maintenue pendant les périodes réduites. La pompe du circuit fonctionne en permanence.
- NUIT :ARRET (Arrêt) : Le chauffage est arrêté pendant les périodes réduites. Lorsque l'antigel d'installation est actif, la température réduite est maintenue pendant les périodes réduites.

#### Pour les circuits avec sonde d'ambiance :

- Lorsque la température d'ambiance est inférieure à la consigne de la sonde d'ambiance : La température réduite est maintenue pendant les périodes réduites. La pompe du circuit fonctionne en permanence.
- Lorsque la température d'ambiance est supérieure à la consigne de la sonde d'ambiance : Le chauffage est arrêté pendant les périodes réduites. Lorsque l'antigel d'installation est actif, la température réduite est maintenue pendant les périodes réduites.

### Fonction 0-10 V

Cette fonction permet de commander la chaudière à travers un système externe comportant une sortie 0-10 V reliée à l'entrée 0-10 V. Cette commande impose à la chaudière une consigne en température ou en puissance. Il faudra veiller à ce que le paramètre **MAX.CHAUD.** soit supérieur à **CONS.MAX 0-10V** si la commande est en température.

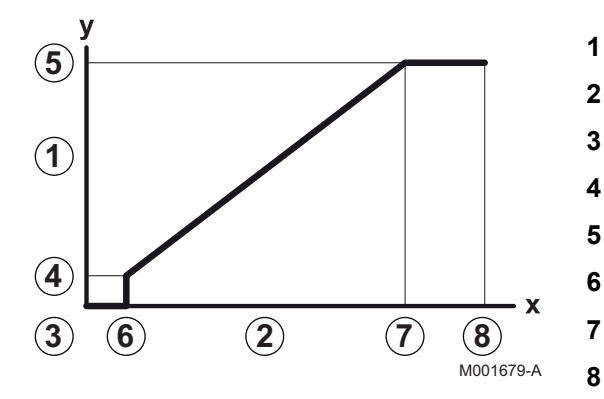

Tension sur l'entrée (V) - DC 0 V

Température de consigne départ (°C) ou puissance (%)

- CONS.MIN 0-10V
- CONS.MAX 0-10V
- VMIN/OFF 0-10V
- VMAX 0-10V
- 10 V
- x Tension sur l'entrée
- y Température chaudière ou puissance relative

Si la tension d'entrée est inférieure à VMIN/OFF 0-10V, la chaudière est à l'arrêt.

La température consigne chaudière correspond strictement à l'entrée 0-10 V. Les circuits secondaires de la chaudière continuent de fonctionner mais n'ont aucune incidence sur la température d'eau de la chaudière. En cas d'utilisation de l'entrée 0-10 V et d'un circuit secondaire de la chaudière, il faut que le régulateur externe fournissant cette tension 0-10 V demande toujours une température au minimum égale aux besoins du circuit secondaire.

### ■ DEBIT MAX.

Pour que la régulation puisse calculer la quantité de chaleur produite par l'installation (paramètre kWh), renseigner le paramètre **DEBIT MAX.** Le paramètre **DEBIT MAX.** est égal au débit en l/min dans le circuit solaire.

Déterminer la valeur **DEBIT MAX.** à l'aide du tableau ci-après, selon la configuration de l'installation et le nombre ou la surface des capteurs.

Lorsque le débit est renseigné de manière incorrecte, l'affichage kWh sera également incorrect.

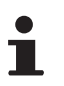

La quantité de chaleur (valeur kWh) ne peut être utilisée que pour des suivis effectués à titre personnel.

| Capteurs solaires plans |                              |                    |                 |                   |  |  |  |
|-------------------------|------------------------------|--------------------|-----------------|-------------------|--|--|--|
| Montage des<br>capteurs | Surface<br>(m <sup>2</sup> ) | Nombre de capteurs | Débit (l/<br>h) | Débit (l/<br>min) |  |  |  |
|                         | 35                           | 1 ou 2             | 400             | 6,7               |  |  |  |
|                         | 68                           | 3 ou 4             | 300             | 5,0               |  |  |  |
|                         | 810                          | 4 ou 5             | 250             | 4,1               |  |  |  |
|                         | 810                          | 2x2                | 750             | 12,5              |  |  |  |
|                         | 1215                         | 2x3                | 670             | 11,2              |  |  |  |
|                         | 1620                         | 2x4                | 450             | 7,5               |  |  |  |
|                         | 1215                         | 3x2                | 850             | 14,2              |  |  |  |
|                         | 1823                         | 3x3                | 800             | 13,4              |  |  |  |
|                         | 2430                         | 3x4                | 650             | 10,9              |  |  |  |
|                         | 1620                         | 4x2                | 1200            | 20,0              |  |  |  |
|                         | 2430                         | 4x3                | 850             | 14,2              |  |  |  |

#### 5.6.5. Configurer le réseau

- 1. Accéder au niveau installateur : Appuyer sur la touche 🛓 pendant environ 5 secondes.
- 2. Sélectionner le menu #RESEAU.
  - Tourner le bouton rotatif pour faire défiler les menus ou modifier une valeur.
    - Appuyer sur le bouton rotatif pour accéder au menu sélectionné ou valider une modification de valeur.

Pour une explication détaillée de la navigation dans les menus, se référer au chapitre : "Navigation dans les menus", page 52

C002235-E-01 3. Régler les paramètres suivants :

| Niveau installateur - Menu #RESEAU(')                                                                                                    |                                                                                                 |                                                                                                    |                 |                |  |  |
|----------------------------------------------------------------------------------------------------|-------------------------------------------------------------------------------------------------|----------------------------------------------------------------------------------------------------|-----------------|----------------|--|--|
| Paramètre                                                                                                    | Plage de réglage                                                                                | Description                                                                                                    | Réglage d'usine | Réglage client |  |  |
| NUMERO VM <sup>(2)</sup>                                                                                                    | 20 à 39                                                                                         | Régler l'adresse réseau du module                                                                                           | 20              |                |  |  |
| CASCADE <sup>(2)</sup>                                                                                                    | OUI / NON                                                                                       | OUI : Système en cascade                                                                                                    | NON             |                |  |  |
| RESEAU VM <sup>(2)</sup>                                                                                                    |                                                                                                 | Menu spécifique : Enrôler des VM en mode<br>cascade<br>Voir chapitre : "Raccorder des VM<br>iSense Pro en cascade", page 73 |                 |                |  |  |
| REGUL. MAITRESSE <sup>(3)</sup>                                                                                                    | OUI / NON                                                                                       | Configurer cette régulation comme pilote sur le bus                                                                         | OUI             |                |  |  |
| RESEAU SYSTÈME <sup>(4)</sup>                                                                                                    |                                                                                                 | Menu spécifique : Enrôler des VM en mode<br>cascade<br>Voir chapitre : "Raccorder des VM<br>iSense Pro en cascade", page 73 |                 |                |  |  |
| <ol> <li>Le menu ne s'affiche que</li> <li>Selon la configuration</li> <li>Le paramètre ne s'affiche</li> <li>Le paramètre ne s'affiche</li> <li>Le paramètre ne s'affiche</li> </ol> | si le paramètre INSTA<br>e que si CASCADE est<br>e que si REGUL. MAIT<br>e que si FONCT est réc | ALLATION est réglé sur ETENDUE<br>réglé sur OUI<br>RESSE est réglé sur OUI<br>glé sur PARALLELE                             |                 |                |  |  |

IR remeha

(6) Le paramètre ne s'affiche que si REGUL. MAITRESSE est réglé sur NON

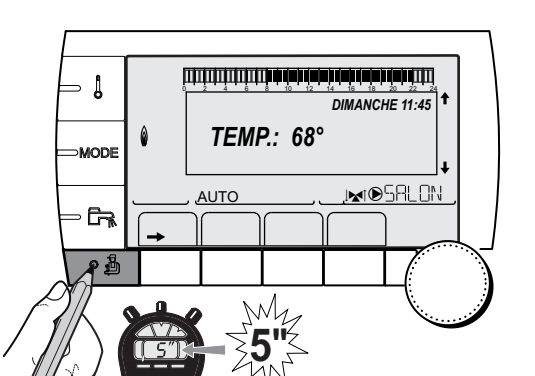
| Niveau installateur - Menu #RESEAU <sup>(1)</sup>                                                                                                    |                  |                                                                                                    |                 |                |  |  |
|----------------------------------------------------------------------------------------------------|------------------|----------------------------------------------------------------------------------------------------|-----------------|----------------|--|--|
| Paramètre                                                                                                    | Plage de réglage | Description                                                                                                    | Réglage d'usine | Réglage client |  |  |
| FONCT <sup>(4)</sup>                                                                                                    | CLASSIQUE        | Fonctionnement en cascade :<br>Enclenchement successif des différentes<br>chaudières de la cascade en fonction des<br>besoins                                                 | CLASSIQUE       |                |  |  |
|                                                                                                    | PARALLELE        | Fonctionnement en cascade parallèle : Si la température extérieure est inférieure à la valeur <b>CASC.PARALLELE</b> , toutes les chaudières sont mises en route en même temps |                 |                |  |  |
| CASC.PARALLELE <sup>(5)</sup>                                                                                                    | -10 à 20 °C      | Température extérieure d'enclenchement<br>de toutes les allures en mode parallèle                                                                                             | 10 °C           |                |  |  |
| TEMPO P.GENE<br>CASC <sup>(3)</sup>                                                                                                    | 0 à 30 min       | Durée minimale de post fonctionnement de<br>la pompe générateur                                                                                                    | 0 min           |                |  |  |
| TEMPO.INTER.ALLURE                                                                                                    | 1 à 60 min       | Temporisation à l'enclenchement et au<br>déclenchement des générateurs.                                                                                                    | 4 min           |                |  |  |
| NUMERO ESCLAVE <sup>(6)</sup> 2 à 10         Régler l'adresse réseau du générateur suiveur         2                                                                                                    |                  |                                                                                                    |                 |                |  |  |
| <ol> <li>Le menu ne s'affiche que si le paramètre INSTALLATION est réglé sur ETENDUE</li> <li>Selon la configuration</li> <li>Le paramètre ne s'affiche que si CASCADE est réglé sur OUI</li> <li>Le paramètre ne s'affiche que si REGUL. MAITRESSE est réglé sur OUI</li> <li>Le paramètre ne s'affiche que si FONCT est réglé sur PARALLELE</li> </ol> |                  |                                                                                                    |                 |                |  |  |

(6) Le paramètre ne s'affiche que si REGUL. MAITRESSE est réglé sur NON

| Niveau utilisateur - Menu #REGLAGES |                          |                                                                                                    |                 |                |  |
|-------------------------------------|--------------------------|----------------------------------------------------------------------------------------------------|-----------------|----------------|--|
| Paramètre                           | Plage de réglage         | Description                                                                                                    | Réglage d'usine | Réglage client |  |
| PERMUT <sup>(1)</sup>               | <b>AUTO</b> / 1 10       | <ul> <li>Ce paramètre permet de déterminer la chaudière meneuse.</li> <li>AUTO : La chaudière meneuse permute automatiquement tous les 7 jours</li> <li>1 10 : La chaudière meneuse reste toujours celle définie par cette valeur</li> </ul> | Αυτο            |                |  |
| (1) Le paramè                       | ètre ne s'affiche que si | CASCADE est sur OUI et REGUL. MAITRESSE sur OUI                                                                                                    |                 |                |  |

#### Raccorder des appareils en cascade

Il est possible, dans le cas d'une configuration en cascade, d'enrôler des générateurs et/ou des VM iSense Pro en suiveur. Procéder comme suit :

- 1. Régler le paramètre **CASCADE** sur **OUI**.
- 2. Sélectionner **RESEAU SYSTÈME** et appuyer sur le bouton rotatif pour entrer dans le menu spécifique.

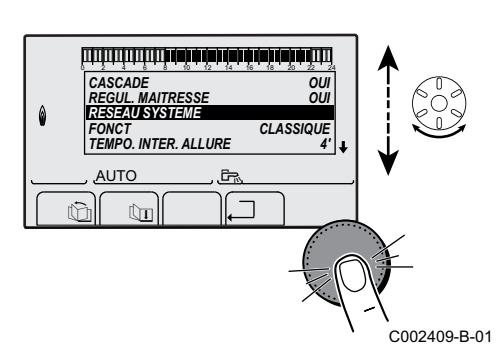

- ألالاته شداهة باهة شطهة باهة شهاد بالالالالا ESCLAVE. NB. ELEMENTS. RESEAU AJOUTER ESCLAVE SUPPRIMER ESCLAVE ۵ <u>AUTO</u> , ĉr, ÌГЛ 711 ſ'n C002410-B-01 4. L'écran qui s'affiche permet de choisir des numéros de chaudières suiveuses à ajouter au réseau. Les numéros 2 à 10 sont dédiés للتلب فرقه قعابة بمأدبها فزهه فيستنت تتبيتين AJOUTER ESCLAVE aux générateurs, et les numéros 20 à 39 aux VM iSense Pro. VM: 29 Tourner le bouton rotatif pour faire défiler les numéros et appuyer pour valider le numéro choisi. Appuyer sur , pour retourner à la AUTO . Ĉra liste précédente. ¶\$ ſГп 5. Pour supprimer un appareil suiveur du réseau, sélectionner SUPPRIMER ESCLAVE. C002412-B-01 6. L'écran qui s'affiche permet de choisir les numéros de chaudières لتزييك فبداهة بزهله فإهله بزهله فرهاه التريين تتبيين suiveuses à supprimer du réseau. Tourner le bouton rotatif pour **SUPPRIMER ESCLAVE** GENE: 2, 5, VM: 29, faire défiler les numéros et appuyer pour supprimer le numéro ۵ choisi. Appuyer sur , □ pour retourner à la liste précédente. AUTO , ĉr, (f) Ûn C002413-B-01 7. Sélectionner NB.ELEMENTS.RESEAU. Cet écran résume les ويبتيه فبهاد بالمارية فبعاد بالمارية فيتبيد ويتبيد والتبايين éléments du réseau reconnus par le système. Appuyer sur ... pour NB. ELEMENTS. RESEAU retourner à la liste précédente. GENE: 2 VM: 29, : 2. 5. ۵ AUTO , Ĉra (i) ר ג) (în C002411-B-01
- 3. Pour ajouter un appareil suiveur au réseau, sélectionner AJOUT

Raccorder des VM iSense Pro en cascade

Il est possible d'enrôler des VM uniquement en suiveur. Procéder comme suit :

- 1. Sélectionner **RESEAU VM** et appuyer sur le bouton rotatif pour entrer dans le menu spécifique.
- 2. L'écran qui s'affiche permet de choisir des numéros des VM suiveuses à ajouter au réseau. Les numéros 20 à 39 sont dédiés aux VM. Tourner le bouton rotatif pour faire défiler les numéros et appuyer pour valider le numéro choisi. Appuyer sur . □ pour retourner à la liste précédente.
- 3. Pour supprimer une VM suiveuse du réseau, sélectionner SUPPRIMER VM.

- L'écran qui s'affiche permet de choisir des numéros des VM suiveuses à supprimer du réseau. Tourner le bouton rotatif pour faire défiler les numéros et appuyer pour supprimer le numéro choisi. Appuyer sur .\_ pour retourner à la liste précédente.

#### 5.6.6. Retour aux réglages d'usine

Pour réinitialiser l'appareil, procéder comme suit :

- Appuyer simultanément sur les touches 1, → et ... pendant 4 secondes. Le menu #RESET s'affiche.
- 2. Régler les paramètres suivants :

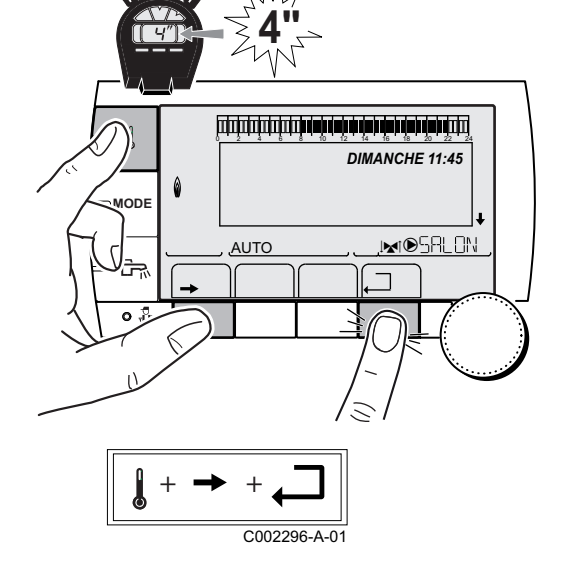

| Menu #RESET         |                                  |           |                                                                         |
|---------------------|----------------------------------|-----------|-------------------------------------------------------------------------|
| Choix du générateur | Paramètre                        |           | Description                                                             |
| GENERATEUR          | RESET TOTAL                      |           | Effectue un RESET TOTAL de tous les paramètres                          |
|                     | HORS PROG.<br>PROG.<br>SONDE SCU |           | Effectue un RESET des paramètres, en conservant les programmes horaires |
|                     |                                  |           | Effectue un RESET des programmes horaires, en conservant les paramètres |
|                     |                                  |           | Effectue un RESET des présences des sondes générateurs                  |
|                     |                                  | SONDE AMB | Effectue un RESET des présences des sondes ambiances                    |

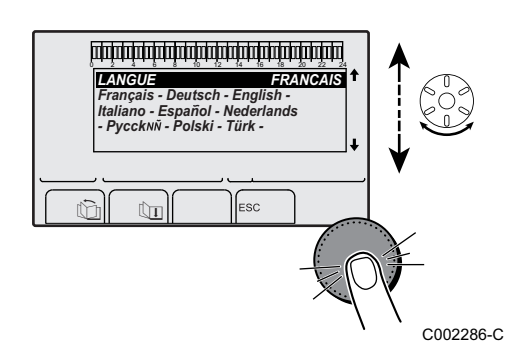

Après une réinitialisation **RESET TOTAL** ou **RESET HORS PROG.**, la régulation retourne au bout de quelques secondes à l'affichage du choix de la langue.

- 1. Sélectionner la langue souhaitée en tournant le bouton rotatif.
- 2. Pour valider, appuyer sur le bouton rotatif.

# 6 Arrêt de l'appareil

## 6.1 Arrêt de l'installation

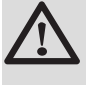

#### ATTENTION

Ne pas mettre l'appareil hors tension. Si le système de chauffage central n'est pas utilisé pendant une longue période, il est recommandé d'activer le mode **VACANCES** (pour bénéficier de la fonction antigommage de la pompe de chauffage).

#### 6.2 **Protection antigel**

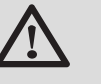

#### ATTENTION

- La protection antigel ne fonctionne pas si l'appareil a été mis hors service.
- Pour protéger l'installation, régler l'appareil en mode VACANCES.

Le mode VACANCES protège :

- L'installation si la température extérieure est inférieure à 3 °C (réglage d'usine).
- L'ambiance si une commande à distance est branchée et si la température ambiante est inférieure à 6 °C (réglage d'usine).
- Le ballon d'eau chaude sanitaire si la température du ballon est inférieure à 4 °C (l'eau est réchauffée à 10 °C).

Pour configurer le mode vacances : **I** Se référer à la notice d'utilisation.

# 7 En cas de dérangement

## 7.1 Coordonnées de l'installateur

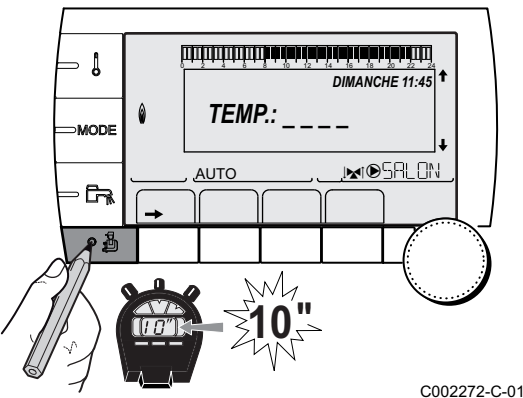

Pour faire apparaître le numéro de téléphone de l'installateur lorsqu'un défaut s'affiche, procéder comme suit :

- 1. Accéder au niveau SAV : Maintenir la touche 🛔 enfoncée jusqu'à ce que **#PARAMETRES** s'affiche.
- 2. Sélectionner le menu #SAV.

- Tourner le bouton rotatif pour faire défiler les menus ou modifier une valeur.
  - Appuyer sur le bouton rotatif pour accéder au menu sélectionné ou valider une modification de valeur.

Pour une explication détaillée de la navigation dans les menus, se référer au chapitre : "Navigation dans les menus", page 52

<sup>-C-01</sup> 3. Régler les paramètres suivants :

| Niveau SAV - Menu #SAV |                                                 |  |
|------------------------|-------------------------------------------------|--|
| Paramètre              | Description                                     |  |
| NOM                    | Saisir le nom de l'installateur                 |  |
| TEL                    | Saisir le numéro de téléphone de l'installateur |  |

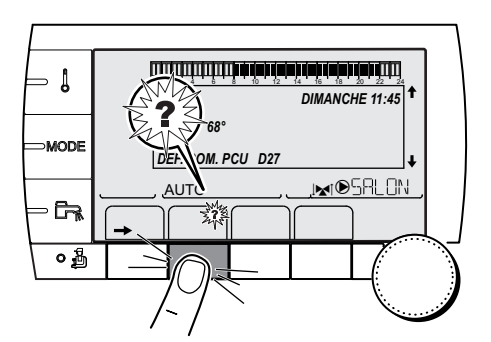

Lorsqu'un défaut s'affiche, appuyer sur **?** pour afficher le numéro de téléphone de l'installateur.

C002302-B-01

## 7.2 Messages (Code de type Mxx)

Le module peut afficher les messages suivants :

| Code | Messages              | Description                      | Vérification / solution                                               |
|------|-----------------------|----------------------------------|-----------------------------------------------------------------------|
|      | SEC.CHAP.B XX JOURS   | Le séchage de la chape est actif | Un séchage de la chape est en cours. Le chauffage des                 |
|      | SEC.CHAP.C XX JOURS   | XX JOURS = Nombre de jours       | circuits non concernés est coupé.                                     |
|      | SEC.CHAP.B+C XX JOURS | de séchage chape restant.        | <ul> <li>Attendre que le nombre de jours indiqué passe à 0</li> </ul> |
|      |                       |                                  | Régler le paramètre SECHAGE CHAPE sur NON                             |

| Code | Messages           | Description                                                                   | Vérification / solution                                                                                                    |
|------|--------------------|-------------------------------------------------------------------------------|----------------------------------------------------------------------------------------------------|
|      | ARRET N XX         | L'arrêt est actif<br>XX = Numéro de l'arrêt actif                             | <ul> <li>Un arrêt est en cours. Les circuits sélectionnés pour cet<br/>arrêt sont en mode Antigel pendant la période choisie.</li> <li>Attendre que la date de fin soit dépassée</li> <li>Régler le paramètre ARRET N XX sur NON</li> </ul> |
| M23  | CHANGER SONDE EXT. | La sonde extérieure est<br>défectueuse.                                       | Changer la sonde extérieure radio.                                                                                                    |
| M30  | BL.COM MODBUS      | Pas de communication avec la<br>régulation maîtresse par le<br>réseau MODBUS. | Vérifier le câblage entre le module et l'appareil pilote.                                                                                                    |
| M31  | BL.RESEAU.SYSTEME  | Mauvaise configuration du<br>réseau MODBUS.                                   | <ul> <li>Vérifier que l'adresse de l'appareil est bien<br/>configuré dans le menu #RESEAU.</li> </ul>                                                                                                    |
|      |                    |                                                                               | <ul> <li>Vérifier que la configuration cascade est bien<br/>réglée sur le module pilote.</li> </ul>                                                                                                    |

## 7.3 Historique des messages

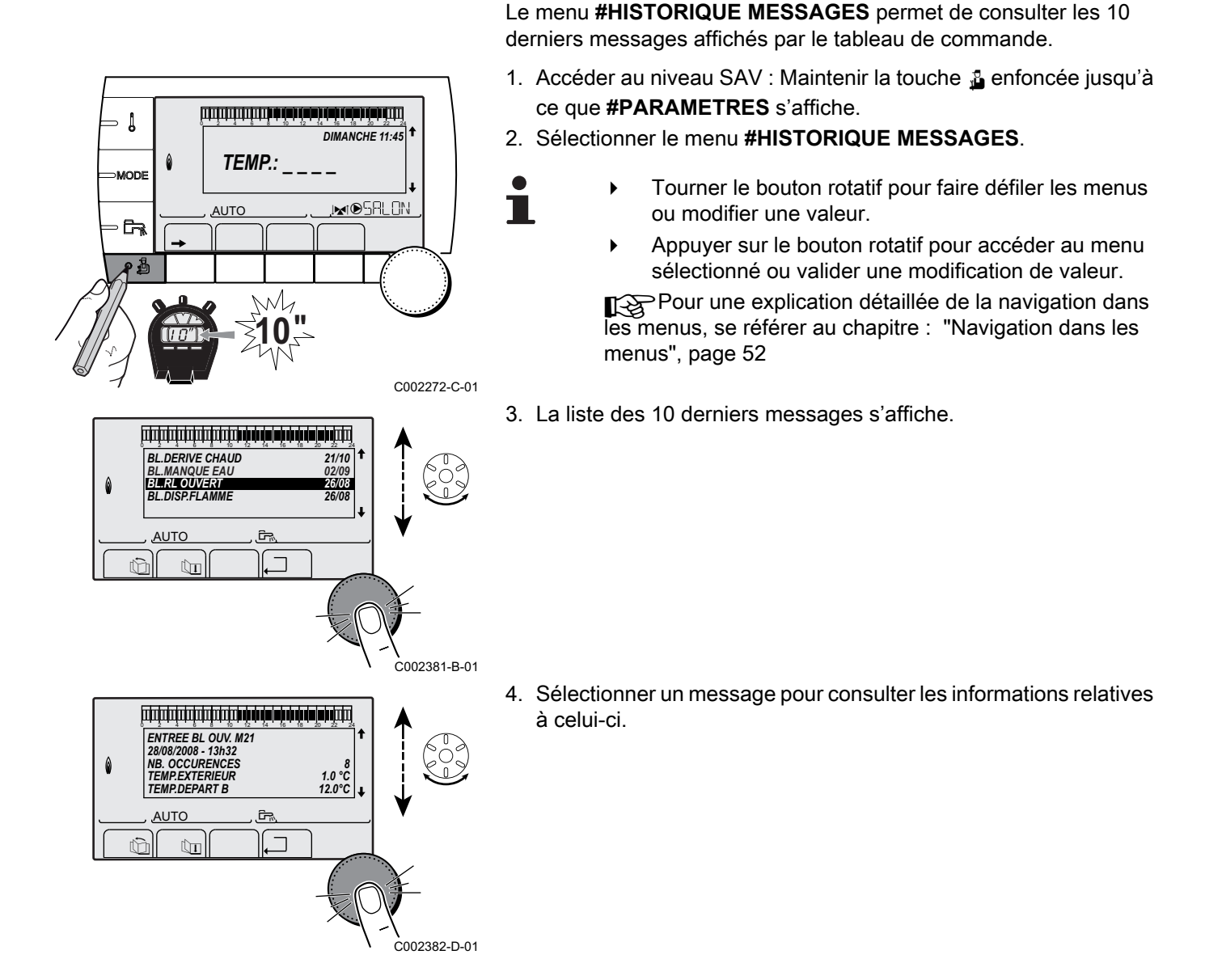

#### 7.4 Défauts

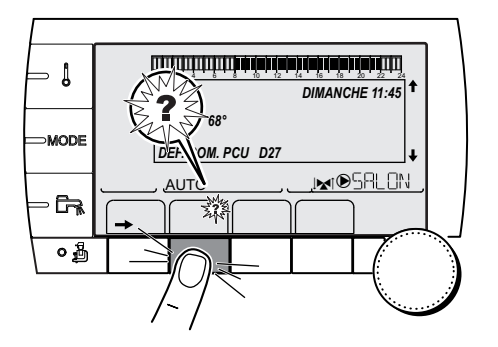

En cas de défaut de fonctionnement, le module clignote et affiche un message d'erreur et un code correspondant.

- 1. Noter le code affiché.
  - Le code est important pour le dépistage correct et rapide du type de dérangement et pour une éventuelle assistance technique.
- 2. Appuyer sur la touche **?**. Suivre les indications affichées pour résoudre le problème.
- 3. Consulter la signification des codes dans le tableau suivant :

#### C002302-B-01

| Code       | Défauts                    | Description                                                                                                    | Vérification / solution                                                                                                    |
|------------|----------------------------|----------------------------------------------------------------------------------------------------|----------------------------------------------------------------------------------------------------|
| D03<br>D04 | DEF.S.DEP.B<br>DEF.S.DEP.C | Défaut sonde départ circuit B<br>Défaut sonde départ circuit C<br>Remarques :<br>La pompe du circuit tourne.<br>Le moteur de la vanne 3 voies du<br>circuit n'est plus alimenté et peut être<br>manoeuvré manuellement.                                                                                                    | <ul> <li>Mauvaise connexion</li> <li>Vérifier si la sonde est raccordée : Voir chapitre : "Effacement des sondes de la mémoire de la carte électronique ", page 80</li> <li>Vérifier la liaison et les connecteurs</li> <li>Vérifier si la sonde a été montée correctement</li> <li>Défaillance de sonde</li> <li>Vérifier la valeur ohmique de la sonde</li> <li>Remplacer la sonde le cas échéant</li> </ul> |
| D05        | DEF.S.EXT.                 | Défaut sonde extérieure<br>Remarques :<br>La consigne de l'appareil est égale au<br>maximum.<br>La régulation des vannes n'est plus<br>assurée mais la surveillance de la<br>température maximale du circuit après<br>vanne reste assurée.<br>Les vannes peuvent être<br>manoeuvrées manuellement.<br>Le réchauffage de l'eau chaude<br>sanitaire reste assuré. | <ul> <li>Mauvaise connexion</li> <li>Vérifier si la sonde est raccordée</li> <li>Vérifier la liaison et les connecteurs</li> <li>Vérifier si la sonde a été montée correctement</li> <li>Défaillance de sonde</li> <li>Vérifier la valeur ohmique de la sonde</li> <li>Remplacer la sonde le cas échéant</li> </ul>                                                                                            |
| D07        | DEF.S.SYST.                | Défaut sonde système                                                                                                    | <ul> <li>Mauvaise connexion</li> <li>Vérifier si la sonde est raccordée : Voir chapitre : "Effacement des sondes de la mémoire de la carte électronique ", page 80</li> <li>Vérifier la liaison et les connecteurs</li> <li>Vérifier si la sonde a été montée correctement</li> <li>Défaillance de sonde</li> <li>Vérifier la valeur ohmique de la sonde</li> <li>Remplacer la sonde le cas échéant</li> </ul> |

| Code       | Défauts                    | Description                                                                                                    | Vérification / solution                                                                                                    |
|------------|----------------------------|----------------------------------------------------------------------------------------------------|----------------------------------------------------------------------------------------------------|
| D09        | DEF.S.ECS                  | Défaut sonde eau chaude sanitaire                                                                                                    | Mauvaise connexion                                                                                                    |
|            |                            | Remarques :<br>Le réchauffage de l'eau chaude<br>sanitaire n'est plus contrôlé.<br>La pompe de charge tourne.<br>La température de charge du ballon<br>est égale à la température de la<br>chaudière. | <ul> <li>Vérifier si la sonde est raccordée : Voir<br/>chapitre : "Effacement des sondes de la mémoire de<br/>la carte électronique ", page 80</li> <li>Vérifier la liaison et les connecteurs</li> <li>Vérifier si la sonde a été montée correctement</li> <li>Défaillance de sonde</li> <li>Vérifier la valeur ohmique de la sonde</li> </ul>                                                                |
|            |                            |                                                                                                    | <ul> <li>Remplacer la sonde le cas échéant</li> </ul>                                                                                                    |
| D12<br>D13 | DEF.S.AMB.B<br>DEF.S.AMB.C | Défaut sonde d'ambiance B<br>Défaut sonde d'ambiance C<br>Remarque :<br>Le circuit concerné fonctionne sans<br>influence de la sonde d'ambiance.                                                      | <ul> <li>Mauvaise connexion</li> <li>Vérifier si la sonde est raccordée : Voir chapitre : "Effacement des sondes de la mémoire de la carte électronique ", page 80</li> <li>Vérifier la liaison et les connecteurs</li> <li>Vérifier si la sonde a été montée correctement</li> <li>Défaillance de sonde</li> <li>Vérifier la valeur ohmique de la sonde</li> <li>Remplacer la sonde le cas échéant</li> </ul> |
| D14        |                            | Runture de communication entre le                                                                                                    | Mauvaise connexion                                                                                                    |
| 014        |                            | module iSense Pro et le module<br>chaudière radio                                                                                                    | <ul> <li>Vérifier la liaison et les connecteurs</li> <li>Défaillance du module chaudière</li> <li>Changer le module chaudière</li> </ul>                                                                                                    |
| D15        | DEF.S.BAL.TP               | Défaut sonde ballon tampon                                                                                                    | Mauvaise connexion                                                                                                    |
|            |                            | Remarque :<br>Le réchauffage du ballon tampon n'est<br>plus assuré.                                                                                                    | <ul> <li>Vérifier si la sonde est raccordée : Voir chapitre : "Effacement des sondes de la mémoire de la carte électronique ", page 80</li> <li>Vérifier la liaison et les connecteurs</li> <li>Vérifier si la sonde a été montée correctement</li> <li>Défaillance de sonde</li> <li>Vérifier la valeur ohmique de la sonde</li> <li>Remplacer la sonde le cas échéant</li> </ul>                             |
| D16        | DEF.S.PISC.B               | Défaut sonde piscine circuit B                                                                                                    | Mauvaise connexion                                                                                                    |
| D16        | DEF.S.PISC.C               | Défaut sonde piscine circuit C<br>Remarque :<br>Le réchauffage de la piscine est<br>indépendant de sa température.                                                                                    | <ul> <li>Vérifier si la sonde est raccordée : Voir<br/>chapitre : "Effacement des sondes de la mémoire de<br/>la carte électronique ", page 80</li> <li>Vérifier la liaison et les connecteurs</li> <li>Vérifier si la sonde a été montée correctement</li> <li>Défaillance de sonde</li> </ul>                                                                                                    |
|            |                            |                                                                                                    | verifier la valeur ohmique de la sonde                                                                                                    |
| D17        |                            | Défaut condo hallor 2                                                                                                    | Remplacer la sonde le cas échéant                                                                                                    |
| 017        | UET.Ə.BAL.2                | Defaut songe ballon 2                                                                                                    | <ul> <li>Vérifier si la sonde est raccordée : Voir<br/>chapitre : "Effacement des sondes de la mémoire de<br/>la carte électronique ", page 80</li> <li>Vérifier la liaison et les connecteurs</li> <li>Vérifier si la sonde a été montée correctement</li> <li>Défaillance de sonde</li> </ul>                                                                                                    |
|            |                            |                                                                                                    | vernier la valeur orinnique de la sonde                                                                                                    |
|            |                            |                                                                                                    | Remplacer la sonde le cas echeant                                                                                                    |

| Code | Défauts              | Description                                                                                                    | Vérification / solution                                                                                                    |
|------|----------------------|----------------------------------------------------------------------------------------------------|----------------------------------------------------------------------------------------------------|
| D18  | DEF.S.BAL.SOL.       | Défaut sonde ballon solaire                                                                                                    | <ul> <li>Mauvaise connexion</li> <li>Vérifier si la sonde est raccordée : Voir<br/>chapitre : "Effacement des sondes de la mémoire de<br/>la carte électronique ", page 80</li> </ul> |
|      |                      |                                                                                                    | <ul> <li>Vérifier la liaison et les connecteurs</li> </ul>                                                                                                    |
|      |                      |                                                                                                    | <ul> <li>Vérifier si la sonde a été montée correctement</li> </ul>                                                                                                    |
|      |                      |                                                                                                    | Défaillance de sonde                                                                                                    |
|      |                      |                                                                                                    | <ul> <li>Vérifier la valeur ohmique de la sonde</li> </ul>                                                                                                    |
|      |                      |                                                                                                    | Remplacer la sonde le cas échéant                                                                                                    |
| D19  | DEF.S.COL.SOL.       | Défaut sonde collecteur                                                                                                    | Mauvaise connexion                                                                                                    |
|      |                      |                                                                                                    | <ul> <li>Vérifier si la sonde est raccordée : Yoir<br/>chapitre : "Effacement des sondes de la mémoire de<br/>la carte électronique ", page 80</li> </ul>                             |
|      |                      |                                                                                                    | <ul> <li>Vérifier la liaison et les connecteurs</li> </ul>                                                                                                    |
|      |                      |                                                                                                    | <ul> <li>Vérifier si la sonde a été montée correctement</li> </ul>                                                                                                    |
|      |                      |                                                                                                    | Défaillance de sonde                                                                                                    |
|      |                      |                                                                                                    | <ul> <li>Vérifier la valeur ohmique de la sonde</li> </ul>                                                                                                    |
|      |                      |                                                                                                    | Remplacer la sonde le cas échéant                                                                                                    |
| D20  | DEF.COM.SOL.         | • Eteindre et rallumer la chaudière                                                                                                    |                                                                                                    |
|      |                      | <ul> <li>Vérifier si le module solaire est sous tension. Le cas échéant, remplacer le fusible<br/>reporter à la notice d'installation, de mise en service et d'entretien du préparateur d'eau chaude<br/>sanitaire</li> </ul> |                                                                                                    |
|      |                      | <ul> <li>Vérifier la liaison entre la SCU-C e</li> </ul>                                                                                                    | et le module solaire                                                                                                    |
| D50  | DEF.COM.OTH          | Rupture de communication entre le<br>module iSense Pro et le tableau de                                                                                                    | <ul> <li>Vérifier le câblage entre le module iSense Pro et le<br/>tableau de commande</li> </ul>                                                                                      |
|      |                      | commande de la chaudière.                                                                                                    | <ul> <li>Vérifier que le paramètre CONFIGURATION du menu<br/>#SYSTEME est bien réglé sur OTH+V3V</li> </ul>                                                                           |
| D51  | DEF XX:VOIR<br>CHAUD | Un défaut est affiché sur le tableau de commande de la chaudière.                                                                                                    | <ul> <li>Se référer à la notice d'installation et d'entretien de la<br/>chaudière.</li> </ul>                                                                                         |

# 7.4.1. Effacement des sondes de la mémoire de la carte électronique

La configuration des sondes est mémorisée par la carte électronique . Si un défaut sonde apparaît alors que la sonde correspondante n'est pas raccordée ou est retirée volontairement, veuillez effacer la sonde de la mémoire de la carte électronique .

- Appuyer successivement sur la touche ? jusqu'à l'affichage
   Voulez-vous supprimer cette sonde ?.
- Sélectionner OUI en tournant le bouton rotatif, puis appuyer pour valider.

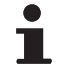

Une sonde extérieure défectueuse ne peut pas être effacée de la carte électronique SCU.

1

MODE

Ga

## 7.5 Historique des défauts

TEMP.:

M

Ē,

DEF.S.AUX

AUTO

ÛT

DEF.S.AUX. D07 28/08/2008 - 13h32

NB.OCCURENCES TEMP.EXTERIEUR

TEMP.DEPART B

ť) n

ŵ

0

٥

AUTO

أتلته بعثه بلغه تنعه تنعاف بعثاب فيتبت تتبتين

DIMANCHE 11:45

JM®SRLON

21/10

1.0 °C 35.0°C C002272-C-01

C002274-E-01

002275-C-01

Le menu **#HISTORIQUE DEFAUTS** permet de consulter les 10 derniers défauts affichés par le tableau de commande.

- 1. Accéder au niveau SAV : Maintenir la touche 🛔 enfoncée jusqu'à ce que **#PARAMETRES** s'affiche.
- 2. Sélectionner le menu #HISTORIQUE DEFAUTS.
  - Tourner le bouton rotatif pour faire défiler les menus ou modifier une valeur.
    - Appuyer sur le bouton rotatif pour accéder au menu sélectionné ou valider une modification de valeur.

Pour une explication détaillée de la navigation dans les menus, se référer au chapitre : "Navigation dans les menus", page 52

3. La liste des 10 derniers défauts s'affiche.

 Sélectionner un défaut pour consulter les informations relatives à celui-ci.

## 7.6 Contrôle des paramètres et des entrées / sorties (mode tests)

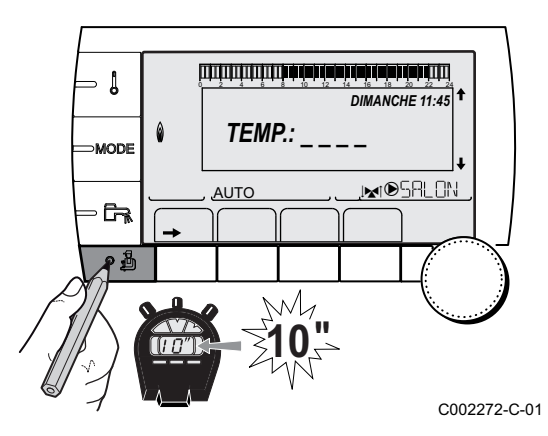

Utiliser les menus suivants afin de cibler l'origine d'un dysfonctionnement.

- 1. Accéder au niveau SAV : Maintenir la touche 🛔 enfoncée jusqu'à ce que **#PARAMETRES** s'affiche.
- 2. Contrôler les paramètres suivants :

- Tourner le bouton rotatif pour faire défiler les menus ou modifier une valeur.
- Appuyer sur le bouton rotatif pour accéder au menu sélectionné ou valider une modification de valeur.

Pour une explication détaillée de la navigation dans les menus, se référer au chapitre : "Navigation dans les menus", page 52

CR remeha

| Niveau SAV - Menu #PARAMETRES           |                                                                              |  |  |
|-----------------------------------------|------------------------------------------------------------------------------|--|--|
| Paramètre                               | Description                                                                  |  |  |
| PERMUT                                  | Chaudière meneuse active                                                     |  |  |
| ALLURE                                  | Nombre de chaudières en demande de chauffage                                 |  |  |
| NB.CHAUD.PRES <sup>(1)</sup>            | Nombre de chaudières reconnues dans la cascade                               |  |  |
| NB. VM PRES: <sup>(1)</sup>             | Nombre de régulations VM iSense Pro reconnues dans la cascade                |  |  |
| PUISSANCE P.SOL                         | Commande de la pompe solaire                                                 |  |  |
| T.EXT.MOYENNE                           | Température extérieure moyenne                                               |  |  |
| T.CALC.CHAUD. <sup>(1)</sup>            | Température calculée pour la chaudière                                       |  |  |
| TEMP.CHAUD <sup>(2)</sup>               | Mesure de la sonde départ de la chaudière                                    |  |  |
| T. CALCULEE B <sup>(3)</sup>            | Température calculée pour le circuit B                                       |  |  |
| T. CALCULEE C <sup>(3)</sup>            | Température calculée pour le circuit C                                       |  |  |
| CONS.ECS.CORRIG                         | Consigne ECS utilisée par la chaudière en tenant compte de l'appoint solaire |  |  |
| <b>TEMP.DEPART B</b> <sup>(2)</sup> (3) | Température de l'eau départ du circuit B                                     |  |  |
| TEMP.DEPART C <sup>(2)</sup>            | Température de l'eau départ du circuit C                                     |  |  |
| TEMP.EXTERIEUR (2)                      | Température extérieure                                                       |  |  |
| <b>TEMP.AMB B</b> <sup>(2) (3)</sup>    | Température ambiante du circuit B                                            |  |  |
| <b>TEMP.AMB C</b> <sup>(2) (3)</sup>    | Température ambiante du circuit C                                            |  |  |
| TEMP.BALLON <sup>(2)(3)</sup>           | Température d'eau du ballon ECS                                              |  |  |
| ENTR.0-10V (2)(3)                       | Tension sur l'entrée 0-10 V                                                  |  |  |
| TEMP.TAMPON <sup>(2)(3)</sup>           | Température de l'eau dans le ballon tampon                                   |  |  |
| TEMP.SYSTEME <sup>(2)</sup> (3)         | Température de l'eau départ système si multi-générateurs                     |  |  |
| T.BALLON BAS <sup>(2)(3)</sup>          | Température de l'eau dans le bas du ballon ECS                               |  |  |
| T.BALLON AUX <sup>(2)(3)</sup>          | Température de l'eau dans le second ballon ECS raccordé sur le circuit AUX   |  |  |
| MOLETTE B <sup>(3)</sup>                | Position du bouton de réglage de température de la sonde d'ambiance B        |  |  |
| MOLETTE C <sup>(3)</sup>                | Position du bouton de réglage de température de la sonde d'ambiance C        |  |  |
| DECAL ADAP B (3)                        | Décalage parallèle calculé pour le circuit B                                 |  |  |
| DECAL ADAP C <sup>(3)</sup>             | Décalage parallèle calculé pour le circuit C                                 |  |  |
| (1) Selon la configuration              |                                                                              |  |  |

(2) Le paramètre peut être visualisé en appuyant sur la touche A.
 (3) Le paramètre ne s'affiche que pour les options, circuits ou sondes correspondants effectivement raccordés

| Niveau SAV - Menu #TEST SORTIES                                                                               |                  |                                         |  |
|----------------------------------------------------------------------------------------------------|------------------|-----------------------------------------|--|
| Paramètre                                                                                                    | Plage de réglage | Description                             |  |
| P.CIRC.B <sup>(1)</sup>                                                                                       | OUI / NON        | Marche/Arrêt pompe circuit B            |  |
| P.CIRC.C <sup>(3)</sup>                                                                                       | OUI / NON        | Marche/Arrêt pompe circuit C            |  |
| POMPE ECS <sup>(3)</sup>                                                                                      | OUI / NON        | Marche/Arrêt pompe eau chaude sanitaire |  |
| P.CIRC.AUX. <sup>(3)</sup>                                                                                    | OUI / NON        | Marche/Arrêt sortie auxiliaire          |  |
| P.SOLAIRE <sup>(3)</sup>                                                                                      | OUI / NON        | Marche/Arrêt pompe solaire              |  |
| <b>V3V B</b> <sup>(3)</sup>                                                                                   | REPOS            | Pas de commande                         |  |
|                                                                                                    | OUVRE:           | Ouverture vanne 3 voies circuit B       |  |
|                                                                                                    | FERME:           | Fermeture vanne 3 voies circuit B       |  |
| (1) Le paramètre ne s'affiche que pour les options, circuits ou sondes correspondants effectivement raccordés |                  |                                         |  |

#### Niveau SAV - Menu #TEST SORTIES

| Paramètre                                                                                                    | Plage de réglage | Description                       |  |
|----------------------------------------------------------------------------------------------------|------------------|-----------------------------------|--|
| <b>V3V C</b> <sup>(3)</sup>                                                                                   | REPOS            | Pas de commande                   |  |
|                                                                                                    | OUVRE:           | Ouverture vanne 3 voies circuit C |  |
|                                                                                                    | FERME:           | Fermeture vanne 3 voies circuit C |  |
| (1) Le paramètre no s'affiche que pour les entions, circuits ou sendes correspondents effectivement respondés |                  |                                   |  |

(1) Le parametre ne s'affiche que pour les options, circuits ou sondes correspondants effectivement raccordés

#### Niveau SAV - Menu #TEST ENTREES

| Paramètre                    | Etat  | Description                          |  |  |
|------------------------------|-------|--------------------------------------|--|--|
| COM.TELEPHONE <sup>(1)</sup> | 0 / 1 | Etat de l'entrée téléphonique        |  |  |
| E.SYST <sup>(2)</sup>        | 0 / 1 | Etat de l'entrée téléphonique        |  |  |
| CAD B <sup>(3)</sup>         | OUI   | Présence d'une commande à distance B |  |  |
|                              | NON   | Absence d'une commande à distance B  |  |  |
| CAD C <sup>(3)</sup>         | OUI   | Présence d'une commande à distance C |  |  |
|                              | NON   | Absence d'une commande à distance C  |  |  |

(2) Selon le réglage du paramètre E.SYST
 (3) Le paramètre ne s'affiche que pour les options, circuits ou sondes correspondants effectivement raccordés

| Niveau SAV - Menu #INFORMATION <sup>(1)</sup>                                                 |                  |                                                   |  |  |
|-----------------------------------------------------------------------------------------------|------------------|---------------------------------------------------|--|--|
| Paramètre                                                                                     | Plage de réglage | Description                                       |  |  |
| S/N SCU                                                                                       |                  | N° de série du tableau de commande iSense Pro DIN |  |  |
| CTRL                                                                                          |                  | Version de contrôle                               |  |  |
| VERS.MC <sup>(2)</sup>                                                                        |                  | Version du programme du module chaudière radio    |  |  |
| CALI.HORLOGE                                                                                  |                  | Calibration de l'horloge                          |  |  |
| (1) Le menu ne s'affiche que si le paramètre <b>INSTALLATION</b> est réglé sur <b>ETENDUE</b> |                  |                                                   |  |  |

(2) Le paramètre ne s'affiche que pour les options, circuits ou sondes correspondants effectivement raccordés

| Niveau SAV - Menu #CONFIGURATION |                  |                                                                                                    |  |
|----------------------------------|------------------|----------------------------------------------------------------------------------------------------|--|
| Paramètre                        | Plage de réglage | Description                                                                                                    |  |
| MODE:                            | MONO/ TT.CIRC.   | Permet de choisir si la dérogation faite sur une commande à distance s'applique à un seul circuit ( <b>MONO</b> ) ou si elle doit être transmise à l'ensemble des circuits ( <b>TT.CIRC.</b> ) |  |

## 8 Pièces de rechange

## 8.1 Généralités

Si les opérations de contrôle et d'entretien ont révélé la nécessité de remplacer une pièce de l'appareil, utiliser uniquement des pièces de rechange d'origine ou des pièces de rechange et des matériaux préconisés.

| L |
|---|

Veiller à toujours accompagner votre envoi du formulaire de retour dûment complété. Voir exemple joint.

| Client                     |                  |                                |      |                     |                    |           |
|----------------------------|------------------|--------------------------------|------|---------------------|--------------------|-----------|
| Référence                  |                  |                                |      | Date                |                    |           |
| Nom                        |                  |                                |      |                     |                    |           |
| Adresse                    |                  |                                |      |                     |                    |           |
| Code postal/Ville          |                  |                                |      |                     |                    |           |
| Téléphone                  |                  |                                |      |                     |                    |           |
| Personne à contacter       |                  |                                |      |                     |                    |           |
| Numéro de commande         |                  |                                |      |                     |                    |           |
|                            |                  | ,                              |      |                     | -                  | -         |
| Code                       | Description      | Numéro de série <sup>(1)</sup> | Туре | Date d'installation | Motif de l'échange | Référence |
|                            |                  |                                |      |                     |                    |           |
|                            |                  |                                |      |                     |                    |           |
|                            |                  |                                |      |                     |                    |           |
|                            |                  |                                |      |                     |                    |           |
|                            |                  |                                |      |                     |                    |           |
|                            |                  |                                |      |                     |                    |           |
|                            |                  |                                |      |                     |                    |           |
|                            |                  |                                |      |                     |                    |           |
|                            |                  |                                |      |                     |                    |           |
|                            |                  |                                |      |                     |                    |           |
| TO US Informations set tro | JUVENT SULTA DIA | ovene signaletique             |      |                     |                    |           |

## 8.2 Pièces détachées

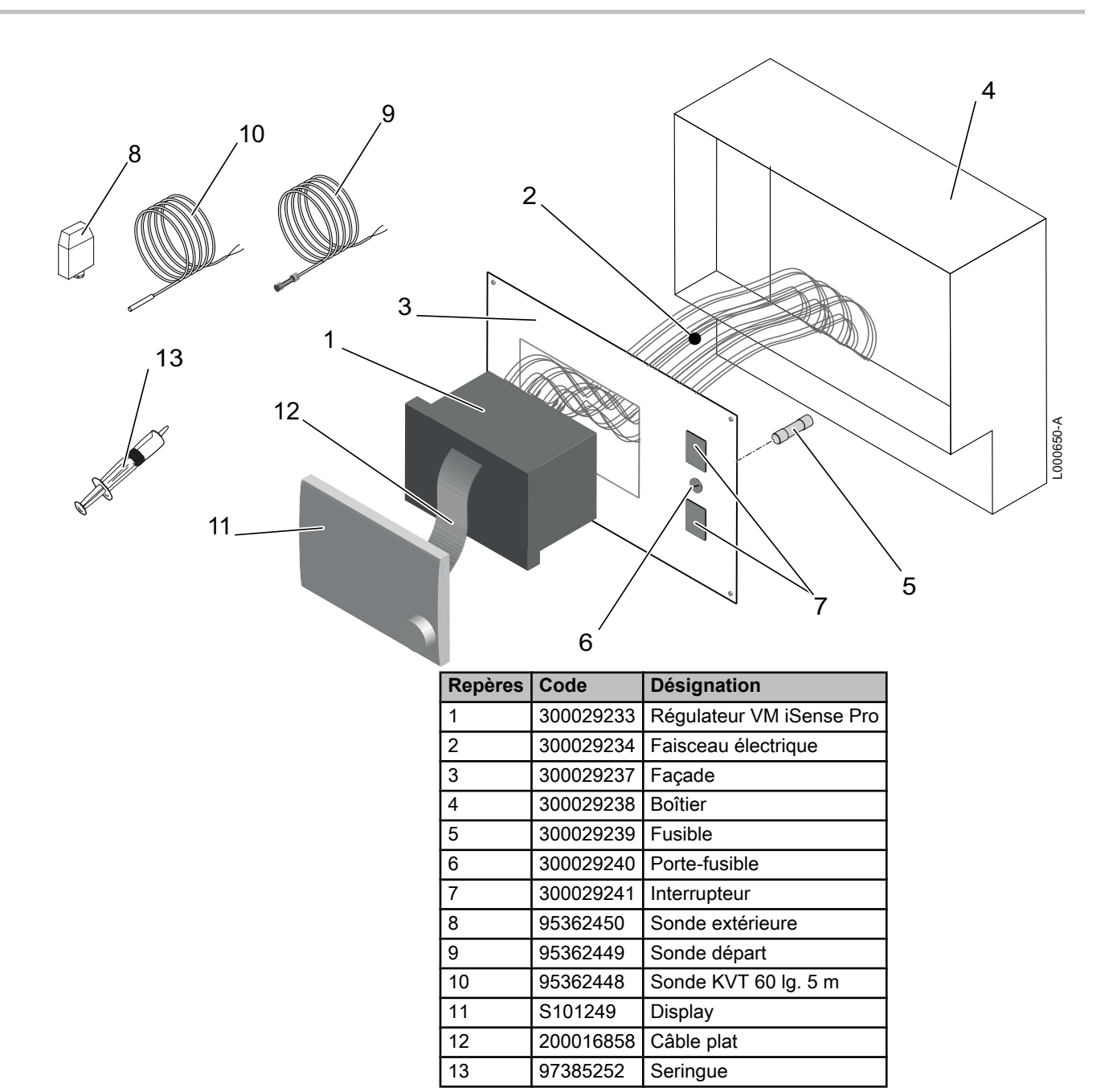

Informations relatives aux directives écoconception et étiquetage énergétique

## Table des matières

| 1 | Inform | nations spécifiques        | 3 |
|---|--------|----------------------------|---|
|   | 1.1    | Recommandations            | 3 |
|   | 1.2    | Mise au rebut et recyclage | 3 |

#### 1 Informations spécifiques

#### 1.1 Recommandations

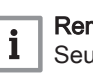

#### Remarque

Seules des personnes qualifiées sont autorisées à procéder au montage, à l'installation et à l'entretien de l'installation.

#### 1.2 Mise au rebut et recyclage

Fig.1 Recyclage

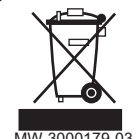

## Avertissement

Le démontage et la mise au rebut du régulateur doivent être effectués par un professionnel qualifié conformément aux réglementations locales et nationales en vigueur.

- 1. Éteindre le régulateur.
- 2. Couper l'alimentation électrique du régulateur.
- 3. Débrancher tous les raccordements du régulateur.
- 4. Rebuter ou recycler le régulateur conformément aux réglementations locales et nationales en vigueur.

# CE

© Droits d'auteur

Toutes les informations techniques contenues dans la présente notice ainsi que les dessins et schémas électriques sont notre propriété et ne peuvent être reproduits sans notre autorisation écrite préalable.

23/07/2015

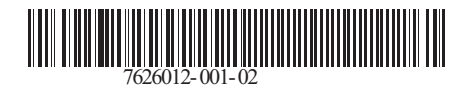

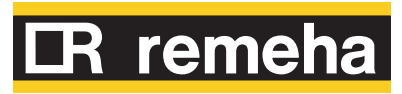